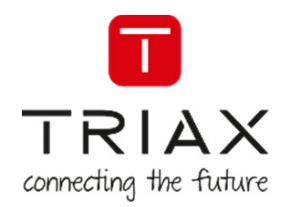

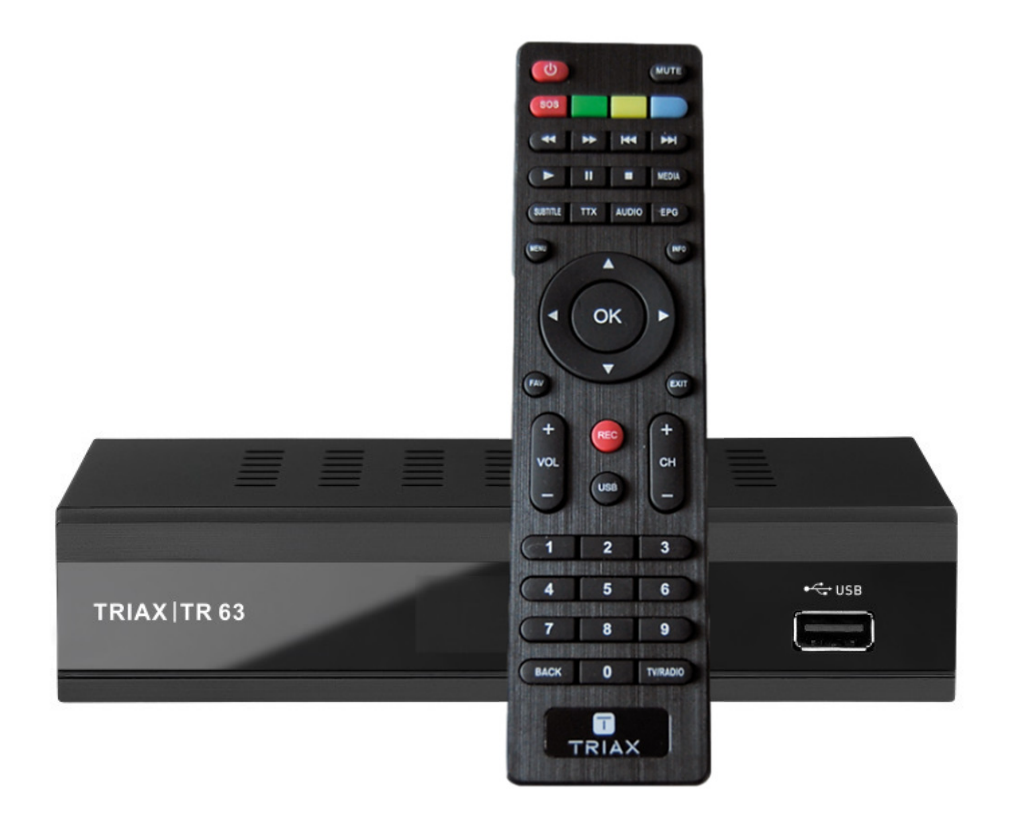

## **User manual** TRIAX TR63 DVB-T2

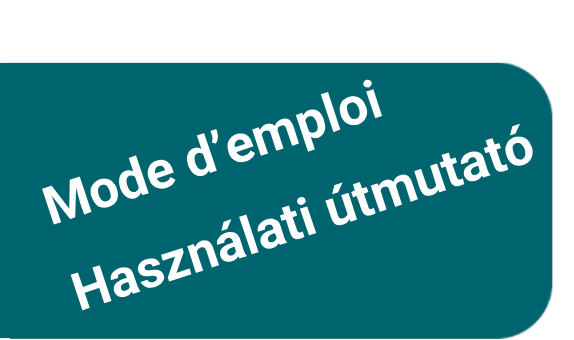

| Article    |                                                  |                                          |                                       | Article no. |           |
|------------|--------------------------------------------------|------------------------------------------|---------------------------------------|-------------|-----------|
| TRIAX TR63 | Digital Receir<br>Adaptateur T<br>Digitális vevő | ver HD DVB<br>NT Haute D<br>ő készülék F | -T2<br>Définition DVB-T2<br>HD DVB-T2 | 305263      |           |
| Version    | В                                                | Date                                     | 02/2017                               | EN-FR-HU    | triax.com |

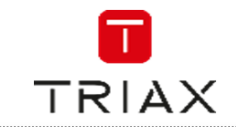

## Attention! / Achtung! / Consignes de sécurité!

**Failure to comply** with the specified precautionary measures may cause serious injury to persons or damage to property. The installation and commissioning may only be performed by suitably qualified persons, technicians or installers in compliance with safety regulations.

Damage due to improper installation and commissioning, defective connectors on cables or any other incorrect handling will void the warranty.

CAUTION: The safety requirements are according to EN 60728-11 and must be observed.

Disconnect mains power before working on electrical systems.

• Any additional electrical wiring requirements should always be installed by a suitably qualified person(s). Installation or service work should NEVER be undertaken during electrical / thunderstorms.

#### Gewährleistung

Die gesetzliche Gewährleistung nach Paragraph 437 BGB beträgt 24 Monate. Bei unsachgemäßer Installation und Handhabung erlischt jeglicher Garantieanspruch. Bestimmungsgemäße

**DE** Und sachwidrige Verwendung

Die Montage und Inbetriebnahme darf nur von eingewiesenen Personen, Technikern oder Installateuren unter Beachtung der Sicherheitsbestimmungen durchgeführt werden. Schaden durch falsche Montage und Inbetriebnahme sowie durch unsachgemaße Handhabung fuhren zum Erlöschen des Garantieanspruchs.

Veillez à bien respecter les consignes de sécurité ci-dessous. Leur non-respect peut provoquer des dommages matériels ou corporels.

L'installation et la mise en route ne peuvent être effectués que par des techniciens ou des installateurs qualifiés en respectant les consignes de sécurité.

La garantie ne sera pas appliquée lors de dégâts causés par une erreur de montage, de mise en route ou par un mauvais raccordement ou toute autre manipulation incorrecte.

- FR PRUDENCE : avant toute intervention, votre installation doit être conforme aux exigences définies par les dispositions Européennes EN 50083 (conformité des installations collectives) et EN 60065 (normes en vigueur pour la protection électrique).
  - Débranchez l'appareil avant toute intervention, car certains composants sous tension sont dangereux (risque d'électrocution).

Toute intervention sur l'installation ou travaux de maintenance sont à proscrire en cas d'orage.

EN

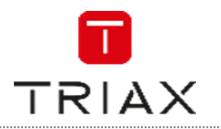

## Table of contents / Inhaltsverzeichnis / Sommaire

| Attentio                                                            | on! / Achtung! / Consignes de sécurité!                                                                                                    | 2                                      |
|---------------------------------------------------------------------|----------------------------------------------------------------------------------------------------|----------------------------------------|
| 1.                                                                  | Introduction                                                                                                    | . 5                                    |
| 1.1<br>1.2<br>1.3                                                   | General<br>Front panel<br>Rear panel                                                                                                    | 5<br>5<br>5                            |
| 2.                                                                  | System connection                                                                                                    | . 7                                    |
| 2.1<br>2.2<br>2.3<br>3.                                             | General<br>Connecting the TV<br>Connecting a HiFi system<br>Getting started                                                                                | 7<br>7<br>7<br>7                       |
| 3.1<br>3.2<br>3.3<br>3.4<br>3.5<br>3.6                              | Welcome<br>Main Menu<br>Installation<br>Auto scan<br>Channel scan<br>LCN                                                                                   | 8<br>8<br>9<br>9                       |
| 4.                                                                  | Operation                                                                                                    | 10                                     |
| 4.1<br>4.2<br>4.3<br>5.                                             | Changing channels<br>Accessing the Electronic Program Guide (EPG)<br>Accessing the Electronic Program Guide (EPG) - continued<br>Edit channel              | 10<br>10<br>11                         |
| 5.1<br>5.2<br>5.3                                                   | Edit Channel menu<br>TV / Radio Channel list<br>Delete All                                                                                                 | 11<br>12<br>13                         |
| 6.                                                                  | SYSTEM SETUP                                                                                                    | 13                                     |
| 6.1<br>6.2<br>6.3<br>6.4<br>6.5<br>6.6<br>6.7<br>6.8<br>6.9<br>6.10 | System setup menu<br>Language<br>TV system<br>Local Time Setting<br>Timer setting<br>Parental Lock<br>OSD setting<br>Favorite<br>Audio Description Setting | 13<br>14<br>15<br>15<br>16<br>17<br>17 |

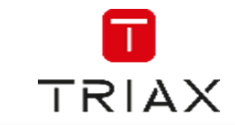

| 6.11 | Other                               | 18 |
|------|-------------------------------------|----|
| 7.   | Tools                               | 19 |
| 7.1  | Tools main menu                     | 19 |
| 7.2  | Information                         | 19 |
| 7.3  | Factory Setting                     | 20 |
| 7.4  | Software Upgrade                    | 20 |
| 7.5  | Remove USB device safely            | 21 |
| 7.6  | Network                             | 21 |
| 8.   | Game                                | 21 |
| 8.1  | Game                                | 21 |
| 9.   | Media player                        | 22 |
| 91   | Media Plavback                      | 22 |
| 9.2  | HDD Information                     | 23 |
| 9.3  | DVR Setting                         | 23 |
| 10.  | Timeshift / Record                  | 24 |
| 10.1 | Mass storage device on the USB port | 24 |
| 10.1 | Timeshift                           | 24 |
| 10.3 | Record                              | 24 |
| 11.  | Troubleshooting                     | 25 |
| 12.  | Specifications                      | 26 |

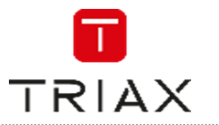

## 1. Introduction

#### 1.1 General

Whats in the box

- 1 TR 63 Receiver
- 1 Remote control + 2 batteries LR 03
- 1 User manual

If any of this is missing, please contact your dealer

#### 1.2 Front panel

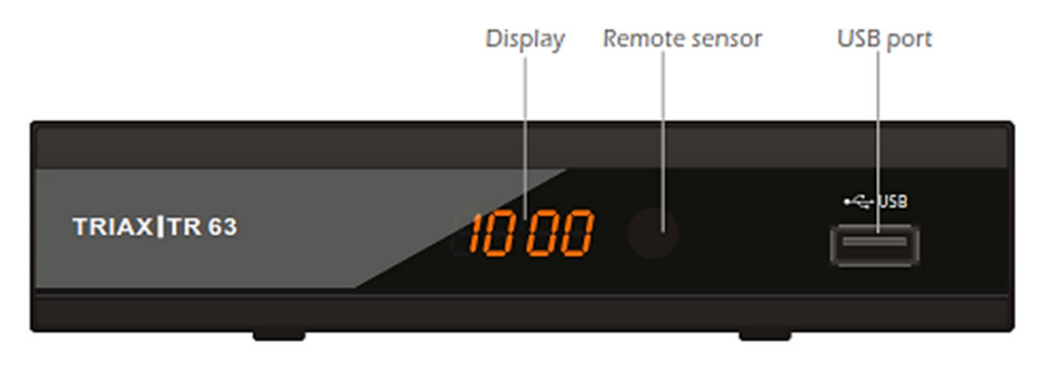

#### 1.3 Rear panel

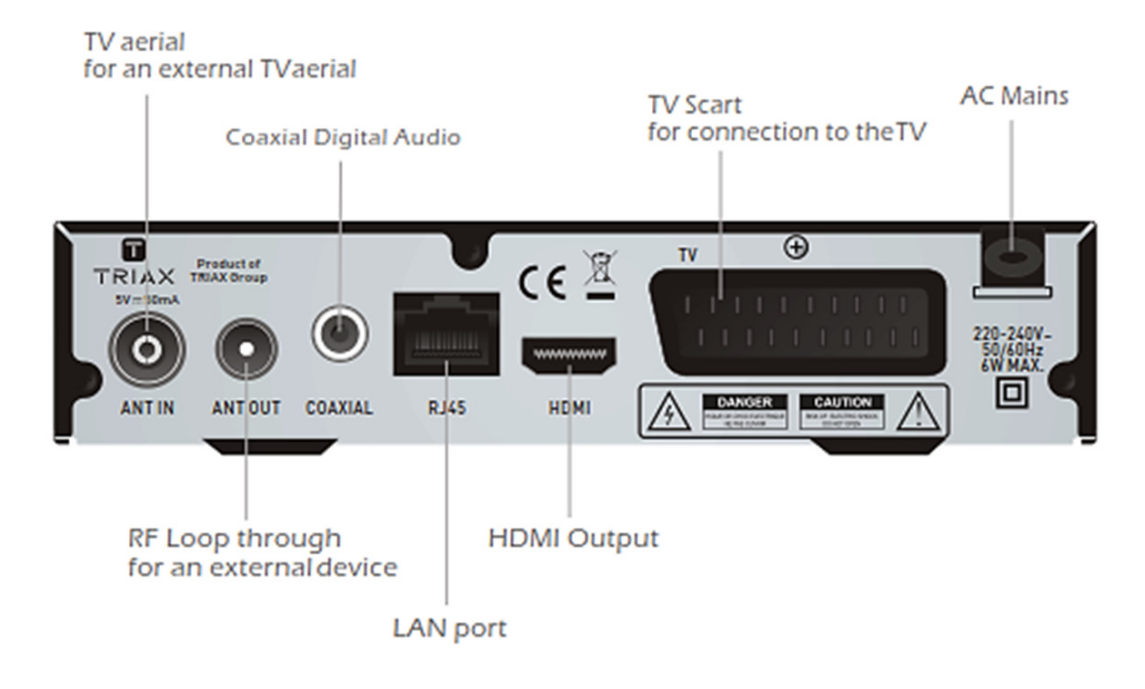

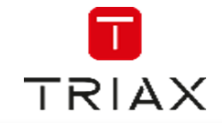

| 1.1 | Remote control                                                                                                    |                        |
|-----|----------------------------------------------------------------------------------------------------|------------------------|
| 1   | STANDBY<br>(Switch the STB on and standby)                                                                                                    |                        |
| 2   | RED/GREEN/YELLOW/BLUE Buttons<br>(For interactive function/Submenu<br>function buttons)                                                       |                        |
| 3   | REW( Rewind the playback)<br>FWD(Fast forward the playback)                                                                                   |                        |
| 4   | PAUSE<br>(Pause/Active timeshift function)                                                                                                    |                        |
| 5   | PLAY                                                                                                    |                        |
| 6   | TTX (Open interactive service)                                                                                                    |                        |
| 7   | SUBTITLE (On/Off Subtitle)                                                                                                    |                        |
| 8   | Menu<br>(Open and close the menu screen)                                                                                                    | UBTITLE TTX AUDIO EPG  |
| 9   | OK button<br>(Confirm a selection)                                                                                                    | 8 (NF9) 23             |
| 10  | Cursor/CH+,-/VOL+<br>(Cursor: Navigation buttons used to<br>navigatemenus items)<br>(CH+/-: Channel Up and Down<br>VOL+/-:Volume Up and Down) |                        |
| 11  | FAV<br>(Open the Favorite list)                                                                                                    |                        |
| 12  | RECORD<br>(Record the TV program and the radio)                                                                                               |                        |
| 13  | VOL+,-(Volume Up and Down)                                                                                                    |                        |
| 14  | USB<br>(Enter Device List)                                                                                                    |                        |
| 15  | Numeric entry<br>(Enter numeric values and select the channel<br>directly by entering it's number)                                            |                        |
| 16  | BACK<br>(Switch to previous channel)                                                                                                    |                        |
| 17  | MUTE (Turn off/on the volume)                                                                                                    |                        |
| 18  | PREV(Skip Backward)/NEXT(Skip Forward)                                                                                                    |                        |
| 19  | STOP                                                                                                    |                        |
| 20  | MEDIA<br>(Enter Movie playback)                                                                                                    | 7 8 9                  |
| 21  | (Select audio mode and audio track)                                                                                                    | 16 BACK 0 TV/RADIO) 26 |
| 22  | (Open up Electronic Program Guide Menu)                                                                                                    |                        |
| 23  | (Press for current channel information )                                                                                                    |                        |
| 24  | EXIT (Exit from menu)                                                                                                    |                        |
| 25  | CH+,-<br>(Channel Up and Down)                                                                                                    |                        |
| 26  | TV/RADIO<br>(Switch between TV and Radio)                                                                                                    |                        |

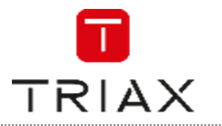

## 2. System connection

#### 2.1 General

There are many different types of TV and other equipment that you can connect to the STB. In this manual you will see some of the most common ways to connect your equipment.

#### 2.2 Connecting the TV

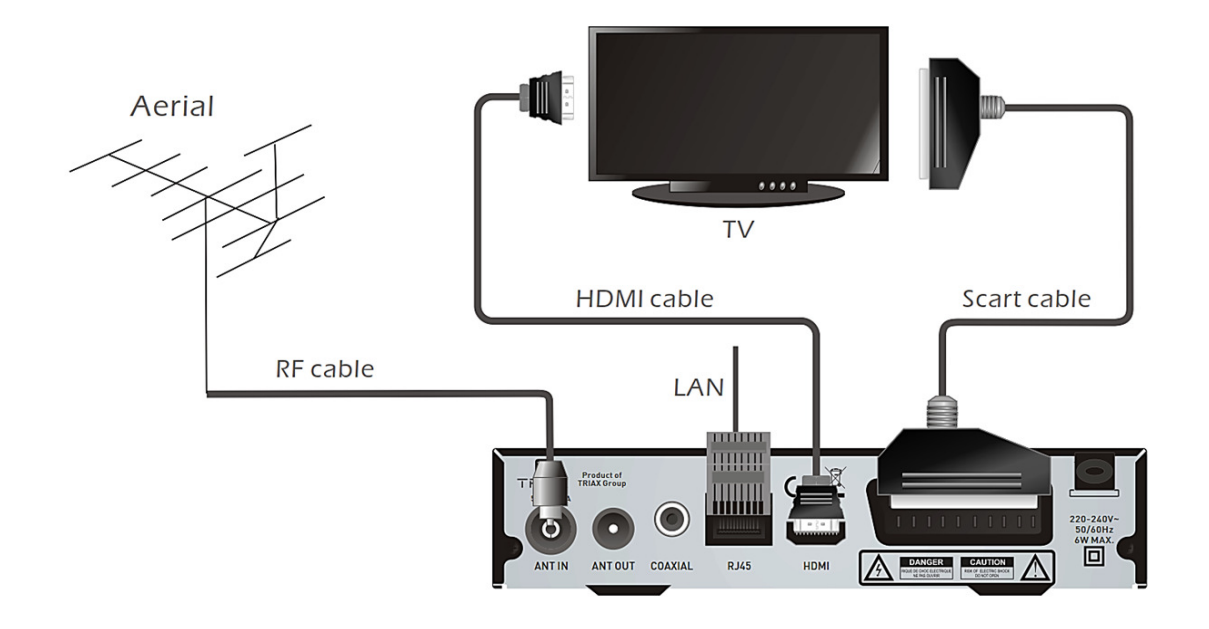

#### 2.3 Connecting a HiFi system

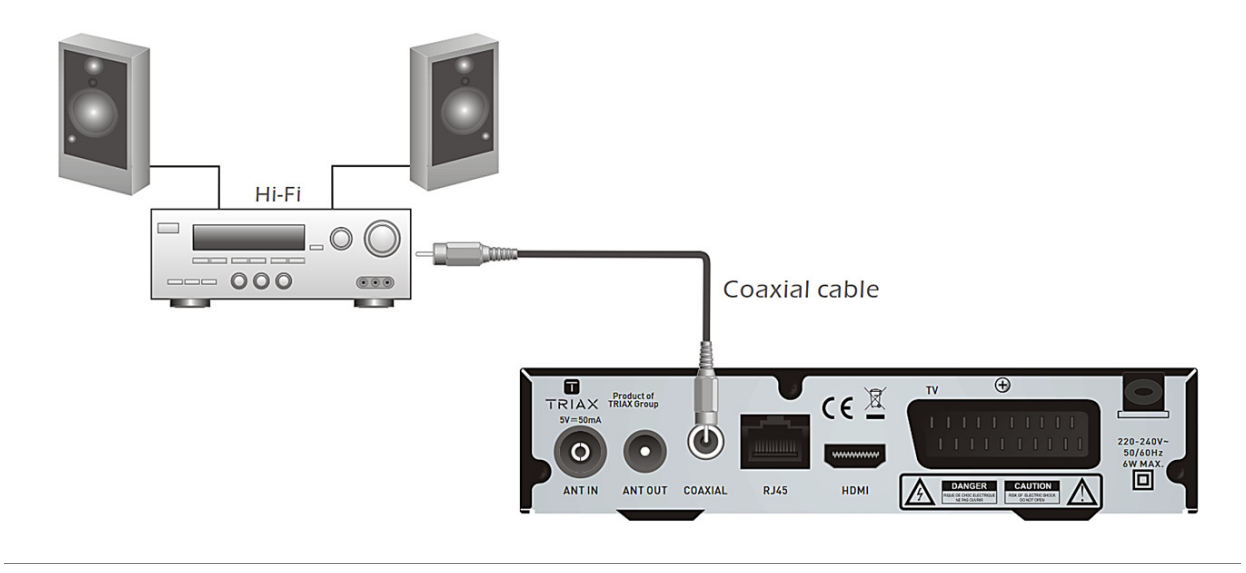

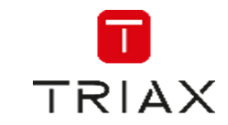

## 3. Getting started

#### 3.1 Welcome

If you use the STB for the first time, the "Welcome" menu appears. Press cursor button to setup the Region, Language, Display Mode and Aspect Mode. Highlight "OK" and press the "OK" button to start channel search.

| Welcome                     |    |                   |   |  |
|-----------------------------|----|-------------------|---|--|
| Region<br>Language          | •  | France<br>English | • |  |
| Display Mode<br>Aspect Mode |    | 720p@50HZ<br>Auto |   |  |
|                             | ок |                   |   |  |

#### 3.2 Main Menu

Press "MENU" button, the main menu appears. Press cursor button to select your desired item, then pree "OK" button to enter the sub menu.

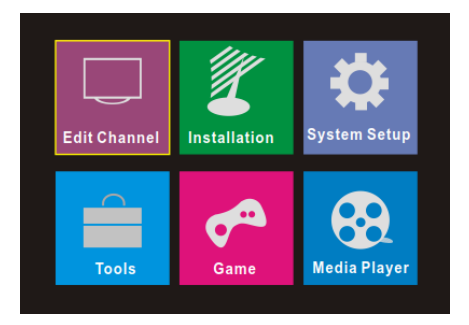

#### 3.3 Installation

The "Installation" menu allows you to set up channel search and LCN option.

- Press the "MENU" button to enter main menu.
- Press "UP/DOWN " button to highlight "Installation", press "RIGHT" button to enter the "Installation" menu.
- Press "UP" or "DOWN" button to select the desired item and press "OK" button to enter the sub-menu .
- Press "EXIT" button to exit.
- •

| Installation |  |  |
|--------------|--|--|
| Auto Scan    |  |  |
| Channel Scan |  |  |
| LCN          |  |  |

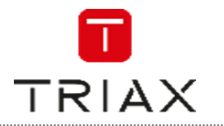

#### 3.4 Auto scan

The "Auto Scan" menu allows you to set up automatically channel search.

- Select the "Auto Scan", press "OK" button to enter the Auto Scan menu.
- Press the cursor button to set "FTA Only" /" T2 Signal Only" / "T2-Lite Support" ,
- Highlight "Search", press the "OK" button to start automatically scan.
- •

| Auto                      | Scan |    |   |
|---------------------------|------|----|---|
| FTA Only                  | •    | No | • |
| T2 Signal Only            |      | No |   |
| T2-Lite Support<br>Search |      | No |   |

#### 3.5 Channel scan

"Channel Scan" menu allows you to set up manually channel search.

- Select "Channel Scan", press the "OK" button to enter the Channel Scan menu.
- Press the cursor button to set Scan mode, Scan Band ,Channel No., Frequency, Bandwidth and Network Search.
- Highlight "Search", press "OK" button to start channel scan manually.

| Channel Scan                           |                   |  |  |  |  |
|----------------------------------------|-------------------|--|--|--|--|
| Scan Mode  Scan Band                   | By channel VHF    |  |  |  |  |
| Frequency<br>BandWidth                 | 474000KHz<br>8MHz |  |  |  |  |
| Search                                 | NO                |  |  |  |  |
| Signal Intensity –<br>Signal Quality – | 81%<br>97%        |  |  |  |  |

#### 3.6 LCN

If LCN (Logical Channel Number)Select function is activated,You can't change the original number of TV channels by scanning . This menu allows you to activate/disactivate the LCN function.

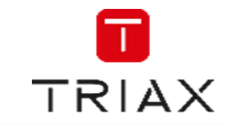

## 4. Operation

#### 4.1 Changing channels

There are three ways of channel selection - stepping through the channel list, selection by number and from the on-screen channel list.

- <u>Stepping through the channel list:</u>
  - To move through the channel list, press the upward arrow or downward arrow key on the remote control.
- <u>Selected by number:</u> Enter the channel number directly by pressing numeric buttons ,and press the "OK" button to select desired channel.
- <u>Selected by on-screen channels list:</u> You can also select the required channel directly from on-screen channel list. This is displayed using the STB's main menu. See "Edit Channel" in this manual for operation detail.

#### 4.2 Accessing the Electronic Program Guide (EPG)

Accessing the EPG of all channels:

- Press the "EPG" button to enter the EPG menu, and a preview of your current channel will be displayed in the top right corner of the screen.
- Press "UP" or "DOWN" button to select the desired channel, Press "LEFT" or "RIGHT" button to select the desired event, Press "GREEN" button to timer the event.
- Press "RED" button to show the "Time bar" menu, you can select the way showing time and move time by pressing "OK" button.
- Press the "OK" button to display the information about the selected event.
- Press "EXIT" button to back to the previous menu.

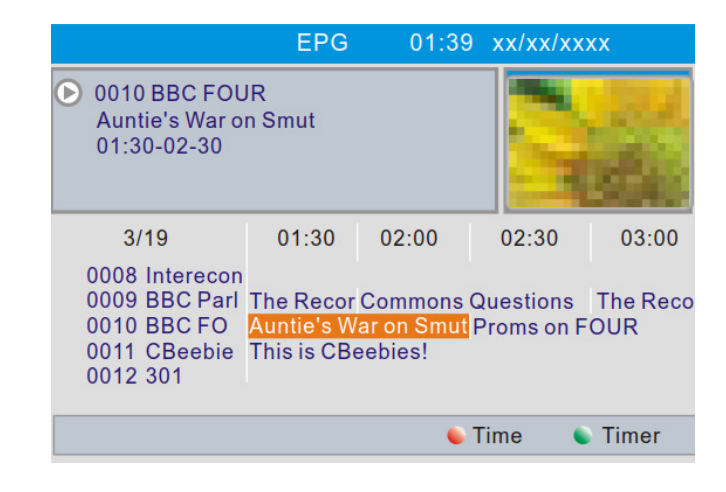

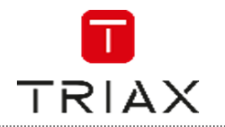

#### 4.3 Accessing the Electronic Program Guide (EPG) - continued

In "Time bar"menu:

- ← Exit time bar.
- Back to the current time.
- Jumps time forward or backward every half an hour.
- **W** Jumps time forward or backward every 2 hours.
- Jumps time forward or backward every 24 hours.

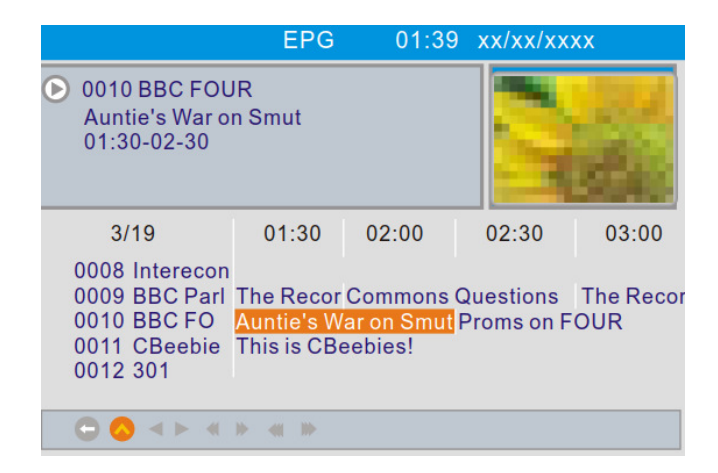

### 5. Edit channel

#### 5.1 Edit Channel menu

- Press the "MENU" button to enter main menu.
- Press "UP" or "DOWN " button to highlight "Edit Channel", press "RIGHT" button to enter the Edit Channel menu.
- Press "UP" or "DOWN" cursor button to highlight the desired item and press "OK" button to enter the sub-menu .
- Press "EXIT" button to exit.

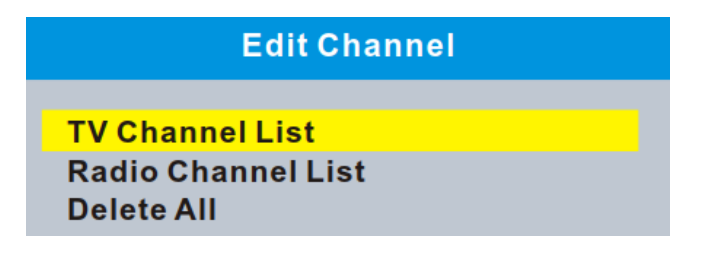

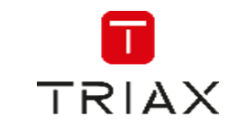

#### 5.2 TV / Radio Channel list

Use this menu to set up Favourite, lock, skip, move, sort d,elete and rename for the selected TV/Radio channels.

- In the Edit Channel menu, select "TV Channel List" or "Radio channel List", press "OK" button to enter TV channel list/Radio
- Channel list menu.

Press "UP" or "DOWN" button to highlight the desired channel, press the "OK" button, a preview of the channel will be displayed in the top right corner of the screen.

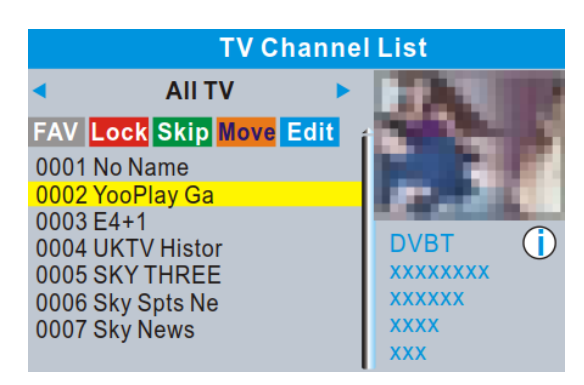

- Press "FAV" button, then press "OK" button to set the FAV channels.
- Press "Red" button to activate "Lock" function. you will be asked to input the password (The dedault password is "0000"), then Press "OK" button to lock the selected channels.
- Press "Green" button to activate "Skip" function, press "OK" button to skip the desired channel.
- Press "Yellow" button to activate "Move" function, highlight the desired channel and press "OK" button to confirm.Press "UP" or "DOWN" button to select the new position and press "OK" button, the channel will be moved to the new position.
- Press "Blue" button to enter Edit channel sub menu .
- Press "OK" button again to cancel the corresponding function.
- Press "color" buttons again to exit the corresponding function.

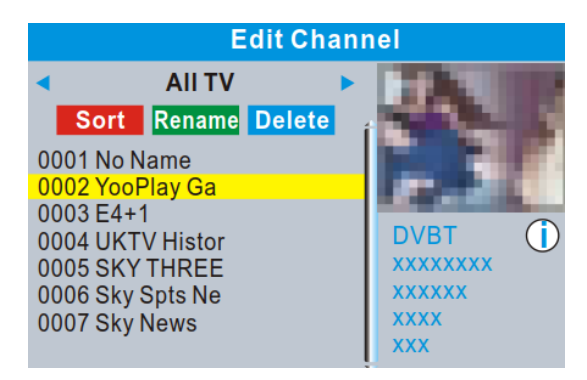

#### NOTE:

Basically, the operation of "Radio Channel List" is the same as "TV Channel List", but there is one point different: In "Radio Channel List" mode, there is no video information, so it will always display Radio's logo in the right side preview window.

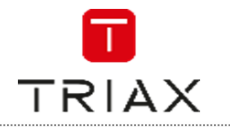

#### 5.3 Delete All

- In the Edit Channel menu, select "Delete All", press "OK" button. You are asked to input a password(the default password is"0000").
- A warning window appears.
   Select "Yes", press "OK" button to delete all channels.
   Select "No", Press "OK" button to cancel deleting.

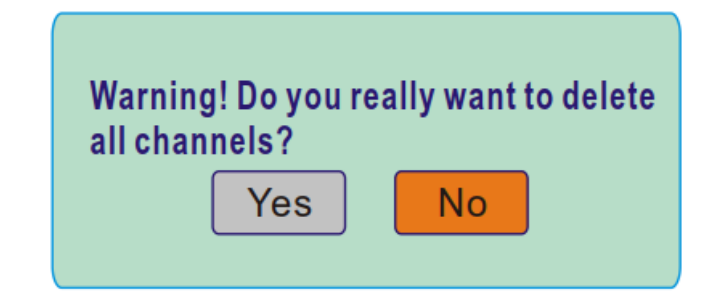

## 6. SYSTEM SETUP

#### 6.1 System setup menu

Many aspects of your STB can be set to reflect your circumstances and preference.

- Press the "MENU" button to enter the main menu.
- Press "UP" or "DOWN" button to highlight "System Setup", press "RIGHT" button to enter the System Setup menu.
- Press "UP" or "DOWN" cursor button to highlight the desired item and press "OK" button to enter the sub-menu.
- Press "EXIT" button to exit.

| System Setup              |  |  |  |
|---------------------------|--|--|--|
| Language                  |  |  |  |
| TV System                 |  |  |  |
| Local Time Setting        |  |  |  |
| Timer Setting             |  |  |  |
| Parental Lock             |  |  |  |
| OSD Setting               |  |  |  |
| Favorite                  |  |  |  |
| Audio Description Setting |  |  |  |
| Multiview Setting         |  |  |  |
| Other                     |  |  |  |

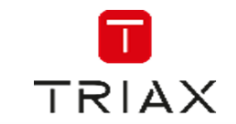

#### 6.2 Language

This menu allows you to set Language of system, Audio, Subtitle and Teletext and to set subtitle function.

Subtitle: Off/Normal/Hard of Hearing

| Language                                                                             |   |                                                            |   |  |  |
|--------------------------------------------------------------------------------------|---|------------------------------------------------------------|---|--|--|
| Language<br>First Audio<br>Second Audio<br>Subtitle Language<br>Teletext<br>Subtitle | • | English<br>English<br>English<br>English<br>English<br>Off | • |  |  |

#### 6.3 TV system

This menu allows you to set Video Resolution, Aspect Mode and Digital Audio Out.

| Video Resolution:  |  |
|--------------------|--|
| Aspect Mode:       |  |
| Digital Audio Out: |  |

Set up Various video resolutions. Auto/4:3PS/4:3LB/16:9 BS Out/LPCM Out

| TV System                        |                  |  |  |  |
|----------------------------------|------------------|--|--|--|
| Video Resolution                 | 720p@50HZ        |  |  |  |
| Aspect Mode<br>Digital Audio Out | Auto<br>LPCM Out |  |  |  |

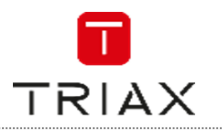

#### 6.4 Local Time Setting

This menu allows you to set the region and the local time.

| Region:      | Use this menu to change the region.                                        |
|--------------|----------------------------------------------------------------------------|
| GMT Usage:   | Use this menu to open the usage of GMT by                                  |
|              | Region/User Define.                                                        |
|              | Also to close the usage of GMT.                                            |
|              | This menu is valid only when selected "User Define" in GMT Usage menu.     |
| GMT Offset:  | The GMT offset range is "-00:30 $\sim$ +00:00", increasing every half hour |
|              | progressively.                                                             |
| Summer Time: | Open/Close                                                                 |
| Data /Tima:  | "Date" and "Time" menus are valid only when selected "Off" in GMT Usage    |
| Date/ IIIIe. | menu. Press numeric button to set the time.                                |

| Local Time Setting |            |  |  |  |
|--------------------|------------|--|--|--|
| Region             | France     |  |  |  |
| GMT Usage          | By Region  |  |  |  |
| GMT Offset         | GMT+01:00  |  |  |  |
| Summer Time        | On         |  |  |  |
| Date               | 01/11/2010 |  |  |  |
| Time               | 01:51      |  |  |  |
| xxxx,xxx,xxxx      |            |  |  |  |

#### 6.5 Timer setting

This menu allows you to set the program timer. You can set 8 timers.

Timer Mode: Timer Service: Wakeup Channel: Wakeup Date: On Time: Duration: Off/Once/Daily/Weekly/Monthly Channel/Records Set a desired channel as the wakeup channel. Set Wakeup Date by pressing numeric button. Set On Time by pressing numeric button. Set Duration by pressing numeric button.

| Daily<br>Channel<br>France 2 |
|------------------------------|
| Channel<br>France 2          |
| France 2                     |
|                              |
| 10-11-2010                   |
| 01:50                        |
| 02:00                        |
| 02:00                        |
| Cancel                       |
|                              |

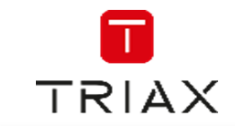

#### 6.6 Parental Lock

This menu allows you to lock the menu and the channels, set Rating Lock and change the Password.

- In "System Setup" menu, select "Parental Lock" and press "OK" button, you are asked to ٠ input a password(the default password is"0000").
- After inputting the correct password by pressing numeric buttons, the parental lock menu • appears.

To lock the Edit channel/ Installation menu. You can set menu lock to on/off. Off/ AGE 4~AGE18 To change the password.

| Rating Lock:      |
|-------------------|
| New Password:     |
| Confirm Password: |

Menu Lock:

To confirm the new password.

| Parental         | Lo | ck  |   |  |
|------------------|----|-----|---|--|
| Menu Lock        | •  | Off | • |  |
| Rating Lock      |    | Off |   |  |
| New Password     |    |     |   |  |
| Confirm Password |    |     |   |  |

#### 6.7 OSD setting

This menu allows you to set the time of OSD Timeout and OSD Transparency

| OSD Timeout:      |  |
|-------------------|--|
| OSD Transparency: |  |

1-10 Off/10%/20%/30%/40%.

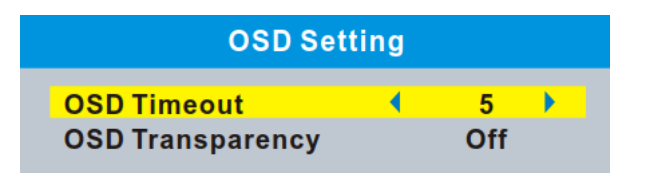

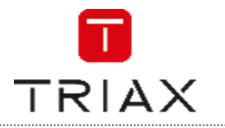

#### 6.8 Favorite

This menu allows you to rename the favorite group.

- In "System Setup" menu, select "Favorite", press "OK" button to enter Favorite menu.
- Select the favourite group you want to change, press "OK" button to open the mock keypad. Input letter and numeric one by one by pressing the cursor buttons and press "OK" button to select, after
- finished input, press "Blue" button, you changed Favorite group name successfully.
- Press "EXIT" button to quit the group rename menu.

| -            | Rename |    |     |     |      |   |   |
|--------------|--------|----|-----|-----|------|---|---|
| E C          | avor   | Fa | v g | rou | ıp 1 |   |   |
|              |        | Α  | В   | С   | D    | Е | F |
| 1 Favorite 1 |        | G  | Н   | Т   | J    | Κ | L |
| 2 Favorite 2 |        | М  | Ν   | 0   | Ρ    | Q | R |
| 3 Favorite 3 |        | S  | Т   | U   | V    | W | Х |
| 5 Favorite 5 |        | Υ  | Ζ   | 0   | 1    | 2 | 3 |
| 6 Favorite 6 |        | 4  | 5   | 6   | 7    | 8 | 9 |
| 7 Favorite 7 |        | S  | Ρ   | ?   | <-   | 0 | K |
| 8 Favorite 8 |        | ⊖C | AP  | Se  | Del  |   | Ж |

#### 6.9 Audio Description Setting

This menu allows you to set up Audio Description Setting.

| AD Service:        | On/Off |
|--------------------|--------|
| Use AD as default: | On/Off |
| AD Volume Offset:  | -3~3   |

| Audio Description Setting |   |           |   |
|---------------------------|---|-----------|---|
| AD Service                | • | On<br>Off | • |
| AD Volume Offset          |   | 0         |   |

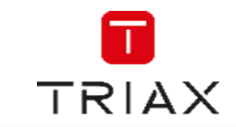

#### 6.10 Multiview Setting

This menu allows you to set Multiview screen.

- In "System Setup" menu, select "Multiview Setting" and press "OK" button, you can select the screen of 4+1Pictures or 3x3 Pictures .
- Press "EXIT" button to exit "Multiview Setting" menu.

In full screen mode,

Press "BLUE" button to enter multiview mode.

Press "BLUE" button again to exit multiview mode.

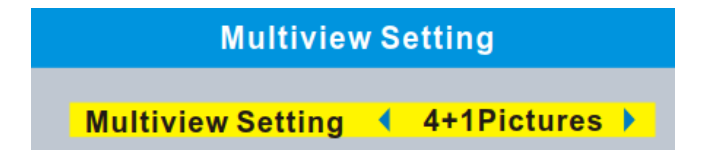

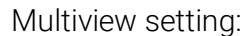

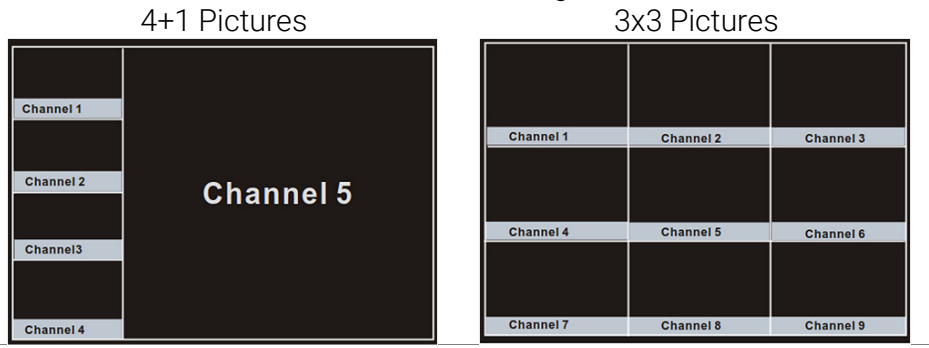

#### 6.11 Other

This menu allows you to set Antenna Power, Channel Play Type, Beeper, and Auto Standby.

| Antenna Power:          | On (STB will provide 5V power to antenna)<br>Off (STB will not provide 5V power to antenna). |
|-------------------------|----------------------------------------------------------------------------------------------|
| Channel Play Type:      | All/Free/Scrambled                                                                           |
| Beeper:                 | On/Off                                                                                       |
| Auto Standby:           | 30Min/1 Hour/2 Hours/3 Hours/Off                                                             |
| Loopthrough In Standby: | On/Off                                                                                       |

| Other                  |     |   |  |
|------------------------|-----|---|--|
| Antenna Power 📢        | Off | • |  |
| Channel Play Type      | All |   |  |
| Beeper                 | Off |   |  |
| Auto Standby           | Off |   |  |
| Loopthrough In Standby | Off |   |  |

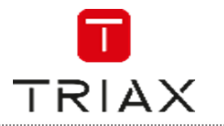

## 7. Tools

#### 7.1 Tools main menu

- Press the "MENU" button to enter main menu.
- Press "UP" or " DOWN " button to highlight "Tools", press "RIGHT" button to enter the Tools menu.
- Press "UP" or "DOWN" cursor button to highlight the desired item and press "OK" button to enter the sub-menu.
- Press "EXIT" button to exit.

| Tools                    |  |
|--------------------------|--|
| Information              |  |
| Factory Setting          |  |
| Software upgrade by OTA  |  |
| Software upgrade by USB  |  |
| Remove USB device safely |  |
| Network                  |  |

#### 7.2 Information

You will find here important information about the hardware and embedded software.

- In "Tools" menu, select "Information", press "OK" button to open information window.
- Press "EXIT" button to exit "Information" menu.

| Information      |                 |  |
|------------------|-----------------|--|
| Receiver         | M3626           |  |
| Hardware         | MC6644-VER1.0   |  |
| Software         | TR 63           |  |
| Software version | HDT2-916 V1.0.6 |  |
| Build Date       | Dec 7 2016      |  |

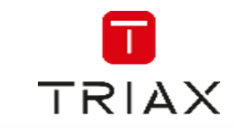

#### 7.3 Factory Setting

This menu allows you to re-set the STB back to the factory settings, clear all existed channels.

- In the "Tools" menu, select "Factory Setting", press "OK" button. You are asked to input a password(the default password is"0000").
- A confirmation window is displayed. Select "Yes" to return back to factory settings and clear all channels. Select "No" to cancel back to factory settings.
- Press "EXIT" button to exit "Factory Setting" menu.

| Factory Setting                                                                       |
|---------------------------------------------------------------------------------------|
| This operation will load default and erase allthe channels that user added, continue? |
|                                                                                       |
|                                                                                       |
| Yes No                                                                                |

#### 7.4 Software Upgrade

We offer two ways to upgrade software version, upgrade by OTA or upgrade by USB.

- In the "Tools" menu, select "Software upgrade by OTA" or "Software upgrade by USB", press "OK" button, the upgrade menu is shown.
- Press cursor button to select the desired item, then highlight "Start" and press "OK" button to start upgrade.
- Press "EXIT" button to exit "Software Upgrade by OTA" or "Software upgrade by USB" menu.

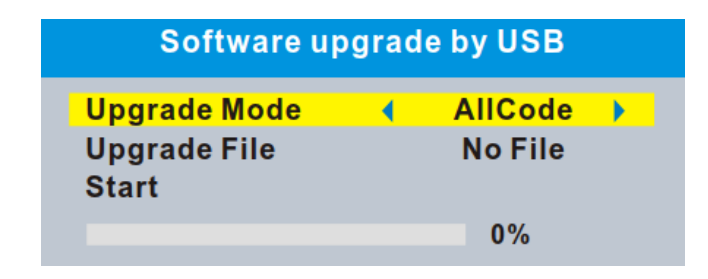

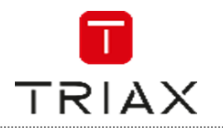

#### 7.5 Remove USB device safely

This menu allows you to remove the external USB device safely.

- In "Tools" menu, select "Remove USB device safely",
- Press "OK" button to confirm. Then a window is displayed. Select "OK" button to remove the USB device. Select "Cancel" button to cancel the operation.

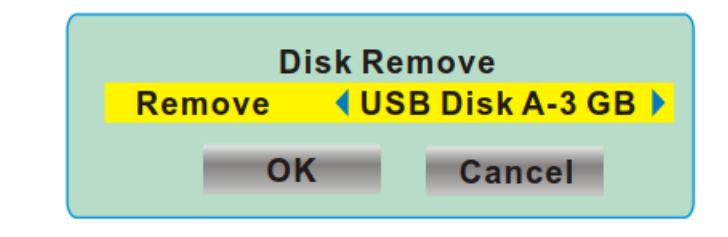

#### 7.6 Network

This menu allows you to set the network options, watch the weather forecast and listen to the Net Radio.

Network Setting: Network Application: Net choose (Select the way of online) Settings (Set up network parameters) Radio Channel Weather Channel

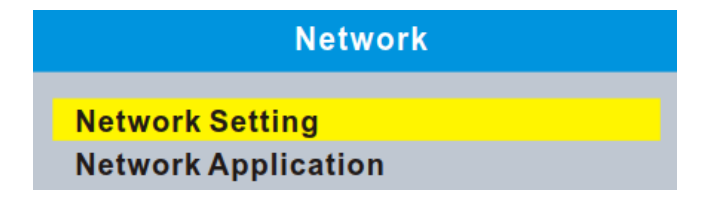

#### 8. Game

#### 8.1 Game

This menu allows you to play games.

- Press the "MENU" button to enter main menu.
- Press "UP" or "DOWN" button to highlight "Games", press "RIGHT" button to enter the Games menu.
- Press "UP" or "DOWN" cursor button to highlight the desired item and press "OK" button to enter the game.
- Press "EXIT" button to exit "Games" menu.

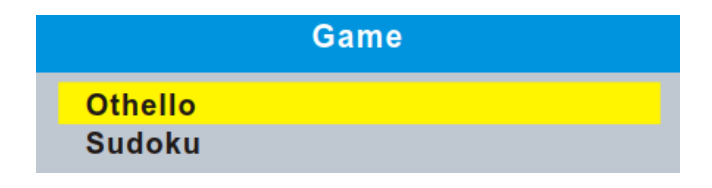

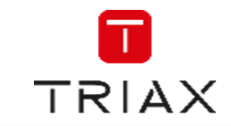

#### 9. **Media player** 9.1 Media Playback

This function allows you to play the media files from the USB HDD.

- In "Media player" menu, select "Record", "Video", "Music" or "Image,
- Press "OK" button to enter Media Playback menu.
- Press "UP" or "DOWN" cursor button to select a desired media file, and press "OK" button to play the files.
- Press "EXIT" button to exit.

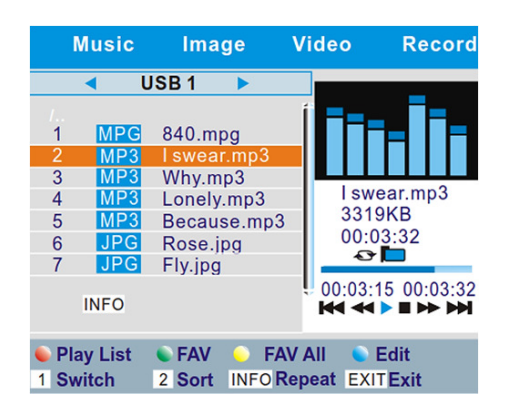

#### Musio

|                  | IVIUSIC                                                                                                    |
|------------------|----------------------------------------------------------------------------------------------------|
| "RED" button:    | Press to show and edit the Play List.                                                                                                    |
| "GREEN" button:  | Press to set the selected file to Favourite file and add this file to play list.<br>Press again to cancel favourite and delete the file from play list.                               |
| "YELLOW" button: | Press to set all the files of current directory to Favourite files and add to play list. Press again to cancel favourite and delete all file of current directory from the play list. |
| "BLUE" button:   | Press to enter to edit sub-menu for the selected file.                                                                                                    |
| "1" button:      | Press to switch TAB between Music/Image/Video/Record.                                                                                                    |
| "2" button:      | Press to sort the files of the current directory by Name/Time/Size/Favourite.                                                                                                    |
| "INFO" button:   | Press to set repeat mode (Repeat Folder/ Random Folder/Repeat One).                                                                                                    |
| "EXIT" button:   | Return to the upper directory.                                                                                                    |
|                  | Image                                                                                                    |
| "RED" button:    | Press to show and edit the Play List.                                                                                                    |
| "GREEN" button   | Press to set the selected file to Favourite file and add this file to play list.                                                                                                    |
| Sheen Button.    | Press again to cancel favourite and delete the file from play list.                                                                                                    |
|                  | Press to set all the files of current directory to Favourite files and add to play                                                                                                    |
| "YELLOW" button: | list. Press again to cancel favourite and delete all file of current directory                                                                                                    |
|                  | from the play list.                                                                                                    |
| "BLUE" button:   | Press to enter to edit sub-menu for the selected file.                                                                                                    |

Press to switch TAB between Music/Image/Video/Record.

Press to set slide show option.

Return to the upper directory.

Return to the upper directory.

Press to view image in multi view mode

Press to sort the files of the current directory by Name/Time/Size/Favourite.

"1" button: "2" button: "INFO" button: "3" button: "EXIT" button:

"BLUE" button: "1" button: "2" button: "INFO" button:

"EXIT" button:

#### Record

Press to set repeat mode (Repeat Folder/Repeat One).

Video

Press to switch TAB between Music/Image/Video/Record.

Press to sort the files of the current directory by Name/Time/Size.

Press to enter to edit sub-menu for the selected file.

| "RED" button:                                     | Press to Rename the selected recording file.                                                                                            |
|---------------------------------------------------|----------------------------------------------------------------------------------------------------|
| "GREEN" button:                                   | Press to Lock the selected recording file. (The password is necessary for the operation) Press again to unlock the recording file       |
| "YELLOW" button:<br>"1" button:<br>"EXIT" button: | Press to delete the selected recording file.<br>Press to switch TAB between Music/Image/Video/Record.<br>Return to the upper directory. |

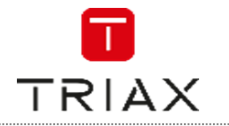

#### 9.2 HDD Information

This menu can display some parameters of Removable HDD.

- In "Media Player" menu, select "HDD Information", press "OK" button to open HDD information window.
- Press "EXIT" button to exit.

٠

"YELLOW" button::

Press to set format option (FAT/NTFS). Press to set DVR Type

(REC & TMS/Record/Timeshift).

"BLUE" button:

|               |                                                                            | HDD Information                       |                                                               |           |   |
|---------------|----------------------------------------------------------------------------|---------------------------------------|---------------------------------------------------------------|-----------|---|
|               | USB Disk A                                                                 | A: xxxG bytes                         |                                                               |           |   |
|               | Volume:<br>Total Size<br>Free Size:<br>Rec Size:<br>TMS Size<br>File Syste | E XXX<br>E XXX<br>XXX<br>E XXX<br>Em: | xxxx<br>xx bytes<br>xx bytes<br>xx bytes<br>xx bytes<br>FAT32 |           |   |
| Format        |                                                                            |                                       |                                                               | DVR Set   |   |
| Disk Mode 🔹 🖡 | FAT 🕨                                                                      |                                       | DVR Type                                                      | REC & TMS | • |
| OK Cancel     | -                                                                          |                                       |                                                               | OK Cancel |   |

#### 9.3 DVR Setting

This menu allows you to set the DVR Settings.

- In "Media Player" menu, select "DVR Setting", press "OK" button to enter "DVR Setting"menu.
- Press "UP" or "DOWN" cursor button to highlight the desired item and press "OK" button to enter the sub-menu.
- Press "EXIT" button to exit.

|                                                                                  | DVR Setting                                                                     |                                                        |  |  |
|----------------------------------------------------------------------------------|---------------------------------------------------------------------------------|--------------------------------------------------------|--|--|
|                                                                                  | Timeshift<br>Jump<br>Timeshift to Record<br>PS Record<br>After Recording        | ✓ Pause →<br>30sec<br>Off<br>Off<br>Go to Standby-mode |  |  |
| Timeshift:<br>Step to:<br>Timeshift to Record:<br>PS Record:<br>After Recording: | Pause/Off/Auto<br>30sec/1min/5min/10<br>On/Off<br>On/Off<br>Watch TV/Go to Stan | min/15min/20min/30min<br>dby-mode                      |  |  |

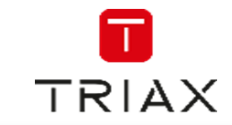

## 10. Timeshift / Record

#### 10.1 Mass storage device on the USB port

Plugging an external Mass Storage Device on the USB port gives you access to Time Shift/Record a broadcast programme.

- Pause a broadcast programme and continue watching it later (Time Shift )
- Record a broadcast programme.
- When the space available on the Mass Storage Device runs out, recording operation of broadcast will stop.

#### NOTE:

Please use USB 2.0 disk when recording or timeshift. For timeshift and recording feature, you need a bigger size USB drive or HDD (>2GB).

#### 10.2 Timeshift

#### Initiate:

Time Shift can be done in full screen mode by pressing the "PAUSE" button.

- Press "RIGHT" or "LEFT" button to select the time you want to start.
  - Press "OK" button to start timeshift playback.

#### **Playback**

During the playback, it is possible to perform the following actions :

- Press "PAUSE" button to pause the playback.
- Press "FORWARD" button to fast forward the playback.
- Press "BACKWARD" button to rewind the playback.
- Press "STOP" button to stop TimeShift playback and return to Live programme.

| BBC  | FOUR     | 03/19    | 01:36 |
|------|----------|----------|-------|
| Play | 00:02:37 | 00:07:12 | _2%   |
|      |          |          | TS    |

#### 10.3 Record

#### Instant record

In full screen mode, press "RECORD" button to record the current programme instantaneously.

- Press "RECORD" button again can input duration.
- Press "STOP" button to stop recording, then a confirmation window appears.
- Select "Yes" to stop recording. Select "No" to continue recording.

#### Timer record

During the playback, it is possible to perform the following actions :

• You can enter timer setting menu to set a timer record by EPG or System set up option.

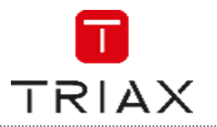

## 11. Troubleshooting

#### WARNING

In some regions, digital terrestrial signals may be weak. It is therefore advisable to use an antenna amplifier to boost weak signals.

| Problem                                                                                                  | Possible cause                                                                                                    | What to do                                                                                                    |
|----------------------------------------------------------------------------------------------------|----------------------------------------------------------------------------------------------------|----------------------------------------------------------------------------------------------------|
| Standby light not lit                                                                                    | Mains lead unplugged<br>Mains fuse blown                                                                                                    | Check mains lead<br>Check fuse                                                                                                    |
| No signal found                                                                                          | Aerial is disconnected<br>Aerial is damaged/misaligned<br>Out of digital signal area                                                                                                    | Check aerial lead<br>Check aerial<br>Check with dealer                                                                                                    |
| No picture or sound                                                                                      | Scart/AV is not selected onyour TV                                                                                                    | Reduce to another channel                                                                                                    |
| Scrambled channel<br>message                                                                             | Channel is scrambled                                                                                                    | Select alternative channel                                                                                                    |
| No response to remote<br>control                                                                         | Receiver off<br>Handset not aimed correctly<br>Front panel obstructed<br>Hand set batteries exhausted                                                                                            | Plug in and turn onplug<br>Aim handset at front panel<br>Check for obstructions<br>Replace handset batteries                                                        |
| Forgotten channel lock<br>code                                                                           |                                                                                                    | Re-install channels to cancel<br>channel lock                                                                                                    |
| Forgotten menu lock<br>code                                                                              |                                                                                                    | Contact help line                                                                                                    |
| The remote control will not operate your STB                                                             | <ul> <li>(1) The batteries inyour remote<br/>control need replacing</li> <li>(2) There is an obstruction<br/>blocking the signal path<br/>between the remote control<br/>and the box.</li> </ul> | <ul> <li>[1] Replace the batteries</li> <li>[2] Check that thereis nothing in<br/>the way of the pathbetween<br/>the remote control and the<br/>receiver</li> </ul> |
| After moving the STBto<br>another room you find you<br>are no longer ableto<br>receive digital reception | The aerial feed formernew point<br>may come through a distribution<br>system which may reduce the<br>digital signal now received bythe<br>box.                                                   | Try a direct feed from the antenna                                                                                                    |

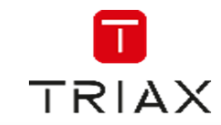

## 12. Specifications

| <u>TUNER &amp; CHANNEL</u>                            | <ul> <li>RF INPUT CONNECTOR x1<br/>(IEC-TYPE, IEC169-2, FEMALE)</li> <li>RF OUTPUT CONNECTOR x1<br/>(IEC-TYPE, IEC169-2, MALE (LOOPTHROUGH))</li> <li>FREQUENCY RANGE:<br/>174MHz~230MHz(VHF)<br/>470MHz~862MHz (UHF)</li> <li>SIGNAL LEVEL:<br/>-15~-70 dbm</li> </ul> |
|-------------------------------------------------------|----------------------------------------------------------------------------------------------------|
| DECODER                                               |                                                                                                    |
| <ul><li>Video decoder</li><li>Audio decoder</li></ul> | MPEG-2 MP@HL, AVC/H.264 HP@L4.1<br>MPEG-4 ASP SUPPORTED<br>MPEG-1 Layer 1,2/PCM/HE-AAC V1.0                                                                                                    |
| INPUT RATE                                            | MAX. 48Mbit/s                                                                                                    |
| VIDEO FORMATS                                         | 4:3/,16:9 SWITCHABLE                                                                                                    |
| VIDEO OUTPUT                                          |                                                                                                    |
| MODULATION                                            | QPSK, 16QAM, 64QAM, 256QAM                                                                                                    |
| CONNECTION                                            |                                                                                                    |
| MAIN POWER CABLE                                      | FIXED TYPE                                                                                                    |
| • TUNER                                               | ANTENNA INPUTx1, ANTENNA OUTPUTx1                                                                                                    |
| DATA PORT                                             | USB slot x 1                                                                                                    |
| HDMI     SCAPT                                        | HDMI OUTPUT x1                                                                                                    |
| • SPDIF                                               | COAXIAL x1                                                                                                    |
| • LAN                                                 | RJ x 1                                                                                                    |
| POWER SUPPLY                                          |                                                                                                    |
| INPUT VOLTAGE                                         | 220-240V~, 50/60Hz                                                                                                    |
| POWER CONSUMPTION                                     | MAX. 6W                                                                                                    |

NOTE:

Design and Specifications are subject to change without notice.

#### DOLBY. DIGITAL PLUS

Manufactured under license fromDolby Laboratories. Dolby and thedouble-D symbol are trademarks ofDolby Laboratories.

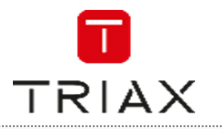

## Notes-Notizen-Notes-Notas-Notater

**User Manual** 

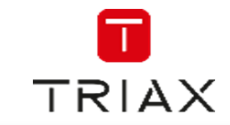

This page is intentionally left blank ! Diese Seite ist mit Absicht leer ! Cette page a été laissée blanche intentionnellement ! Esta página se ha dejado en blanco intencionalmente ! Denne side er med vilje efterladt tom

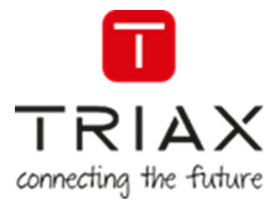

# For further information and updated manuals go to

## triax.com/support

**CE** 

Copyright © 2016 TRIAX. All rights reserved. The TRIAX Logo and TRIAX, TRIAX Multimedia are registered trademarks or trademarks of the TRIAX Company or its affiliates. All specifications in this guide are subject to change without further notice.

TRIAX A/S | Bjørnkærvej 3 | 8783 Hornsyld | Denmark

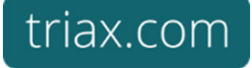

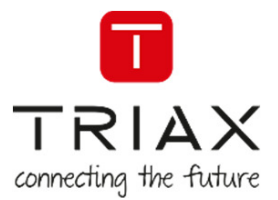

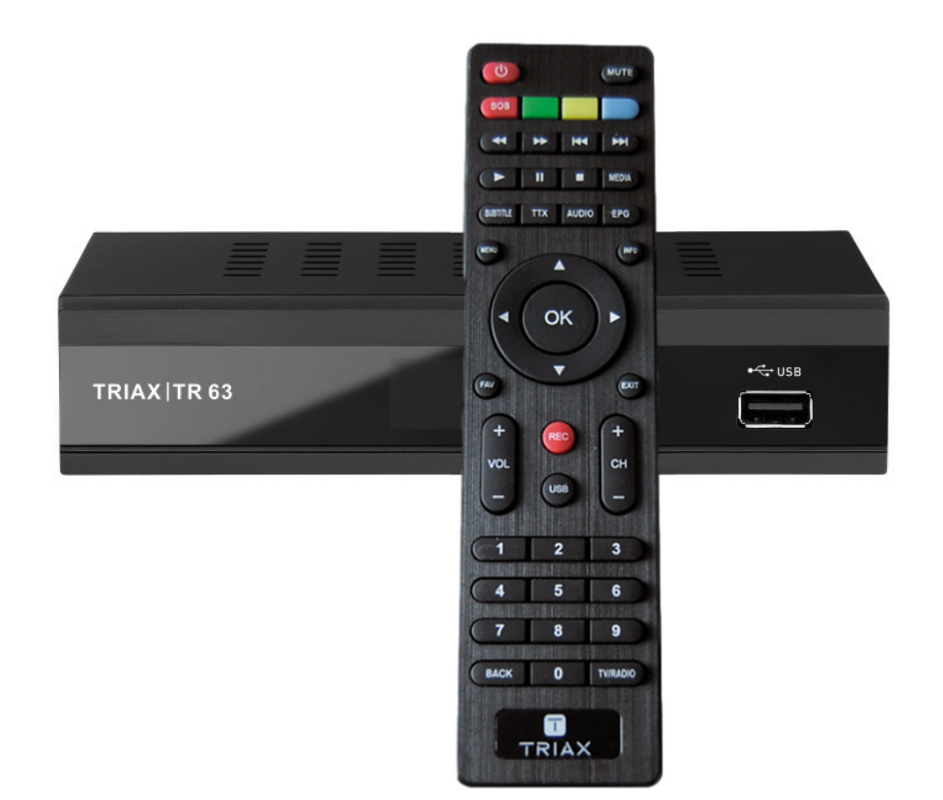

# Mode d'emploiHEVC / MPEG 4TRIAX TR 63 Adaptateur TNT Haute Définition DVB-T2

| Article    |              |                  |               | Article no. |
|------------|--------------|------------------|---------------|-------------|
| TRIAX TR 6 | o3 Adaptateu | r TNT Haute Défi | nition DVB-T2 | 305263      |
| Version    | В            | Date             | 02/2017       | FR          |

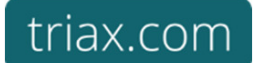

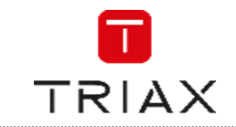

EN

## Attention! / Achtung! / Consignes de sécurité!

**Failure to comply** with the specified precautionary measures may cause serious injury to persons or damage to property. The installation and commissioning may only be performed by suitably qualified persons, technicians or installers in compliance with safety regulations.

Damage due to improper installation and commissioning, defective connectors on cables or any other incorrect handling will void the warranty.

CAUTION: The safety requirements are according to EN 60728-11 and must be observed.

Disconnect mains power before working on electrical systems.

• Any additional electrical wiring requirements should always be installed by a suitably qualified person(s). Installation or service work should NEVER be undertaken during electrical / thunderstorms.

#### Gewährleistung

Die gesetzliche Gewährleistung nach Paragraph 437 BGB beträgt 24 Monate. Bei unsachgemäßer Installation und Handhabung erlischt jeglicher Garantieanspruch. Bestimmungsgemäße

DE Und sachwidrige Verwendung

Die Montage und Inbetriebnahme darf nur von eingewiesenen Personen, Technikern oder Installateuren unter Beachtung der Sicherheitsbestimmungen durchgeführt werden. Schaden durch falsche Montage und Inbetriebnahme sowie durch unsachgemaβe Handhabung fuhren zum Erlöschen des Garantieanspruchs.

Veillez à bien respecter les consignes de sécurité ci-dessous. Leur non-respect peut provoquer des dommages matériels ou corporels.

L'installation et la mise en route ne peuvent être effectués que par des techniciens ou des installateurs qualifiés en respectant les consignes de sécurité.

La garantie ne sera pas appliquée lors de dégâts causés par une erreur de montage, de mise en route ou par un mauvais raccordement ou toute autre manipulation incorrecte.

- FR PRUDENCE : avant toute intervention, votre installation doit être conforme aux exigences définies par les dispositions Européennes EN 50083 (conformité des installations collectives) et EN 60065 (normes en vigueur pour la protection électrique).
  - Débranchez l'appareil avant toute intervention, car certains composants sous tension sont dangereux (risque d'électrocution).

Toute intervention sur l'installation ou travaux de maintenance sont à proscrire en cas d'orage.

#### Félicitations pour l'achat de votre adaptateur / enregistreur TNT HD TRIAX TR 63.

#### Avant de démarrer

Il n'est pas indispensable de lire entièrement ce mode d'emploi pour recevoir des images de la Télévision Numérique Terrestre dite TNT. Toutefois, nous vous recommandons sa lecture pour vous donner un aperçu des nombreuses possibilités de votre adaptateur afin de bénéficier du meilleur de ses services.

#### Conseils et recommandations

Assurez-vous que votre adaptateur est suffisamment éloigné de sources de chaleur, par exemple radiateurs. N'exposez pas l'adaptateur à une humidité supérieure à 80% ou à une température ambiante inférieure à +15°C ou supérieure à +35°C.

Ne couvrez pas les grilles d'aération de l'adaptateur. Laissez un minimum de 10 cm d'espace libre au-dessus de l'adaptateur. Ne rien

poser dessus (exemple vase), éviter que du liquide ne puisse entrer à l'intérieur. Ne raccordez pas l'adaptateur à la tension secteur avant que tous les autres branchements n'aient été effectués.

Il est recommandé de débrancher l'adaptateur de la prise secteur et de l'antenne terrestre lors d'orages.

Les performances et la fiabilité de votre adaptateur sont garanties. La garantie ne couvre pas les dommages causés par l'intervention de personnels non autorisés ni les dommages directs ou indirects résultants de chocs électriques. Ne jamais enlever le couvercle de

votre adaptateur car il y a risque d'électrocution.

Pour toute question, n'hésitez pas à contacter votre revendeur TRIAX.

#### Environnement

Les piles contiennent des éléments très polluants pour l'environnement. **NE PAS LES JETER**. Pensez à les déposer dans les bacs destinés au recyclage.

Les appareils électriques et électroniques sont susceptibles de contenir des éléments qui, bien qu'indispensables au bon fonctionnement du système, peuvent s'avérer dangereux pour la santé et l'environnement s'ils sont manipulés ou éliminés de manière incorrecte. Par conséquent, veuillez ne pas jeter votre adaptateur usagé avec les ordures ménagères.

#### Aidez-nous à préserver l'environnement dans lequel nous vivons !

Entretien

L'adaptateur peut être nettoyé à l'aide d'un chiffon doux et sec.

N'utilisez ni tampon abrasif, ni poudre décapante, ni solvants tels qu'alcool ou térébenthine : ils pourraient endommager la finition de l'adaptateur.

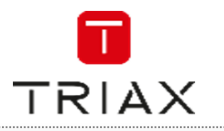

#### Quelques règles importantes concernant la TNT

Lors de réorganisation des bouquets des chaînes ou suite à l'ajout de nouvelles chaînes vous serez amenés à refaire une recherche automatique des chaînes pour continuer à recevoir toutes les chaînes gratuites. Cette nouvelle recherche est très simple à l'aide de la touche <SOS> de la télécommande (voir ci-dessous et au chapitre 9.10).

La disparition de certaines chaînes du jour au lendemain ne sera que la conséquence des réajustements décrits ci-dessus. Une simple réinitialisation de l'adaptateur qui est toujours suivie du mode première installation automatique vous permettra de retrouver toutes les chaînes perdues et de profiter pleinement de la TNT !

Le TR 63 est un produit grand public qui n'est pas destiné à fonctionner 24 heures sur 24, 7 jours sur 7. Nous vous recommandons de le mettre régulièrement en veille au moins une fois par jour. Une mise en veille régulière lui garantira une plus grande longévité et une qualité des signaux délivrés.

#### TOUCHE SOS

Cette touche de la télécommande vous permet de forcer votre adaptateur à mettre à jour automatiquement sa liste des chaînes. Cette fonction est très utile si des chaînes devaient vous manquer suite à un changement de fréquence. De même, lors de l'ajout de nouvelles chaînes, une simple pression sur cette touche suivie d'une confirmation mettra automatiquement la liste des chaînes à jour de votre adaptateur.

L'adaptateur aura ainsi en mémoire les derniers paramètres émis par les émetteurs.

Toutefois, si votre adaptateur ne fonctionne plus correctement alors que la veille tout allait bien, avant de le retourner à votre installateur en pensant qu'il est défectueux, ayez le réflexe suivant :

Si la nouvelle recherche des chaînes suite à l'appui sur la touche SOS ne règle pas le problème, il se peut que les modifications apportées aux signaux par les diffuseurs soient conséquentes et nécessitent une mise à jour du logiciel interne de l'adaptateur. Dans ce cas, votre installateur ou vous-même pourrez consulter notre site Internet <u>www.triax.fr</u>, où vous retrouverez gratuitement toutes les mises à jour rendues nécessaires par les modifications apportées aux signaux TNT. Cette mise à jour pourra être chargée dans l'adaptateur à l'aide d'une clé USB. Veuillez-vous reporter au chapitre mise à jour de votre adaptateur TNT.

Enfin si tous ces conseils n'ont pas solutionné votre problème, veuillez retourner votre adaptateur à votre revendeur. Nous espérons que ces quelques conseils vous permettrons de profiter pleinement de votre adaptateur TNT.

Nous esperons que ces queiques conselis vous permettrons de prointer pleinement de votre adaptateur

#### ECOCONCEPTION : Faible consommation

Cet adaptateur TNT est conforme au RÈGLEMENT (CE) No 107/2009 de la commission du 4 février 2009 portant application de la directive 2005/32/CE du Parlement européen et du Conseil concernant les exigences relatives à l'écoconception des décodeurs numériques simples.

La conception de cet adaptateur notamment concernant sa faible consommation d'énergie lui permet de diminuer son impact sur l'environnement.

La consommation de cet adaptateur est :

< 0,5 Watts en mode veille

< 5 Watts en mode actif (hors télé-alimentation d'une antenne intérieure amplifiée)

Votre adaptateur intègre également la fonction de mise en veille automatique au bout de 3 heures si celui-ci n'a subi aucun changement de son état (changement de chaîne, changement de volume, mise en route d'un timer d'enregistrement, ...). Cette mise en veille automatique peut être désactivée mais par défaut est positionnée à 3 heures.

#### Attention

Ce symbole signifie que votre appareil électronique hors d'usage doit être collecté séparément et non jeté avec les déchets ménagers. Dans ce but, l'Union Européenne a institué un système de collecte et de recyclage spécifique dont les producteurs ont la responsabilité.

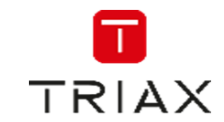

## Table of contents / Inhaltsverzeichnis / Sommaire

| Attentio                                                            | on! / Achtung! / Consignes de sécurité!                                                                                                    | 2                                            |
|---------------------------------------------------------------------|----------------------------------------------------------------------------------------------------|----------------------------------------------|
| 1.                                                                  | Présentation                                                                                                    | 6                                            |
| 1.1<br>1.2<br>1.3<br>1.4<br>1.5                                     | Caractéristiques générales<br>Configuration de livraison<br>Vue de face<br>Vue arrière<br>Télécommande                                                                   | 6<br>7<br>7<br>7                             |
| 2.                                                                  | Raccordement de votre adaptateur                                                                                                    | 10                                           |
| 2.1<br>2.2                                                          | Raccordement au téléviseur, magnétoscope et chaîne hifi<br>Raccordement à un ensemble type Home Cinéma                                                                   | 10<br>10                                     |
| 3.                                                                  | Première mise en route : guide de démarrage rapide                                                                                                    | 10                                           |
| 4.                                                                  | Menu installation                                                                                                    | 11                                           |
| 4.1<br>4.2<br>4.3                                                   | Recherche automatique<br>Recherche avancée des chaînes<br>LCN                                                                                                    | 12<br>12<br>13                               |
| 5.                                                                  | Menu edition chaînes                                                                                                    | 14                                           |
| 5.1<br>5.2<br>5.3<br>5.4<br>5.5<br>5.6<br>5.7                       | Mettre une chaîne en favoris<br>Verrouiller une chaîne<br>Sauter une chaîne<br>Déplacer une chaîne<br>Trier une chaîne<br>Renommer une chaîne<br>Supprimer une chaîne    | 14<br>14<br>15<br>15<br>15                   |
| 6.                                                                  | Menu réglages                                                                                                    | 16                                           |
| 6.1<br>6.2<br>6.3<br>6.4<br>6.5<br>6.6<br>6.7<br>6.8<br>6.9<br>6.10 | Réglages langue<br>Système TV<br>Réglages de l'heure<br>Réglage Timer<br>Contrôle parental<br>Réglage OSD<br>Favoris<br>Réglage audio description<br>Réglage multiécrans | 17<br>17<br>17<br>19<br>20<br>20<br>20<br>20 |
| 7.                                                                  | Menu Outils                                                                                                    | 21                                           |
|                                                                     |                                                                                                    |                                              |

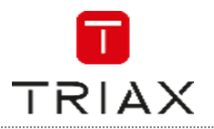

| 7.1<br>7 2 | Information<br>Réinitialisation                                                   | . 21<br>21 |
|------------|-----------------------------------------------------------------------------------|------------|
| 7.3        | Mise à jour du logiciel par air                                                   | . 22       |
| 7.4        | Mise à jour par USB                                                               | . 22       |
| 7.5        | Retirer le support USB en sécurité                                                | . 23       |
| 7.6        | Réseau                                                                            | . 23       |
| 8.         | Jeux                                                                              | . 23       |
| 9.         | Utilisation quotidienne                                                           | . 24       |
| 9.1        | Informations affichées à l'écran                                                  | . 24       |
| 9.2        | Changement de chaîne                                                              | . 25       |
| 9.3        | Changement du niveau sonore                                                       | . 25       |
| 9.4        | Touche Mute                                                                       | . 25       |
| 9.5        | Télétexte                                                                         | . 25       |
| 9.6        | Sous-titrage télétexte                                                            | . 26       |
| 9.7        | Sous-titres DVB                                                                   | . 26       |
| 9.8        | Différente pistes audio                                                           | . 26       |
| 9.9        | EPG / Information sur les programmes en cours et suivant                          | . 27       |
| 9.10       | Touche SOS (touche ROUGE)                                                         | . 27       |
| 10.        | Menu Multimédia                                                                   | . 28       |
| 10.1       | Vidéo                                                                             | . 29       |
| 10.2       | Musique                                                                           | . 29       |
| 10.3       | Image                                                                             | . 30       |
| 10.4       | Enregistrement                                                                    | . 30       |
| 10.5       | Information sur le stockage                                                       | . 31       |
| 10.6       | Réglage PVR                                                                       | . 31       |
| 11.        | Enregistrement                                                                    | . 33       |
| 11.1       | Enregistrement direct                                                             | . 33       |
| 11.2       | Timeshift                                                                         | . 34       |
| 11.3       | Interface USB                                                                     | . 35       |
| Specific   | cations – Spezifikationen – Caractéristiques – Especificaciones - Specifikationer | . 36       |

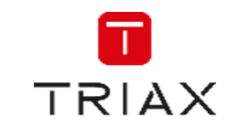

## 1. Présentation

Cet **Adaptateur/Enregistreur numérique TNT HD TRIAX TR 63** est destiné à la réception et à l'enregistrement des programmes numériques terrestre gratuits DVB-T2 HEVC, DVB-T2 MPEG4, DVB-T1 MPEG 4 HD (Haute Définition) et MPEG 4 SD (Définition Standard).

Le TR 63 est un adaptateur, entre autres, destiné à la réception de la nouvelle norme de TNT Allemande qui va démarrer le 30 mai 2016 et qui sera progressivement déployée entre 2016 et 2019. Il permet la réception et l'enregistrement des programmes numériques terrestre gratuits en Haute Définition.

Sa simplicité de mise en œuvre et d'emploi, ses fonctions multimédia en font un produit convivial et agréable. Toutes ses fonctions sont accessibles à l'aide de sa télécommande et sont directement affichées à l'écran de votre téléviseur.

Pour pouvoir utiliser votre adaptateur / enregistreur numérique TNT HD, vous devez utiliser une antenne correctement orientée sur l'émetteur diffusant les signaux TNT.

Le but de ce mode d'emploi est de vous permettre d'installer rapidement et facilement votre adaptateur / enregistreur numérique TNT HD afin d'en profiter pleinement.

#### 1.1 Caractéristiques générales

- Réception et enregistrement des chaînes numériques gratuites COFDM DVB-T2 HEVC/MPEG, DVB-T1 MPEG 4 HD, MPEG 4 SD
- Fréquences d'entrée en mode automatique : 174-230 / 470-862 MHz
- Un tuner numérique avec sortie boucle de passage, démodulation COFDM 2K, 8K
- Capacité mémoire 1000 programmes TV et Radio
- Mode 'Installation automatique' de l'adaptateur lors de sa première mise en route
- Fonction LCN de tri automatique des programmes suivant l'ordre défini en France
- Menu convivial, intuitif et graphique en plusieurs langues
- Guide Electronique des Programmes (EPG) sur 7 jours si diffusé
- Décodeur Télétexte intégré (STV/VBI) et transparence vers le TV
- Contrôle parental sur les chaînes selon le niveau moral diffusé (-10, -12, -16 et -18 ans)
- Sous titrage DVB, sous titrage télétexte (si diffusés par les chaînes)
- Afficheur 4 \* 7 segments, affichage du numéro de chaîne en marche et de l'heure en veille
- Touche SOS : elle permet de mettre à jour très simplement la liste des chaînes de l'adaptateur lors de changement du signal (changement de fréquence, ajout de chaînes, etc...)
- PVR ready, Time Shift, Instant Replay, enregistrement sur un support externe USB 2.0
- Fonctions multimédia via son interface USB pour enregistrement sur support externe (disque dur ou clé USB 2.0) et mise à jour du logiciel interne de l'adaptateur
- Lecture de fichiers audio, photo et vidéo depuis un support externe 2.0, lecture des enregistrements réalisés par l'adaptateur
- 1 entrée antenne IEC femelle, 1 sortie antenne IEC mâle
- 1 péritel (TV ou VCR/DVR)
- 1 sortie numérique HDMI, résolutions de 480i à 1080p
- 1 sortie audio numérique S/PDIF coaxiale
- 1 port LAN (RJ45) pour accéder aux services interactifs tels que la météo
- Tension d'alimentation : 100 240 V/AC, fréquence 50/60 Hz
- Faible consommation en mode actif < 6 W et < 0,5 W en mode veille
- Boitier métal noir, dimensions 168 x 36 x 90 mm, poids 0,65Kg
- Température de fonctionnement : +15°C à +35°C
- Modèle TR 63, référence 305263, code EAN 5702663052635

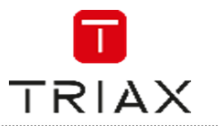

#### 1.2 Configuration de livraison

Le carton de votre TR 63 contient :

- 1 adaptateur TR 63
- 1 télécommande et ses deux piles LR 03
- 1 mode d'emploi

Si l'un de ces accessoires devait manquer, veuillez contacter votre revendeur.

#### 1.3 Vue de face

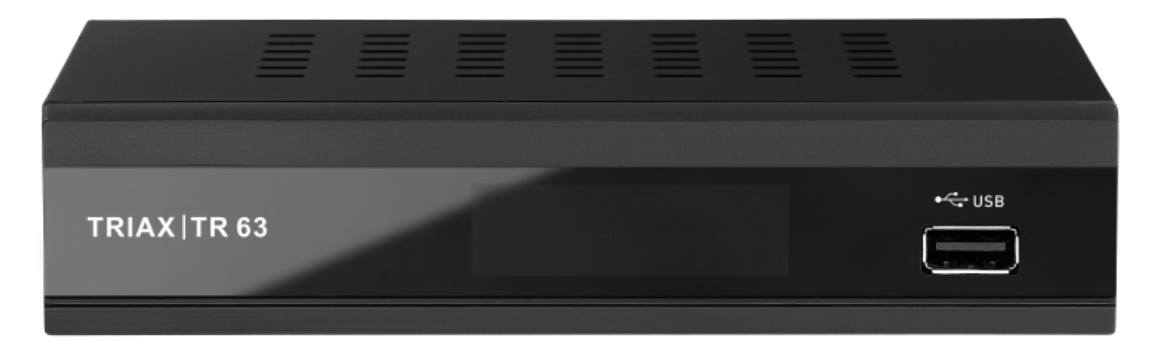

- USB : Port USB IN /OUT pour mise à jour du logiciel de l'adaptateur, lecture de fichiers photo, audio, vidéo, enregistrement et lecture

#### 1.4 Vue arrière

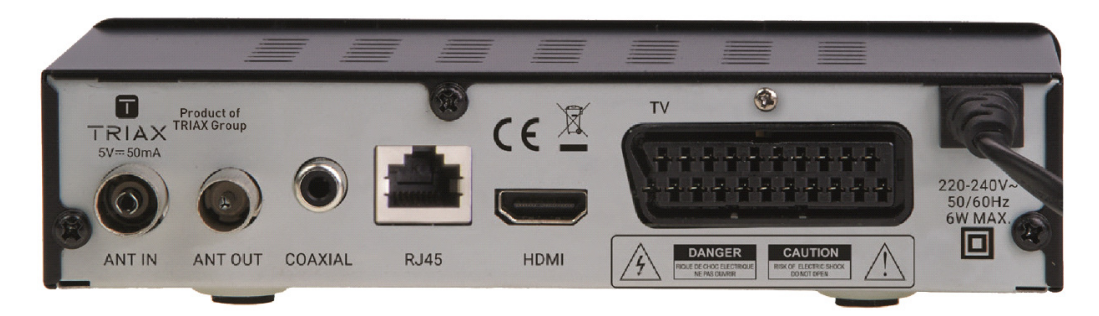

- ANT IN : Entrée des signaux d'antenne TNT
- ANT OUT : Sortie des signaux d'antenne TNT
- COAXIAL : Sortie audio numérique SPDIF coaxiale
- RJ 45 : Port LAN pour raccordement de l'adaptateur à Internet
- HDMI : Sortie vidéo et audio au format HD (Haute Définition). A raccorder sur la prise HDMI de votre TV à l'aide d'un cordon HDMI
- TV : Sortie vidéo et audio au format SD (Définition Standard). A raccorder sur la prise péritel de votre TV ou écran plat
- 220-240V : Raccordement de l'alimentation à la prise secteur
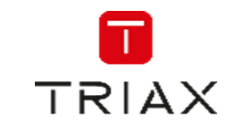

#### 1.5 Télécommande

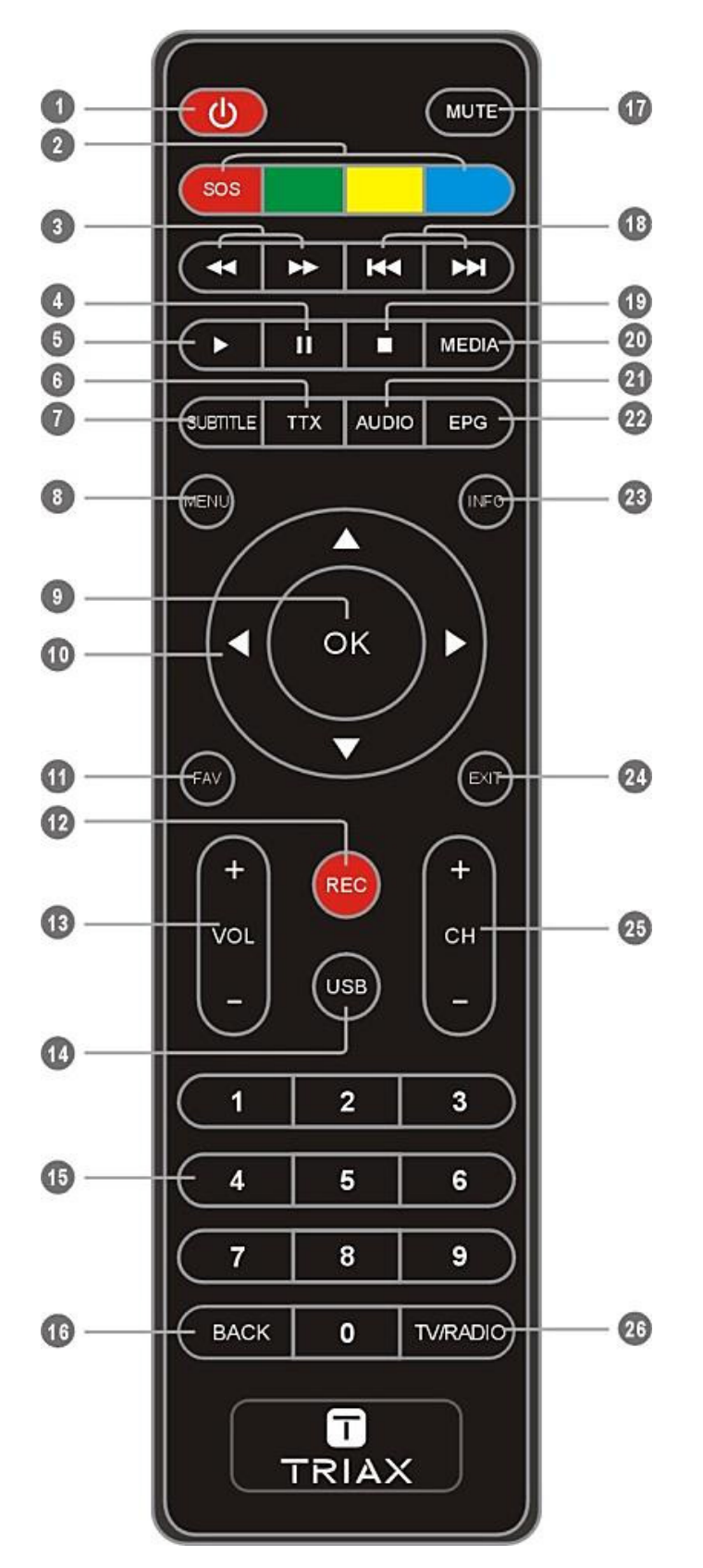

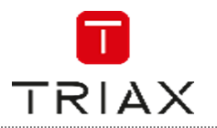

| N° | Bouton                                                  | Fonction                                                                                                    |
|----|---------------------------------------------------------|----------------------------------------------------------------------------------------------------|
| 1  |                                                         | Marche / Veille                                                                                                    |
| 2  | Rouge (SOS) / VERT / JAUNE /<br>BLEU                    | SOS = Mise à jour de la liste des chaînes<br>Touches de couleur : fonction décrite dans<br>les sous-menus<br>JAUNE = accès au menu timer |
| 3  | <b>&gt;&gt;</b> / <b>4 4</b>                            | Avance rapide (x2, x4, x8, x16, x24) / retour<br>rapide (x2, x4, x8, x16, x24)                                                           |
| 4  | PAUSE                                                   | Arrêt sur image ou Timeshift si un support USB<br>est connecté                                                                           |
| 5  | ▶                                                       | Lecture                                                                                                    |
| 6  | ТТХ                                                     | Menu Télétexte                                                                                                    |
| 7  | SUBTITLE                                                | Menu sous-titres                                                                                                    |
| 8  | MENU                                                    | Affichage du Menu à l'écran                                                                                                    |
| 9  | ОК                                                      | Validation d'un choix, accès à la liste des chaînes                                                                                      |
| 10 | $\blacktriangle \checkmark / \checkmark \triangleright$ | Navigation dans les menus                                                                                                    |
| 11 | FAV                                                     | Accès aux listes des chaînes mise en Favoris                                                                                             |
| 12 | REC                                                     | Enregistrement direct                                                                                                    |
| 13 | VOL +/-                                                 | Changement du volume                                                                                                    |
| 14 | USB                                                     | Accès au répertoire USB                                                                                                    |
| 15 | 09                                                      | Pavé numérique                                                                                                    |
| 16 | BACK                                                    | Retour à la chaîne précédente                                                                                                    |
| 17 | MUTE                                                    | Coupure du son                                                                                                    |
| 18 | ▶▶।/!◄◄                                                 | Saut avant ou arrière par bonds d'une durée<br>paramétrable dans le menu « saut »                                                        |
| 19 | •                                                       | Stop, arrêt de lecture                                                                                                    |
| 20 | MEDIA                                                   | Accès à la liste des enregistrements réalisés                                                                                            |
| 21 | AUDIO                                                   | Menu audio                                                                                                    |
| 22 | EPG                                                     | Guide Electronique des Programmes                                                                                                    |
| 23 | INFO                                                    | Information sur le programme en cours et sur la<br>qualité du signal                                                                     |
| 24 | Exit                                                    | Sortie des menus                                                                                                    |
| 25 | CH +/-                                                  | Changement de chaîne                                                                                                    |
| 26 | TV / RADIO                                              | Commutation entre Liste TV et liste Radio                                                                                                |

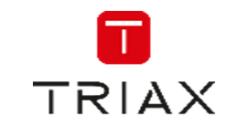

# 2. Raccordement de votre adaptateur

#### 2.1 Raccordement au téléviseur, magnétoscope et chaîne hifi

Raccorder l'adaptateur aux autres appareils avant d'effectuer le branchement secteur. Cette précaution permet d'éviter toute détérioration de l'adaptateur ou des autres appareils. Lorsque tous les autres raccordements ont été effectués, brancher l'adaptateur à une alimentation 230 V/50 Hz.

Faire les raccordements suivants :

- brancher le câble d'antenne sur « RF IN entrée antenne » de l'adaptateur.
- si besoin, raccorder la sortie de l'antenne de l'adaptateur « RF OUT » avec un cordon d'antenne non fourni à l'entrée antenne de votre téléviseur ou magnétoscope.
- pour disposer de signaux Haute Définition HD numérique, raccorder la sortie HDMI de votre adaptateur à une entrée HDMI de votre téléviseur (cordon HDMI non fourni).
- brancher votre adaptateur TR 63 directement sur la prise péritel AV1 de votre téléviseur, dans ce cas les signaux délivrés seront SD.
- Pour accéder aux services Internet, raccorder un accès à votre réseau au connecteur marqué RJ45

Pour réaliser des enregistrements il vous faudra raccorder un disque dur externe sur la sortie USB de votre adaptateur.

#### 2.2 Raccordement à un ensemble type Home Cinéma

Faire le raccordement suivant : brancher la sortie audio numérique « SPDIF » de l'adaptateur à l'aide d'un cordon audio numérique coaxial – non fourni – à votre ensemble Home Cinéma.

#### 3. Première mise en route : guide de démarrage rapide

Ce chapitre vous permettra d'effectuer, dans un minimum de temps, les réglages indispensables de votre adaptateur avant de partir à la découverte de son utilisation.

Avant de continuer la lecture de cette « Installation Rapide », vous devez posséder une antenne terrestre dirigée vers l'émetteur diffusant les signaux de la TNT dans votre région. Cette antenne doit pouvoir recevoir correctement l'ensemble des multiplexes diffusant les chaînes de la TNT.

En cas d'erreur de manipulation lors de l'installation rapide, ne vous alarmez pas car vous pourrez très facilement revenir aux réglages usine en réinitialisant l'adaptateur comme indiqué au chapitre 7.2 « Réinitialisation ». L'écran ci-dessous apparaît à la 1ère mise sous tension de votre adaptateur.

| Bienvenue         |   |           |  |  |
|-------------------|---|-----------|--|--|
| Région            | • | France    |  |  |
| Langue            |   | Français  |  |  |
| Résolution vidéo  |   | 720p@50HZ |  |  |
| Format de l'écran |   | Auto      |  |  |
| Ok                |   |           |  |  |

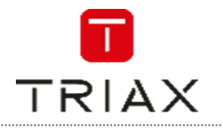

- Région : Indiquer le pays où est installé l'adaptateur avec < ◀/ ►>, < ▼> puis passer à la ligne suivante avec < ▼>
- Langue : choisir la langue des menus avec <◀/▶>, puis passer à la ligne suivante avec <▼>
- Résolution vidéo : presser sur OK pour sélectionner la meilleure résolution supportée par votre téléviseur à l'aide de <</li>
   > valider avec OK dans l'écran demandé
- Format de l'écran : laisser sur Auto
- A la fin de ces réglages, aller sur « OK » et presser sur OK pour mémoriser ces réglages. La recherche automatique des chaînes va démarrer

L'adaptateur va démarrer la recherche automatique des chaînes TNT gratuites et les mémorisera.

| Recherche auto             |                                          |                                                |                   |     |
|----------------------------|------------------------------------------|------------------------------------------------|-------------------|-----|
| C<br>NR<br>TM<br>NT<br>LC  | haîne TV<br>2J12<br>IC<br>1<br>P         | 10                                             | ► Chaînes rad     | dio |
| 25<br>26<br>27<br>28<br>29 | DVBT<br>DVBT2<br>DVBT2<br>DVBT2<br>DVBT2 | 506167<br>514167<br>522167<br>530167<br>538167 | Ok<br>X<br>X<br>X |     |
| <u></u>                    |                                          |                                                |                   | 28% |

A la fin de la recherche, l'adaptateur TR 63 mémorisera la liste des chaînes trouvées et affichera la chaîne n°1.

Il vous est possible de personnaliser certains réglages comme mettre un code parental, changer la résolution HDMI, changer les paramètres vidéo. Tous ces réglages sont détaillés au chapitre 6 « Menu préférences ».

#### 4. Menu installation

Si votre adaptateur a été correctement paramétré comme indiqué au chapitre 3 « première mise en route, ce chapitre ne vous est d'aucune utilité.

| Installation      |
|-------------------|
| Recherche auto    |
| Recherche avancée |
| LCN               |

Ce chapitre est plus particulièrement réservé aux professionnels de l'antenne, il leur permet de

- Démarrer une recherche automatique des chaînes
- Démarrer une recherche manuelle des chaînes (recherche avancée)
- Activer ou désactiver l'utilisation de la fonction LCN qui permet le classement automatique des chaînes en fonction de leur numéro assigné (cas en France)

Pour naviguer dans le menu, procéder comme suit :

• Appuyer sur le bouton « MENU » pour entrer dans le menu principal

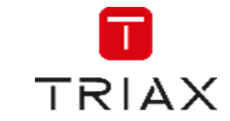

- Sélectionner « installation » avec <▼ ▲> et appuyer sur <OK> pour entrer dans le menu « installation »
- Appuyer sur <▼ ▲ > pour mettre en surbrillance le sous-menu souhaité et appuyer sur <OK> » pour entrer dans le sous-menu
- Appuyer sur < ◀/ ►> pour sélectionner l'option souhaitée et confirmer par <OK>, appuyer sur
   < ◀/ ►> pour changer le réglage.
- Presser sur <EXIT> pour sortir de ce menu, presser sur <BACK> pour revenir en arrière

#### 4.1 Recherche automatique

| Recherche aut        | Recherche auto |  |  |
|----------------------|----------------|--|--|
| Clair Seulement      | Non            |  |  |
| Signal T2 uniquement | Non            |  |  |
| T2-Lite              | Non            |  |  |
| Recherche            |                |  |  |

Le mode « recherche automatique » permet de rechercher les chaînes automatiquement. Sélectionner le type de recherche automatique souhaitée :

- Clair seulement : non = recherche de toutes les chaînes (gratuites et codées), oui = recherche uniquement des chaînes gratuites
- Signal T2 : Non = recherche des signaux DVB-T (Français) et DVB-T2 (Allemands), Oui = recherche uniquement des signaux DVB-T2 (Allemands)
- T2-Lite : non utilisé, laisser sur Non

Mettre « recherche » en surbrillance, presser sur OK et confirmer cette action en pressant à nouveau sur OK. Toutes les chaînes seront réinstallées (effacement des chaînes mémorisées et ajout de toutes les chaînes trouvées)

Non = ajout des chaines trouvées lors d'une recherche à toutes les chaînes déjà mémorisées Exit = quitter ce menu sans faire la moindre recherche ni ajout de chaînes.

#### 4.2 Recherche avancée des chaînes

Il est possible de faire une recherche des programmes par fréquence ou par canal.

- Presser sur <MENU> pour entrer dans le menu installation puis sur <OK>
- Presser sur < ▲ / ▼> pour sélectionner recherche avancée puis sur < 0K>
- Sélectionner le canal ou la fréquence de recherche avec <◄/▶> et <▲/▼>
- Si vous sélectionnez par canal, entrer la valeur du canal, si vous sélectionnez par fréquence, entrer la valeur de la fréquence en Kilohertz
- Entrer les valeurs demandées, si les barre-graphes « Intensité du signal » et « qualité du signal » indiquent une valeur supérieure à 60%, sélectionner « commencer la recherche » et presser sur <OK>.

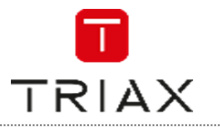

| Recherche avancée  |   |                  |  |  |
|--------------------|---|------------------|--|--|
| Mode               | • | Par canal        |  |  |
| Bande              |   | UHF              |  |  |
| Chaîne No.         |   | CH48 (690167KHz) |  |  |
| Fréquence          |   | 690167 KHz       |  |  |
| Largeur de bande   |   | 8 MHz            |  |  |
| Recherche réseaux  |   | Non              |  |  |
| Recherche          |   |                  |  |  |
| liveauSignal 🛛 💻   |   | 100%             |  |  |
| Qualité Signal 🛛 💳 |   | 100%             |  |  |

La recherche avancée (manuelle) va faire une recherche des chaînes mais n'ajoutera pas les chaînes si elles sont déjà en mémoire dans l'adaptateur. L'utilisateur doit connaître la fréquence et la largeur de bande du canal sur lequel il veut rechercher des chaînes.

- Sélectionner « OUI ou NON » pour ne faire la recherche que sur le canal demandé
- Pour ne pas faire de recherche manuelle presser sur « EXIT »

#### Remarque:

Avec cette méthode de recherche (par fréquence), il est possible de rechercher et mémoriser des programmes dans la bande de fréquences VHF de 120 MHz à 440 MHz.

#### 4.3 LCN

Fonction LCN activée, les chaînes gardent leur numéro assigné par cette fonction. Fonction désactivée, les chaînes prennent le numéro attribué lors de la recherche des chaînes. Par défaut laisser sur « Marche ».

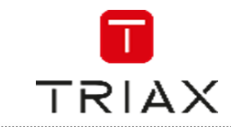

# 5. Menu edition chaînes

Ce menu permet d'agir sur les chaînes TV.

| Liste chaînes                              | TV                 |
|--------------------------------------------|--------------------|
| <ul> <li>Toutes les télévisions</li> </ul> | E                  |
| FAV Verrou Sauter Déplac Editer            |                    |
| 0001 TF1                                   |                    |
| 0002 France 2                              | 620 2 9 10 5 1 3   |
| 0003 F3 Alsace                             |                    |
| 0004 \$CANAL+                              | ( i                |
| 0005 France 5                              | DVBT               |
| 0006 M6                                    | F3 Alsace          |
| 0007 Arte                                  | 690167KHZ/8K/64QAM |
| 0008 C8                                    | GI: 1/8 FEC: 3/4   |
|                                            | 01. 1/0 1 20. 3/4  |

#### 5.1 Mettre une chaîne en favoris

Utilisez ce menu pour créer des listes de favoris :

- Sélectionner la chaîne à mettre en favoris avec < ▼ ▲> puis presser sur la touche <OK>
- Un tableau va apparaître (FAV1 à FAV8)
- Sélectionner dans quelle liste de FAV vous souhaitez placer la chaine avec <▼▲> et presser sur <OK> pour confirmer. Un cœur va apparaître à côté de la liste
- Répéter l'opération pour d'autres chaînes
- correspondant à la liste de favoris souhaitée (Rouge = FAV1, Vert = FAV2, Jaune = FAV3, Bleu = FAV4)
- Presser 3 fois sur Exit, confirmer sur <OK>, la ou les chaînes sélectionnées font partie de la liste de favoris sélectionnée.

Pour visualiser une liste de favoris, presser sur la touche FAV, puis sur <OK> pour entrer dans la liste FAV souhaitée.

#### 5.2 Verrouiller une chaîne

Utilisez ce menu pour verrouiller une ou plusieurs chaînes de la liste des chaînes :

- Dans le menu « Liste de chaînes TV », appuyer sur la touche <ROUGE> de la télécommande. Entrer le mot de passe.
- Sélectionner la ou les chaînes à verrouiller avec <▼ ▲> puis presser sur <OK>. le nom de la chaîne apparaîtra avec une coche dans la colonne « cadenas » indiquant qu'elle est verrouillée et que le mot de passe sera systématiquement demandé pour y avoir accès.
- Verrouiller d'autres chaînes et presser 2 fois sur <Exit> et confirmer par <OK>. Pour visualiser la ou les chaînes verrouillées, il sera nécessaire d'entrer le mot de passe.

Pour déverrouiller une chaîne verrouillée, sélectionner cette chaîne dans le menu verrouiller, entrer le mot de passe et la chaîne sera déverrouillée.

#### 5.3 Sauter une chaîne

Utilisez ce menu pour sauter une chaîne c'est à dire que cette chaîne sera ignorée lors du zapping sur les chaînes de la liste des chaînes. Elle sera par contre visible en tapant son numéro directement sur la télécommande.

- Dans le menu «Liste de chaînes TV», appuyer sur la touche <VERTE> de la télécommande.
- Sélectionner la ou les chaînes à sauter avec < ▼ ▲> puis presser sur < OK >. le nom de la chaîne apparaîtra avec une flèche dans la colonne « sauter » indiquant qu'elle sera sauté (non affichée) lors du zapping avec les touches CH+/-.

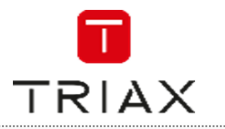

• Sauter d'autres chaînes, presser 2 fois sur <Exit> et confirmer par <OK> pour valider le saut de ces chaînes.

Pour rendre à nouveau visible une chaîne, sélectionner cette chaîne dans le menu sauter puis presser sur la touche <VERTE> et sur <OK> et celle-ci sera à nouveau visible (enlever la flèche).

#### 5.4 Déplacer une chaîne

Utilisez ce menu pour déplacer une ou plusieurs chaînes de la liste des chaînes :

- Dans le menu «Liste de chaînes TV », appuyer sur la touche <JAUNE> de la télécommande.
- Sélectionner la chaîne à déplacer avec <OK> puis la déplacer avec <▼ ▲> puis presser sur <OK> pour la positionner à son nouvel endroit dans la liste. Veuillez noter que si la fonction LCN est activée, la chaîne déplacée garde son numéro d'origine.
- Répéter l'opération pour déplacer d'autres chaînes.

Dans le menu «Liste de chaînes TV », la fonction éditer (touche BLEU) permet de trier, renommer ou supprimer les chaînes.

#### 5.5 Trier une chaîne

Utilisez ce menu pour trier les chaines par ordre alphabétique.

#### 5.6 Renommer une chaîne

Utilisez ce menu pour renommer une chaîne. Un clavier virtuel permet de renommer la chaîne.

#### 5.7 Supprimer une chaîne

Utilisez ce menu pour supprimer une chaîne. Dans le menu «Liste de chaînes TV », appuyer sur la touche <BLEU> de la télécommande.

- Sélectionner la chaîne à supprimer avec <▼ ▲ >, presser sur <OK> et entrer le mot de passe. Une croix apparaît à côté de la chaîne à supprimer.
- Répéter l'opération pour supprimer d'autres chaînes.
- Presser 2 fois sur <Exit> et confirmer par <OK> pour valider la suppression des chaînes.

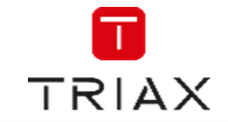

### 6. Menu réglages

Normalement, votre adaptateur TR 63 est correctement réglé lors de sa première mise en service (menu d'installation automatique). Il vous est toutefois possible de modifier certains réglages comme la résolution HDMI par exemple. Dans le cas contraire, vous pouvez vous reporter au chapitre 10 « Utilisation quotidienne ».

| Réglages                  |
|---------------------------|
|                           |
| Langue                    |
| Système TV                |
| Réglage de l'heure        |
| Réglage Timer             |
| Contrôle parental         |
| Réglage OSD               |
| Favoris                   |
| Réglage Audio Description |

Le menu « réglages » vous permet de personnaliser un certain nombre de réglages suivants :

- Langue OSD : la langue des menus affichés par votre adaptateur
- Système TV : réglage de la résolution
- Réglage de l'heure : à ne pas changer, l'heure se règle automatiquement via le signal TV reçu
- Réglage Timer : réglage de programmateurs d'enregistrement (voir chapitre 6.4)
- Réglage OSD : temps d'affichage et transparence des menus
- Favoris : changement du nom des groupes de favoris
- Réglage audio description : permet de paramétrer l'affichage de l'audiodescription

Pour naviguer dans le menu, procéder comme suit :

- Appuyer sur le bouton <MENU> pour entrer dans le menu principal
- Sélectionner « réglages » et appuyer sur OK pour entrer dans le menu
- Appuyer sur < ▼ ▲ > pour mettre en surbrillance le sous-menu souhaité et appuyer sur <OK> pour entrer dans le sous-menu
- Appuyer sur < ▼ ▲ > pour sélectionner l'option souhaitée et confirmer par <OK>, appuyer sur
   < </li>
   > pour changer le réglage
- Presser sur <EXIT> pour sortir de ce menu.

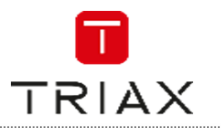

#### 6.1 Réglages langue

Ce menu vous permet de régler la langue des menus, la langue associée aux programme, celle des soustitres ou du télétexte.

|                    | Lang | jue      |
|--------------------|------|----------|
| Langue             | •    | Français |
| Première langue    |      | Français |
| Deuxième langue    |      | Français |
| Langue sous-titres |      | Français |
| Télétexte          |      | Français |
| Sous-titre         |      | Arrêt    |

- Langue : langue des menus
- 1<sup>er</sup> langue : 1<sup>ère</sup> langue par défaut
- 2<sup>ème</sup> langue : 2<sup>ème</sup> langue par défaut
- Langue sous-titres : langue des sous-titres
- Télétexte : langue du télétexte
- Sous-titre : activation du sous-titre (éteint, normal, malentendant)

#### 6.2 Système TV

Ce menu vous permet de régler à l'aide des touches <◀/▶> :

- La résolution vidéo
- Le format de l'écran (de préférence laisser sur auto)
- Le format de la sortie audio numérique en fonction de ce que supporte votre ensemble Hi-Fi

#### 6.3 Réglages de l'heure

Ce menu vous permet de régler le pays et l'heure. Par défaut, quand vous sélectionnez le pays lors de la 1ère mise en service de l'adaptateur, ce choix est sélectionné pour la zone horaire. L'adaptateur par défaut utilise la référence GMT et reçoit l'heure par le réseau TNT. En principe vous n'avez aucun changement à faire dans ce menu.

#### 6.4 Réglage Timer

Ce menu vous permet de régler la programmation de l'enregistrement d'une chaîne :

- soit sur un appareil externe type graveur DVD, magnétoscope, raccordé sur la sortie péritel de l'adaptateur
- soit sur un support de stockage externe USB 2.0 (disque dur, clé) raccordé au port USB 2.0 de l'adaptateur.

L'adaptateur TR 63 est équipé d'un programmateur d'enregistrement dit TIMER qui permet de programmer jusqu'à 8 enregistrements différés. Cette fonctionnalité vous permet d'effectuer des enregistrements d'une chaîne même lorsque vous êtes absent.

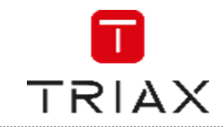

#### **Attention**

Cette fonctionnalité nécessite soit l'emploi d'un appareil d'enregistrement (magnétoscope, graveur) correctement branché (chapitre 2.1) et correctement programmé (Voir la notice de votre enregistreur), soit l'emploi d'un dispositif de stockage externe (disque dur ou clé USB 2.0) raccordé sur le port USB de votre adaptateur permettant des enregistrements SD et HD. Dans le cas d'un enregistrement d'un appareil raccordé sur la sortie péritel de votre adaptateur TR 63 les enregistrements ne se feront qu'au format SD (Définition Standard). Un enregistrement n'est pas possible sur la sortie HDMI conformément aux recommandations internationales.

| Réglage Timer |          |              |                  |       |
|---------------|----------|--------------|------------------|-------|
| 1             | Une fois | Das Erste HD | 04/01/2017 05:00 | 03:00 |
| 2             | Arrêt    |              |                  |       |
| 3             | Arrêt    |              |                  |       |

Pour régler une programmation d'enregistrement, procéder comme suit :

- Appuyer sur <OK> pour entrer dans le réglage d'une programmation d'enregistrement
- Appuyer sur < ◀/ ►> / < ▼ ▲> pour mettre en surbrillance le paramètre souhaité
- Appuyer sur < ◀/ ►> pour changer les valeurs des paramètres, puis presser sur < ▼> pour valider la valeur et passer au réglage suivant
- Une fois toutes les données d'enregistrement renseignées, appuyer sur mémoriser et presser sur <OK> pour mémoriser les valeurs.

Pour programmer un programmateur (timer) d'enregistrement, il vous faudra remplir les informations suivantes :

|               |           | 16:22 03-0     | 1-2017 |
|---------------|-----------|----------------|--------|
| Mode timer    | ٩         | Une fois       |        |
| Mode de timer |           | Enregistrement |        |
| Chaîne        |           | Das Erste HD   |        |
| Date          |           | 04/01/2017     |        |
| Heure         |           | 05:00          |        |
| Durée         |           | 03:00          |        |
|               |           |                |        |
|               | Mémoriser | Annuler        |        |

- Mode timer: permet de paramétrer l'occurrence de l'enregistrement : une fois, journalier, hebdomadaire, mensuel, arrêt
- Mode timer : choix entre Chaîne et enregistrement :
  - Enregistrement : ce choix permet d'allumer l'adaptateur sur une chaîne pour l'enregistrer sur un dispositif de stockage externe USB 2.0 raccordé au port USB de votre adaptateur. Il n'y aura pas d'enregistrement si aucun support externe USB n'est raccordé à votre adaptateur.

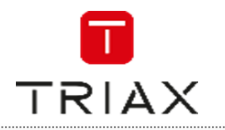

- Chaîne : ce choix permet d'allumer l'adaptateur sur une chaîne soit pour la visualiser à l'écran soit pour l'enregistrer via un appareil raccordé sur la sortie péritel de votre adaptateur
- Chaîne : sélection de la chaîne à enregistrer
- Date: Entrer la date d'enregistrement souhaitée à l'aide du clavier numérique
- Heure : Entrer l'heure de démarrage de l'enregistrement à l'aide du clavier numérique
- Durée : Entrer la durée de l'enregistrement à l'aide du clavier numérique

Pour sauvegarder votre programmation, aller sur mémoriser et presser sur <OK>. Pour ne pas sauvegarder votre programmation aller sur Annuler et presser sur <OK>.

Lorsque vous voulez quitter le menu du programmateur d'enregistrements, une fenêtre récapitulative de votre enregistrement apparaîtra.

N'oubliez pas de:

- raccorder votre enregistreur à la prise péritel du TR 63 ou de
- raccorder votre dispositif de stockage externe USB 2.0 au port USB du TR 63
- si l'enregistrement se fait via la prise péritel sur un enregistreur externe :
  - programmer le TIMER d'enregistrement de votre enregistreur (si raccordé sur la prise péritel)
  - sélectionner comme entrée du signal de votre enregistreur la prise AV, AUX, EXT... selon la marque de votre enregistreur. Elle se sélectionne avec la télécommande de votre enregistreur, par la touche 0, ou AV, ou AUX, ou P - ... (Voir la notice de votre enregistreur).

#### 6.5 Contrôle parental

Ce menu vous permet de verrouiller le menu, de mettre en place le contrôle parental lié à l'âge sur les chaînes et de changer le mot de passe.

Dans le menu « Réglage, Verrou enfants», lors d'un appui sur <OK>, il vous sera demandé d'entrer un mot de passe (le mot de passe par défaut est "0000").

| Contrôle parental                              |                  |  |  |  |
|------------------------------------------------|------------------|--|--|--|
| Verrouillage Menu                              | Arrêt            |  |  |  |
| Contrôle parental                              |                  |  |  |  |
| Nouveau mot de passe<br>Confirmez mot de passe | AGE 12<br>AGE 16 |  |  |  |

Après avoir entré le mot de passe correct en appuyant sur les touches numériques, le menu du contrôle parental apparaît.

- Verrouillage menu: permet le verrouillage du menu installation. Quand vous voulez entrer dans le menu Recherche Auto / Recherche Manuelle, vous devrez entrer le mot de passe. Vous pouvez régler cette option sur Arrêt / Marche
- Contrôle parental : les différents choix sont « arrêt », âge 10, 12, 16 à âge 18 (interdit aux moins de 10 ans jusqu'à interdit aux moins de 18 ans » ou arrêt.

Cette fonction permet d'interdire l'accès aux chaînes en fonction du niveau moral diffusé. Par exemple, en mettant cette valeur sur -12 ans, toutes les émissions diffusées avec l'information CSA -12ans, -16 ans et - 18 ans ne seront pas affichées en clair, un mot de passe sera demandé pour afficher le programme. Les programmes « Tout public » ou avec un niveau moral -10 ans seront visibles.

Les niveaux moraux diffusés en France par les chaînes sont -10 ans, -12 ans, -16 ans et -18 ans.

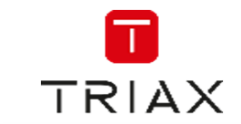

Ce niveau moral (-10, -12, -16, -18) apparaît dans le bandeau inférieur de la chaîne à chaque changement de chaîne ou lors d'un appui sur <INFO>. Le niveau moral indiqué est celui de l'émission en cours.

- Nouveau mot de passe: il est possible de changer le mot de passe par défaut qui est 0000. Il suffit :
  - o D'entrer l'ancien mot de passe (0000)
  - o D'entrer un nouveau mot de passe
  - De confirmer le nouveau mot de passe : confirmation du changement du nouveau mot de passe.

#### 6.6 Réglage OSD

Ce menu vous permet de régler le temps d'affichage des menus et la transparence de ceux-ci.

#### 6.7 Favoris

Ce menu vous permet de régler le nom du groupe de favoris (FAV 1 à FAV 8).

#### 6.8 Réglage audio description

Ce menu vous permet de régler l'affichage en permanence de l'audiodescription (si le service d'audiodescription est diffusé).

#### 6.9 Réglage multiécrans

Ce menu vous permet de régler l'affichage de la mosaïque (disponible en pressant sur la touche BLEU de la télécommande). Vous avez le choix entre 3x3 images ou 4+1 images.

#### 6.10 Autre

Dans ce menu vous pouvez régler :

- L'alimentation d'une antenne intérieure : Ce menu permet d'alimenter une votre antenne intérieure par l'adaptateur. A l'aide de < ◀/►>, mettre sur « Marche » et valider avec OK pour alimenter une antenne intérieure ou laisser sur « Arrêt » dans le cas contraire (utilisation d'une antenne de toit).
- Type de chaîne : permet de sélectionner le type de chaînes que l'adaptateur va mémoriser entre toutes (gratuites en cryptées) et les chaînes gratuites
- Buzzer : permet d'activer une aide sonore au pointage de l'antenne
- Auto Standby : Ce réglage permet à l'adaptateur de se mettre en veille automatiquement au bout de 3 heures s'il ne voit aucun changement de son état (changement de chaîne, changement du volume, ...). Utiliser < ◀/▶> pour sélectionner entre Arrêt, 30mn, 1H, 2H, 3H. Quitter ce menu en pressant sur <EXIT>. Par défaut le TR 63 s'arrêtera au bout de 3 heures d'inactivité (norme en vigueur).
- Boucle de passage en veille : permet d'autoriser ou non le passage du signal d'antenne vers un TV (continuité de passage entre RF In et RF Out) lorsque l'adaptateur est en veille.

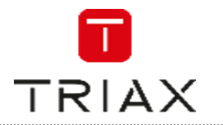

# 7. Menu Outils

Le menu « Outils » vous permet de :

- Information : connaître la version logicielle de l'adaptateur
- Réinitialiser votre adaptateur
- Mettre à jour votre adaptateur par air ou USB
- Retirer le support USB en sécurité
- Régler les paramètres réseau

Pour naviguer dans le menu, procéder comme suit :

- Appuyer sur le bouton <MENU> pour entrer dans le menu principal
- Sélectionner « Outils » et appuyer sur OK pour entrer dans le menu
- Appuyer sur < ▼ ▲ > pour mettre en surbrillance le sous-menu souhaité et appuyer sur <0K> pour entrer dans le sous-menu
- Appuyer sur < ▼ ▲ > pour sélectionner l'option souhaitée et confirmer par <OK>, appuyer sur
   < </li>
   > pour changer le réglage

Presser sur <EXIT> pour sortir de ce menu.

#### 7.1 Information

#### Attention

Alimenter en 5V une antenne de toit type « râteau » risque d'endommager irrémédiablement votre TR 63.

Ce menu permet de consulter la version logicielle de l'adaptateur.

#### 7.2 Réinitialisation

Vous pouvez, à tout moment, revenir à la configuration d'usine (configuration par défaut lorsque l'adaptateur est neuf). Si la liste des chaînes est totalement obsolète suite à des changements effectués par les fournisseurs de chaînes, suite au changement des fréquences des chaînes numériques, vous pouvez tout effacer et lancer une nouvelle recherche.

Après avoir effacé toutes les chaînes, une nouvelle recherche des chaînes automatique va démarrer. Cette recherche vous permettra de mettre en mémoire toutes les chaînes gratuites diffusées sur votre région.

- Utiliser < ▲ / ▼ > pour sélectionner « réinitialisation »
- Entrer le code PIN (par défaut 0000)
- Aller sur OK et presser sur OK

Le TR 63 va se réinitialiser et redémarrer en mode « Première mise en route » comme détaillé au chapitre 3.

#### Intérêts et avantages d'une réinitialisation

La télévision numérique terrestre (TNT) est une technologie récente. De nombreux ajustements, améliorations, tests et manipulations sont faits régulièrement par les diffuseurs des programmes de la TNT. Les chaînes elles-mêmes procèdent régulièrement à des changements pour apporter une meilleure qualité de son, d'image et de service. Les réorganisations des bouquets numériques, déplacements des chaînes ont des conséquences sur les adaptateurs TNT.

Une réinitialisation peut suffire à remettre en phase les paramètres mémorisés dans l'adaptateur avec ceux émis par l'émetteur – surtout s'ils ont changé depuis leur mise en mémoire lors de sa première installation. Il suffit de faire une réinitialisation de l'adaptateur qui est suivie par le mode d'installation automatique pour rechercher et mémoriser les chaînes.

L'adaptateur aura ainsi mémorisé tous les derniers paramètres émis par les diffuseurs et les chaînes.

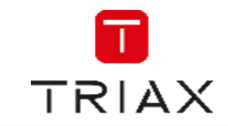

#### 7.3 Mise à jour du logiciel par air

Cette fonctionnalité permet – dans certaines conditions - une mise à jour par le signal TNT de votre adaptateur. Cette fonction n'est pas disponible à l'heure actuelle sur ce modèle.

#### 7.4 Mise à jour par USB

Il peut être nécessaire de mettre à jour le logiciel du TR 63 afin d'obtenir de nouvelles fonctionnalités ou des corrections liées à des changements d'environnement par exemple.

Il peut être nécessaire de mettre à jour le logiciel du TR 63. Dans ce cas, votre installateur ou vous-même pourrez consulter notre site Internet <u>www.triax.fr</u> rubrique « téléchargements », « Logiciels & Mise à jour », site sur lequel nous mettons à disposition gratuitement les mises à jour rendues nécessaires par les modifications apportées aux signaux TNT. Cette mise à jour pourra être chargée dans l'adaptateur à l'aide d'une clé USB.

# Attention : une mise à jour logicielle effacera toutes les chaînes mémorisées et autres personnalisations mais pas les enregistrements faits sur un support externe.

Veuillez télécharger le fichier type de mise à jour (fichier au format « xxx.abs ») sur votre clé USB (préalablement formatée en FAT 32). Le logiciel téléchargé depuis notre site Internet sera contenu dans une archive type « .zip » qu'il vous faudra décompresser avant d'obtenir le logiciel nécessaire au TR 63 au format « xxx.abs ».

| Mise à jour par USB      |                           |  |  |
|--------------------------|---------------------------|--|--|
| Mode mise à jour AllCode |                           |  |  |
| Mise à jour fichier      | ◄MC6644_M3626_161230.ab ► |  |  |
| Démarrage                |                           |  |  |
|                          | 0%                        |  |  |

Pour mettre à jour votre adaptateur, procéder comme suit :

- Insérer votre clé USB avec le fichier « xxx.abs »
- Presser sur <MENU>, sélectionner « Outils / Mise à jour par USB » à l'aide de < ▲ / ▼> presser sur <OK>
- Trouver le fichier dans le répertoire du support USB (type « /udska1 »), presser sur <OK> pour entrer dans le répertoire
- Sélectionner le fichier de mise à jour avec <▲/▼>
- Une pression sur <OK> démarrera la mise à jour de l'adaptateur
- Pour ne pas lancer la mise à jour de l'adaptateur, presser sur <EXIT>

| Mise à jour par USB                                                         |    |  |
|-----------------------------------------------------------------------------|----|--|
| Mode mise à jour AllCode                                                    |    |  |
| Mise à j <del>our fichier Mcceell M3c2e 1613</del> 30.ab                    |    |  |
| Démarra<br>Attention : ne pas retirer le disque<br>U pendant la mise à jour | 0% |  |

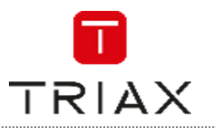

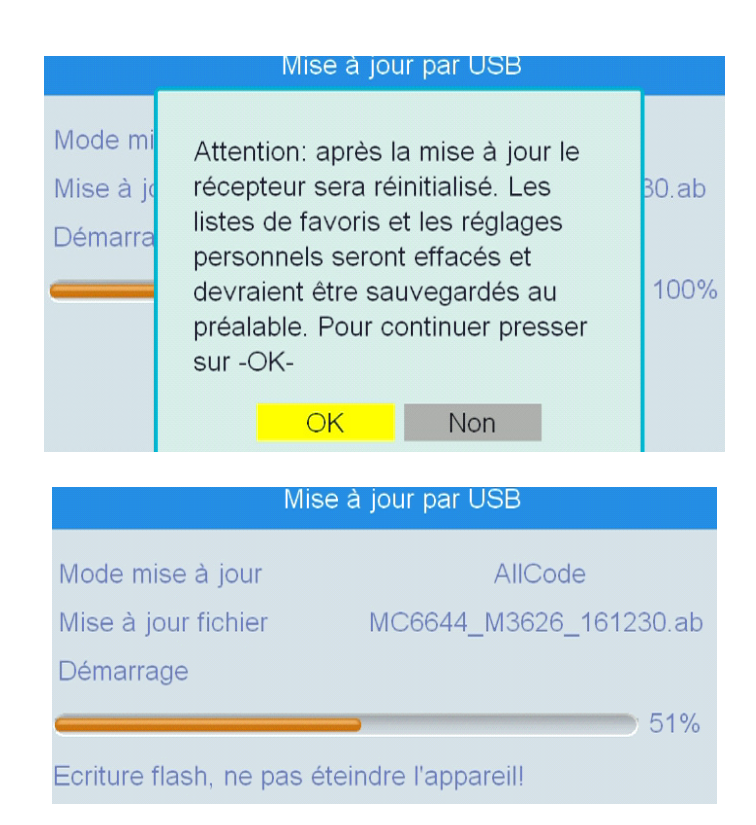

Si la mise à jour est démarrée, la laisser se dérouler jusqu'au bout. Ne pas débrancher votre adaptateur pendant cette opération sous risque de l'endommager irrémédiablement. redémarrer. Il est maintenant L'adaptateur va s'éteindre et nécessaire de réinstaller votre adaptateur en procédant comme décrit au chapitre 3 « 1ère mise en route ».

#### 7.5 Retirer le support USB en sécurité

Ce menu vous permet de retirer « proprement » le support USB connecté à votre adaptateur.

#### 7.6 Réseau

Si votre adaptateur est raccordé à un accès Internet, ce menu vous permet de régler :

- La configuration réseau Ethernet (DHCP marche ou Arrêt) pour obtenir une adresse IP automatiquement ou pour l'entrer manuellement
- D'accéder aux applications réseaux : chaînes de radio et prévisions météo

Presser sur <EXIT> pour sortir de ce menu.

#### 8. Jeux

Votre adaptateur intègre deux jeux : Othello et Sudoku. Amusez-vous bien !

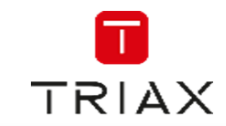

# 9. Utilisation quotidienne

#### 9.1 Informations affichées à l'écran

Lors du changement de chaîne, un bandeau d'information s'affiche au bas de l'image donnant ainsi un certain nombre d'informations sur le programme diffusé telles que la date et l'heure, le niveau moral de l'émission en cours, une information sur le programme en cours ainsi que l'indication si le programme diffusé diffuse du télétexte, du sous-titrage (SubT), l'audio description (AD), le Guide Electronique des Programmes (EPG), etc...

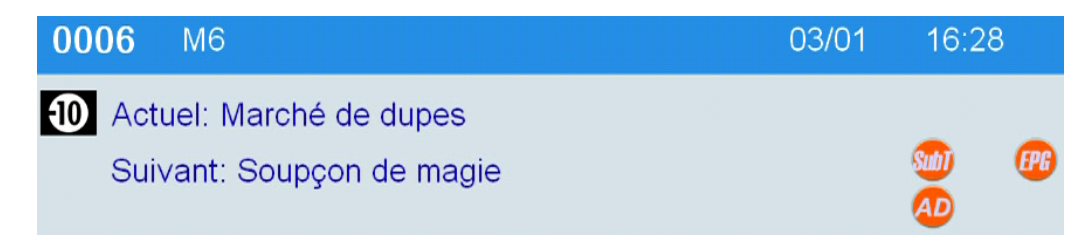

Toutes ces informations sont également disponibles en pressant sur la touche <INFO> de la télécommande. En pressant une deuxième fois sur la touche INFO de la télécommande vous avez accès à un résumé sur le programme en cours.

| ●0006 M6                                                                                                    |
|----------------------------------------------------------------------------------------------------|
| Marché de dupes                                                                                                    |
| 15:20~16:50 fre(1/1)                                                                                                    |
| Films AGE 10                                                                                                    |
| *Brillante avocate en passe de devenir<br>procureur, Laney Hennessy est également<br>comblée dans sa vie privée puisqu'elle se<br>fiance avec Robert Genaro, un homme |
| 🛛 🔵 Langue 🛛 🕤 Annuler 🥥 Actuel 🛛 🔵 Suivant                                                                                                    |
|                                                                                                    |

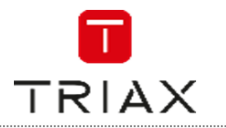

#### 9.2 Changement de chaîne

Il y a plusieurs façons de changer de chaîne :

- soit en entrant directement sur le clavier de la télécommande le numéro de la chaîne.
- soit en pressant sur <OK>, sélectionner la chaîne avec <▲/▼>, puis presser sur OK pour confirmer.
- soit en utilisant les touches <CH ▲/▼> de votre télécommande.

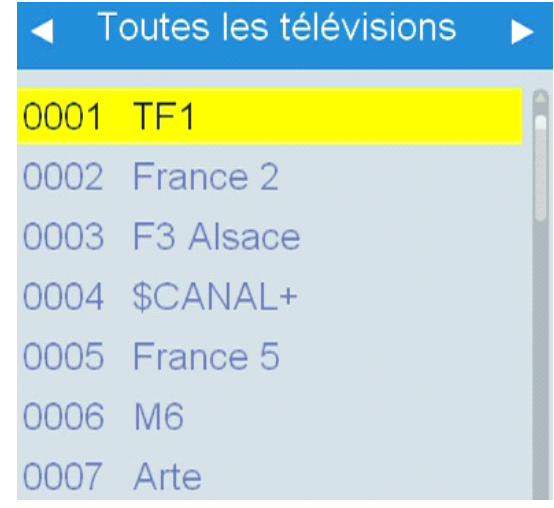

#### 9.3 Changement du niveau sonore

Pour augmenter ou baisser le volume, garder le doigt sur VOL + ou sur ► pour augmenter le son ou sur VOL ou sur (-) pour le diminuer.

#### 9.4 Touche Mute

Cette touche permet de couper (une pression) ou de remettre le son (deuxième pression).

#### 9.5 Télétexte

Si les informations de télétexte sont diffusées par les programmes, vous pouvez y avoir accès en pressant sur la touche <TTX>. En pressant sur <TTX>, la page d'accueil du télétexte apparaît. Choisir la page à afficher avec <0...9>. Exemple, pour la page 120, taper 1 puis 2 puis 0. Presser sur <EXIT> pour quitter le télétexte.

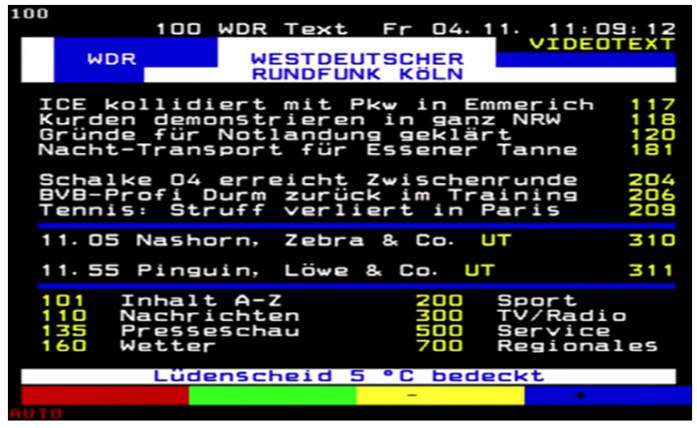

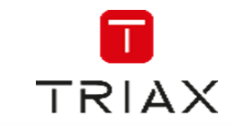

#### 9.6 Sous-titrage télétexte

Si le sous-titrage télétexte est diffusé (à l'attention des sourds et malentendants), il suffit d'activer le télétexte et d'activer le sous-titre. La page du sous-titre est indiquée sur la page principale du télétexte (888 pour TF1 par exemple). Entrer le numéro de la page du sous-titre télétexte pour activer cette fonction. Presser sur <EXIT> pour quitter le sous-titrage télétexte.

#### 9.7 Sous-titres DVB

En pressant sur la touche <SUBTITLE>, vous avez accès au menu SOUS-TITRE.

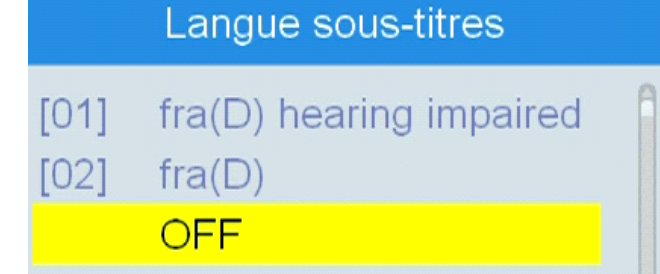

Divers choix sont possibles :

- activer ou désactiver le sous-titrage (sur OFF il est désactivé)
- si plusieurs langues sont diffusées elles seront listées, il suffira de choisir l'une d'elle pour l'activer
- Activer l'audio description

#### 9.8 Différente pistes audio

Le menu audio via la touche <AUDIO> permet de sélectionner :

- le mode audio en fonction des modes audio diffusés (Mono, Gauche, Droit. La sélection s'effectue à l'aide de <◄/►>/ ▲/▼> et en confirmant avec <OK>
- la piste audio si différentes langues sont diffusées (comme ARTE par exemple, voir l'exemple ci-dessous). Quitter le menu audio en pressant sur <EXIT>.

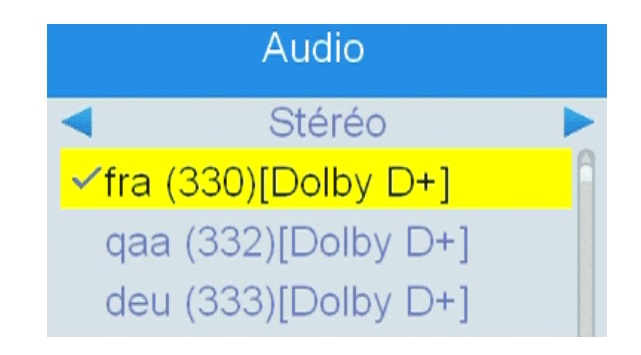

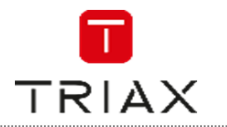

#### 9.9 EPG / Information sur les programmes en cours et suivant

En fonction de ce que les chaînes diffusent, vous avez soit accès :

 aux informations sur les programmes en cours, presser sur la touche <INFO> de la télécommande. Les informations seront affichées dans le bandeau en bas de l'image comme affiché ci-dessous.

| ●0006 M6<br>Marché de dupes                                                 | 6                                                                                                    |  |
|-----------------------------------------------------------------------------|----------------------------------------------------------------------------------------------------|--|
| 15:20~16:50                                                                 | fre(1/1)                                                                                                 |  |
| Films                                                                       | AGE 10                                                                                                   |  |
| *Brillante avocat<br>procureur, Laney<br>comblée dans sa<br>fiance avec Rob | e en passe de devenir<br>/ Hennessy est également<br>a vie privée puisqu'elle se<br>ert Genaro, un homme |  |
| 🧉 Langue 🛛 🧃                                                                | ) Annuler 🧉 Actuel 🛛 🍙 Suivant                                                                           |  |

• au Guide Electronique des Programmes en pressant sur la touche <EPG> de la télécommande. En fonction des informations diffusées, vous pouvez connaître la programmation des chaînes jusqu'à 7 jours.

|                                     | EPG                 | 16:29 3/1            |
|-------------------------------------|---------------------|----------------------|
| ⊖ 0006 M6                           |                     |                      |
| [-10] Marché de dupe<br>15:20~16:50 | es                  |                      |
| 3/1                                 | 16:00 16:30         | 17:00 17:30          |
| 0006 M6                             | Marché de dupes Sou | pçon de Les reine    |
| 0007 Arte                           | La Fr La France sau | La France sau Ho     |
| 0008 C8                             | Maigret             | ll en pe             |
| 0009 W9                             | Une Une nou Un dîne | er presque par Un dî |
| 0010 TMC                            | Monk. "Monk à v Mor | nk. "Monk est Monk.  |
|                                     |                     |                      |
|                                     | 👄 H                 | leure 🔵 Timer        |

#### 9.10 Touche SOS (touche ROUGE)

Cette touche de la télécommande vous permet de forcer votre adaptateur à mettre à jour automatiquement sa liste des chaînes. Cette fonction est très utile si des chaînes devaient vous manquer suite à un changement de fréquence. De même, lors de l'ajout de nouvelle chaîne, une simple pression sur cette touche suivie d'une confirmation mettra automatiquement la liste des chaînes à jour de votre adaptateur.

L'adaptateur aura ainsi en mémoire les derniers paramètres émis par les émetteurs. Un appui sur la touche ROUGE (SOS) affiche le message suivant :

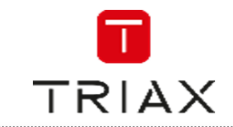

L'appui sur la touche SOS vous permet de mettre automatiquement à jour la liste des chaînes de votre adaptateur. Si vous voulez mettre la liste à jour, appuyez sur OK, dans le cas contraire quittez le menu en pressant sur EXIT.

En confirmant par Oui, le TR 63 effacera toutes les chaînes en mémoire, et démarrera une nouvelle recherche et mémorisation des chaînes.

Ainsi la liste des chaînes sera mise à jour automatiquement via UNE SEULE action sur la télécommande !

# 10. Menu Multimédia

Ce menu permet d'avoir accès aux différents fichiers (vidéo, audio, photo et enregistrements) stockés sur votre dispositif de stockage externe. A l'aide des touches < ◀/▶> (chaque pression fait passer d'un répertoire à l'autre) vous pouvez sélectionner dans quel répertoire souhaité

- Vidéo
- Musique
- Image
- Enregistrements
- Information sur le stockage
- Réglage PVR

| Multimédia                  |
|-----------------------------|
| N # 17 -                    |
| Video                       |
| Musique                     |
| Image                       |
| Enregistrement              |
| Information sur le stockage |
| Réglage PVR                 |

Pour naviguer dans le menu, procéder comme suit :

- Appuyer sur <MENU> pour entrer dans le menu principal, sélectionner « Menu multimédia » et appuyer sur <OK> pour entrer dans le sous menu
- Appuyer sur <OK> puis naviguer entre les répertoires à l'aide de la touche <1> (le répertoire passe en surbrillance)

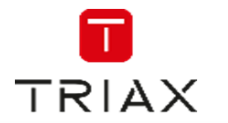

| Vidéo    | Enre       | gistre | Musique | Image |
|----------|------------|--------|---------|-------|
| •        | USB1       |        |         |       |
| 1. 😁 uda | 1: no name | ;      |         |       |

- Appuyer sur <OK> pour entrer dans le sous-menu
- Appuyer sur <EXIT> pour quitter le sous menu et revenir à la barre de sélection des sous menus.
- Appuyer sur <MENU> pour sortir de ce menu.

#### 10.1 Vidéo

Ce répertoire contient toutes les vidéos contenues sur votre support de stockage externe. Les différentes actions possibles sur les vidéos sont indiquées en bas de l'écran.

Il vous est également possible d'avoir accès à ce menu en pressant sur la touche <MEDIA> de la télécommande.

- Appuyer sur <OK> pour entrer dans le répertoire de stockage
- Sélectionner un film avec < ▲ / ▼ >
- Presser sur <OK> pour démarrer sa lecture.

| Vidéo                                     | Enre          | gistre  | Musique   | Image |
|-------------------------------------------|---------------|---------|-----------|-------|
| •                                         | USB1          |         |           |       |
| 1. 😁 ເ                                    | ida1: no name |         | •         |       |
| /mnt                                      |               |         |           |       |
| <ul> <li>Editer</li> <li>Choix</li> </ul> | 2 Trier       | ■Sortir | ₩®Répéter |       |

Une fois le film lancé, les touches multimédia peuvent être utilisées (avance et retour rapide, pause, stop, etc...).

#### 10.2 Musique

Ce répertoire contient tous les morceaux de musique contenus sur votre support de stockage externe.

| Musique | Image  | Vidéo | Enregistre |
|---------|--------|-------|------------|
|         | USB1 🕨 |       |            |

Les différentes actions possibles sur les morceaux de musique sont indiquées en bas de l'écran.

- Appuyer sur <OK> pour entrer dans le répertoire de stockage
- Sélectionner un morceau de musique avec <▲/▼>
- Presser sur <OK> pour démarrer sa lecture.

Les touches multimédia peuvent être utilisées (avance et retour rapide, pause, stop, etc...).

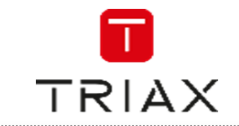

#### 10.3 Image

Ce répertoire contient toutes les images contenues sur votre support de stockage externe. Les différentes actions possibles sur les photos sont indiquées en bas de l'écran.

- Appuyer sur <OK> pour entrer dans le répertoire de stockage
- Sélectionner les photos avec < ▲ / ▼ >
- Presser sur <OK> pour démarrer leur lecture.

| Image    | Vidéo      | Enregistre | Musique |
|----------|------------|------------|---------|
| •        | USB1 🕨     |            |         |
| 1. 🚭 uda | 1: no name |            |         |

#### **10.4 Enregistrement**

Ce répertoire contient tous les enregistrements réalisés par votre adaptateur TR 63. Les différentes actions possibles sur les enregistrements sont indiquées en bas de l'écran.

| En    | registre | Musique              | Image |
|-------|----------|----------------------|-------|
|       | <        | USB1 🕨               |       |
| No.   | Date C   | Chaîne               |       |
| 1     | 12-12    | 4 mariages pour 1 lu |       |
| 2     | 03-01    | Friends              |       |
| 3     | 03-01    | drehscheibe          |       |
| 4     | 03-01    | Un foyer pour mes e  |       |
| 5     | 03-01    | Visites privées      |       |
| 6     | 03-01    | Scènes de ménages    |       |
| 7     | 04-01    | Brisant              | y     |
| 0     |          |                      |       |
| Ren   | omme     | Verrou Suppr         |       |
| 1_Chc | oix 🗉    | ≝Sortir              |       |

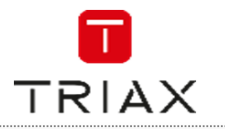

#### 10.5 Information sur le stockage

Ce menu permet de connaître la capacité du support de stockage raccordé à l'adaptateur ainsi que les différents espaces (enregistrement, libre, ...).

| Information sur le                                                                                    | e stockage                                                                                |
|----------------------------------------------------------------------------------------------------|-------------------------------------------------------------------------------------------|
| USB Disk A : 297.43G bytes                                                                            |                                                                                           |
| Volume:<br>Espace total:<br>Espace libre:<br>Espace enregistré<br>Espace TMS:<br>Système de fichiers: | [uda1]no name<br>297.28G bytes<br>236.57G bytes<br>216.57G bytes<br>20.00G bytes<br>FAT32 |
| 🥃 Format                                                                                              | Réglages                                                                                  |

• La touche jaune permet de formater le support de stockage (FAT ou NFTS, choix laissé à l'utilisateur).

#### **REMARQUE IMPORTANTE:**

L'opération de formatage, effectuée par votre adaptateur ou par vous-même détruira de manière définitive toutes les données présentent sur votre disque USB 2.0 ainsi que toutes ses partitions. Le résultat final, après formatage sera une seule partition FAT-32 qui utilisera la totalité de l'espace disque.

- La touche bleu permet de régler l'utilisation du disque dur : REC &TMS = enregistrement et timeshift (pause du direct), Record = enregistrement seul, timeshift = pause du direct seul.
- formater le support de stockage (FAT ou NFTS, choix laissé à l'utilisateur).

#### 10.6 Réglage PVR

Ce menu permet de régler la partie enregistreur :

|                          | Réglage PVR |                  |  |
|--------------------------|-------------|------------------|--|
| Timeshift                | •           | PAUSE            |  |
| Saut                     |             | 30 sec           |  |
| Timeshift enregistrement |             | Arrêt            |  |
| Enregistrement PS        |             | Arrêt            |  |
| Après enregistremen      | nt          | Mettre en veille |  |

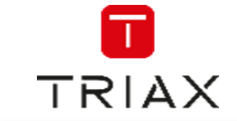

Timeshift : 3 réglages possibles :

- Pause = « instant replay » désactivé, il est nécessaire de lancer manuellement le démarrage de l'enregistrement temporaire du « Timeshift » (« Pause du Direct ») en appuyant sur la touche «PAUSE» de la télécommande.
- Automatique = « instant replay » actif (signifie Timeshift en permanence). l'enregistrement temporaire du « Timeshift » (« Pause du Direct ») est démarré automatiquement, en tâche

de fond, à chaque changement de chaîne (il est inutile d'appuyer sur la touche « PAUSE » de la télécommande pour démarrer l'enregistrement temporaire du Timeshift), tant que la chaîne n'est pas changée, l'enregistrement temporaire continu, avec une limitation à 1 heure d'enregistrement. L'intérêt principal de démarrer automatiquement l'enregistrement temporaire du « Timeshift » (« Pause du Direct ») à chaque changement de chaîne, est de disposer à tout moment de la possibilité de revenir en arrière (par un retour rapide par

exemple en utilisant la touche **\*\*\***) afin de revoir une séquence qui s'est déroulée précédemment. Cette fonctionnalité est connue sous le nom anglais de « Instant-Replay » (« Revoir un instant passé »).

#### **Attention**

Étant donné que l'enregistrement temporaire du Timeshift («Pause du Direct») redémarre à zéro à chaque changement de chaîne, il faut comprendre que le temps disponible pour revenir en arrière est égal au temps qui s'est écoulé entre l'instant du changement de chaîne et l'instant présent. Par exemple : il y a 10 minutes j'ai zappé de la chaîne «France 2» à «Arte» ; cela fait donc 10 minutes que je regarde «Arte» en continu. Je pourrai donc revenir en arrière sur le programme « Arte » de 10 minutes au maximum.

#### Attention

Le disque USD doit disposer d'au moins 1,5 Giga-octets d'espace libre pour que la fonction « Pause du Direct » (Timeshift) puisse fonctionner. La fonction Timeshift ne fonctionne qu'au bout d'une minute d'enregistrement.

• Arrêt = pas de Timeshift ni de fonction « instant replay »

Saut : réglages des sauts en lecture des fichiers (touches >I) entre 30sec, 1min, 5min, 10min15min, 20min, et 30min.

Timeshift d'enregistrement : ne pas changer ce réglage

Enregistrement PS : ne pas changer ce réglage

Après enregistrement : paramètre réglé sur « mettre en veille » signifie qu'après un enregistrement le TR 63 passera en veille.

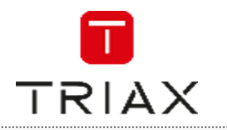

# 11. Enregistrement

Deux méthodes d'enregistrement sur un support de stockage externe sont possibles :

- Programmer un Timer d'enregistrement : voir chapitre 6.4
- Démarrer un enregistrement direct en pressant sur la touche <REC> de la télécommande.

#### **11.1 Enregistrement direct**

Outre l'emploi d'un programmateur d'enregistrement pour programmer des enregistrements différés, il vous est également possible d'enregistrer en direct un programme regardé. Il faut au préalable qu'un disque dur externe USB 2.0 soit raccordé à l'adaptateur et reconnu par celui-ci (formaté).

Pour effectuer un enregistrement numérique immédiat sur le disque USB 2.0, voici comment procéder :

• Regardez une chaîne de votre choix, sans aucun menu ouvert Pour démarrer l'enregistrement numérique de cette chaîne, appuyer sur la touche ROUGE (REC) : l'enregistrement numérique de la chaîne regardée démarre immédiatement après 2 ou 3 secondes d'initialisation. L'enregistrement débutera jusqu'à la fin du programme en cours.

| TF1      |              | 04   | /01  | 17:09 |
|----------|--------------|------|------|-------|
|          |              | 17:0 | 8:58 |       |
|          |              |      |      | 27%   |
| 00:00:01 | <br>02:00:00 | 505  | 0    | 0 TS  |

1er appui sur REC : démarrage d'un enregistrement de la durée du programme en cours

| Durée | <u>0</u> 0:03 |
|-------|---------------|
|-------|---------------|

2ème appui sur REC : affichage de la durée de l'enregistrement de 2 heures et modification à 3 minutes à l'aide de la télécommande

L'enregistrement est démarré pour 3 minutes.

|            | TF1                                                                     |                       | 04/   | 01             | 17:09         |
|------------|-------------------------------------------------------------------------|-----------------------|-------|----------------|---------------|
|            |                                                                         |                       | 17:08 | 8:58           | _             |
|            | 00:00:22 👄                                                              | 00:03:00              | 505   | 0              | 27%<br>188 TS |
| Pour arrêt | er un enregistrement en cours,<br>ui sur la touche <stop> vous i</stop> | appuyer sur la touche |       | IP).<br>t en c | ours et vous  |

Un 1<sup>er</sup> appui sur la touche <STOP> vous indiquera l'état de l'enregistrement en cours et vous demandera de confirmer si vous souhaitez arrêter l'enregistrement en cours.

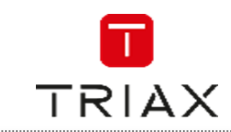

| Arret enregistrement:TF1? |     |  |
|---------------------------|-----|--|
| OK                        | Non |  |

• si vous souhaitez arrêter l'enregistrement : presser sur <OK> pour arrêter l'enregistrement, sur <EXIT> dans le cas contraire.

Pendant cet enregistrement, il vous est possible de regarder une autre chaîne diffusée par le même multiplexe en pressant sur les touches  $CH < \blacktriangle / \lor >$ . L'enregistrement direct démarré continue sur la chaîne souhaitée.

Les chaînes disponibles pendant un enregistrement sont affichées en gras (dans le cas de notre exemple, TF1, TMC, NT1, NRJ12, LCP).

| <ul> <li>▲</li> </ul> | outes les télévisions | ► |
|-----------------------|-----------------------|---|
| 0001                  | TF1                   |   |
| 0010                  | ТМС                   |   |
| 0011                  | NT1                   |   |
| 0012                  | NRJ12                 |   |
| 0013                  | LCP                   |   |

#### 11.2 Timeshift

Avant toute chose, il est important de décrire rapidement ce qu'est le Timeshift et comment cela fonctionne. La fonction Timeshift est ce que l'on appelle « la pause du direct ». Elle permet de mettre en pause l'affichage d'un programme de TV qui est en cours de visionnage « en direct ». Puis de relancer le visionnage pour regarder la suite du programme TV à partir de la pause, sans en perdre la moindre seconde. La fonction Timeshift utilise un enregistrement temporaire sur un disque USB externe pour fonctionner : Il est donc impératif qu'un disque USB - disque dur externe USB 2.0 soit connecté au port USB de votre adaptateur.

Pour mettre en pause le direct (Timeshift), il suffit d'appuyer sur la touche  $\bigcup$  (PAUSE) de la télécommande lorsque vous êtes en train de regarder une chaîne : l'image se met alors en pause et l'enregistrement temporaire du Timeshift est lancé. Vous pourrez conserver l'image en pause pendant une heure au maximum, veillez à ne pas dépasser une heure de Timeshift afin d'éviter tous problèmes...

| TF1            | 05/01 15:28  |
|----------------|--------------|
| Pause 00:00:02 | 00:00:13     |
|                | 830 0 159 TS |

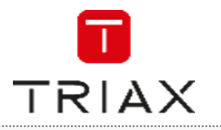

• Pour reprendre le programme TV au moment où vous avez pressé sur la touche <PAUSE> il

vous suffit de presser sur la touche  $\Theta$ (LECTURE).

• Appuyer sur la touche  $\bigcirc$  (STOP) pour quitter le Timeshift et reprendre le direct. Dans ce cas, votre terminal vous demandera confirmation de l'arrêt du Timeshift. Il sera impossible, pendant un Timeshift, de tenter de changer de chaîne ou encore ouvrir un menu en plein écran.

Il est possible de se déplacer à l'intérieur du programme mis en Timeshift (pour passer une coupure publicitaire par exemple). Pendant la lecture du Timeshift, presser sur la touche  $\blacktriangleleft \blacklozenge$  pour faire un retour arrière rapide visuel (x2, x4, x8, x16, x24) ou sur  $\blacktriangleright \triangleright$  pour faire une avance rapide visuelle (x2, x4, x8, x16, x24).

#### Attention

Étant donné que l'enregistrement temporaire du Timeshift («Pause du Direct») redémarre à zéro à chaque fois que la touche <PAUSE> est enfoncée il faut comprendre que le temps disponible pour revenir en arrière est égal au temps qui s'est écoulé entre l'instant où la touche <PAUSE> a été enfoncée et l'instant présent. Par exemple : il y a 10 minutes j'ai pressé sur la touche <PAUSE> sur la chaîne «Arte». Cela fait donc 10 minutes que je regarde «Arte» en continu. Je pourrai donc revenir en arrière sur le programme « Arte » de 10 minutes au maximum.

#### 11.3 Interface USB

Pour que votre adaptateur puisse effectuer des enregistrements, le disque USB qui lui est connecté doit être formaté avec une seule partition, obligatoirement en FAT-32. S'il existe plus d'une partition sur votre disque USB, il est possible que cela fonctionne mais cela n'est pas garanti. Il est recommandé de connecter le disque USB « à chaud » pour obtenir la meilleure analyse du disque USB par l'adaptateur.

La première fois que vous connectez un nouveau disque USB (qui n'a jamais été connecté auparavant) sur votre adaptateur, il est fortement recommandé de procéder à une connexion dite « à chaud », c'està-dire de connecter le disque USB lorsque votre adaptateur est allumé et que vous êtes en train de regarder une chaîne TV par exemple. Ceci assurera que votre adaptateur analyse au mieux votre disque USB nouvellement connecté. Votre adaptateur vous proposera automatiquement de formater le disque USB (s'il est connecté « à chaud ») lorsqu'il n'est pas reconnu. Si votre adaptateur ne vous propose pas de formater votre nouveau disque dur, le formater par vous-même en FAT 32.

Une fois votre disque dur reconnu par votre adaptateur, celui-ci, à chaque mise en route de votre adaptateur affichera le message « USB connecté »

Une fois le dispositif de stockage externe « raccordé » à votre adaptateur, le message suivant sera affiché :

Périph. USB connecté

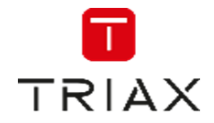

#### Specifications – Spezifikationen – Caractéristiques – Especificaciones - Specifikationer

Tuner DVB-T

| •<br>•      | Fréquences d'entrée mode automatique :<br>Fréquences d'entrée mode manuel :<br>Niveau d'entrée :                 | 174230MHz /470862MHz<br>120440MHz /470860MHz<br>-65dBm25 dBm                                                                         |
|-------------|----------------------------------------------------------------------------------------------------|----------------------------------------------------------------------------------------------------|
| •           | Entrée tuner / Sortie tuner :                                                                                    | IEC femelle<br>IEC mâle                                                                                                    |
| •<br>•<br>• | Impédance d'entrée/sortie :<br>Bande passante :<br>Démodulation :<br>Modulation :<br>Intervalle de garde / FEC : | 75 Ohm<br>7/8 MHz<br>CODFM 2k/8k<br>QPSK, 16 QAM, 64 QAM<br>1/32, 1/16, 1/8, 1/4, FEC 1/2, 2/3, 3/4, 5/6,<br>7/8                     |
| Décodage V  | Vidéo                                                                                                    |                                                                                                    |
| •           | Profil supporté :<br>Transport stream<br>Format de l'image :<br>Format 4/3 et 16/9 :                             | MPEG-2 MP@HL, H.264 MP and HP level 4.1<br>MPEG-2 ISO/IEC 13818-1, MPEG-4,<br>AVC/H.264, HP@L4<br>4:3 / 16:9<br>Letterbox / Pan&Scan |
| Décodage /  | Audio                                                                                                    |                                                                                                    |

| • | Compression Audio :            | MPEG-1 Layer 1,2/PCM/HE-AAC V1.0 ICE958<br>SPDIF |
|---|--------------------------------|--------------------------------------------------|
| • | Mode Audio :                   | Mono, Dual (main/sub), Stéréo, AAC, AC3, E-      |
| • | Fréquences d'échantillonnage : | 32 / 44.1 et 48 kHz                              |

#### Télétexte

- Filtrage télétexte suivant le standard ETS 300 472
- Réception données télétexte (composite) suivant ITU-R BT.653-2 lignes: 6-22 et 320-335

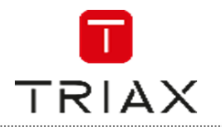

| Specificat                      | ions – Spezifikationen – Caractéristiq                                                                                                    | ues – Especificaciones - Specifikationer                                                                                                    |
|---------------------------------|----------------------------------------------------------------------------------------------------|----------------------------------------------------------------------------------------------------|
| Sortie TV                       |                                                                                                    |                                                                                                    |
| •<br>•                          | Sortie<br>Standard vidéo<br>Définition image                                                                                                    | Composite (CVBS) é RGB<br>PAL / 25 Hz, RGB<br>720 x 576                                                                                                    |
| HDMI                            |                                                                                                    |                                                                                                    |
| •                               | Sortie audio et vidéo numérique                                                                                                    | Résolutions 576i, 576p, 720p, 1080i, 1080p<br>(si diffusées)                                                                                                    |
| Sortie aud                      | io                                                                                                    |                                                                                                    |
| •                               | Sortie audio                                                                                                    | 1 RCA Audio numérique S/PDIF                                                                                                    |
| Port USB (                      | entrée/sortie)                                                                                                    |                                                                                                    |
| •                               | Port USB, Connecteur 4 points type USB A                                                                                                    | pour mise à jour du logiciel via le port USB                                                                                                    |
| Divers                          |                                                                                                    |                                                                                                    |
| •<br>•<br>•<br>•<br>•<br>•<br>• | EPG<br>Programmateurs d'enregistrement<br>Alimentation<br>Consommation en marche<br>Consommation en veille<br>Température de fonctionnement<br>Humidité<br>Code EAN:<br>Nom/Référence:<br>Conforme aux normes: | Guide Electronique des Programmes sur 7<br>jours si diffusé<br>8<br>AC 100 - 240 V/AC, 50/60 Hz<br>< 6 W (hors téléalimentation d'une antenne<br>intérieure sous 5V)<br>< 0,5 W<br>+15°C+35°C<br>< 80%<br>5702663052635<br>TR63 / 305263<br>DEEE, RoHS, Ecoconception 2005/32/CE, EN<br>300468 |

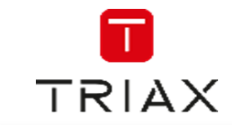

# Notes-Notizen-Notes-Notas-Notater

FR

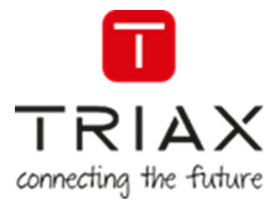

# For further information and updated manuals go to

# triax.com/support

**CE** 

Copyright © 2016 TRIAX. All rights reserved. The TRIAX Logo and TRIAX, TRIAX Multimedia are registered trademarks or trademarks of the TRIAX Company or its affiliates. All specifications in this guide are subject to change without further notice.

TRIAX A/S | Bjørnkærvej 3 | 8783 Hornsyld | Denmark

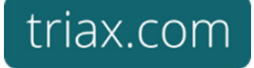

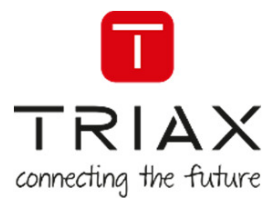

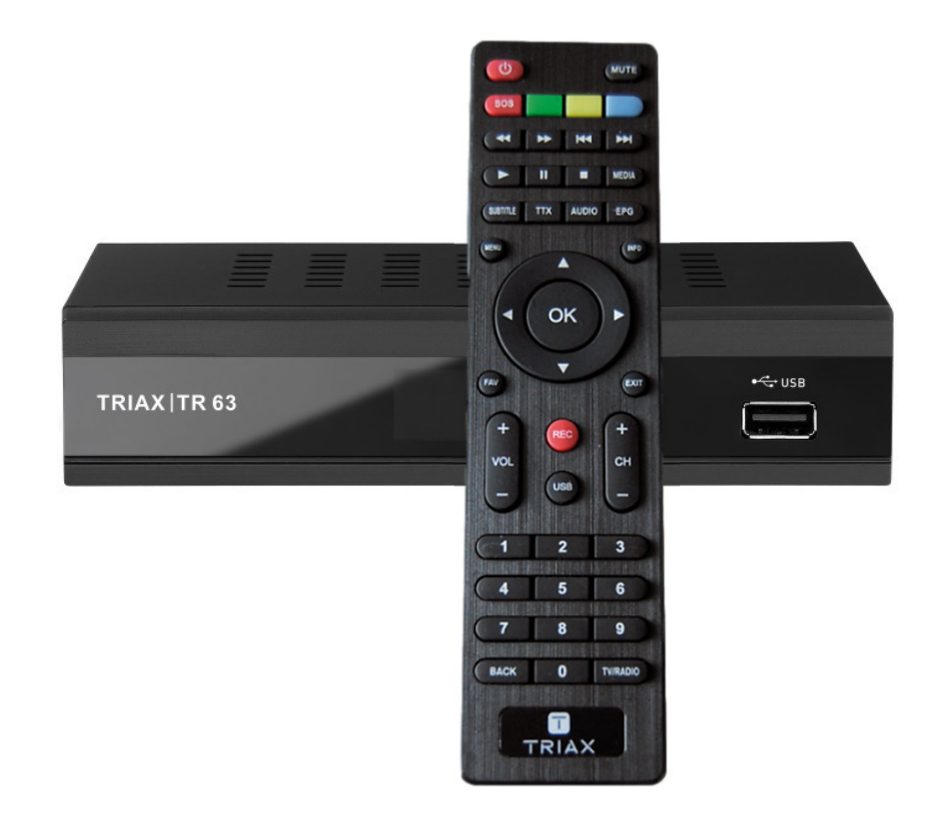

# Használati útmutató

TRIAX TR 63 Digitális vevő készülék HD DVB-T2

| Article     |                           |           | Article no. |
|-------------|---------------------------|-----------|-------------|
| TRIAX TR 63 | Digitális vevő készülék l | HD DVB-T2 | 305263      |
| Version B   | Date                      | 02/2017   | HU          |

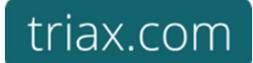

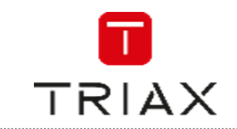

# Attention! / Achtung! / Consignes de sécurité!

**Failure to comply** with the specified precautionary measures may cause serious injury to persons or damage to property. The installation and commissioning may only be performed by suitably qualified persons, technicians or installers in compliance with safety regulations.

Damage due to improper installation and commissioning, defective connectors on cables or any other incorrect handling will void the warranty.

CAUTION: The safety requirements are according to EN 60728-11 and must be observed.

• Disconnect mains power before working on electrical systems.

• Any additional electrical wiring requirements should always be installed by a suitably qualified person(s).

Installation or service work should NEVER be undertaken during electrical / thunderstorms.

#### Gewährleistung

Die gesetzliche Gewährleistung nach Paragraph 437 BGB beträgt 24 Monate. Bei unsachgemäßer Installation und Handhabung erlischt jeglicher Garantieanspruch. Bestimmungsgemäße

DE Und sachwidrige Verwendung

Die Montage und Inbetriebnahme darf nur von eingewiesenen Personen, Technikern oder Installateuren unter Beachtung der Sicherheitsbestimmungen durchgeführt werden. Schaden durch falsche Montage und Inbetriebnahme sowie durch unsachgemaβe Handhabung fuhren zum Erlöschen des Garantieanspruchs.

Veillez à bien respecter les consignes de sécurité ci-dessous. Leur non-respect peut provoquer des dommages matériels ou corporels.

L'installation et la mise en route ne peuvent être effectués que par des techniciens ou des installateurs qualifiés en respectant les consignes de sécurité.

La garantie ne sera pas appliquée lors de dégâts causés par une erreur de montage, de mise en route ou par un mauvais raccordement ou toute autre manipulation incorrecte.

- PRUDENCE : avant toute intervention, votre installation doit être conforme aux exigences définies par les dispositions Européennes EN 50083 (conformité des installations collectives) et EN 60065 (normes en vigueur pour la protection électrique).
  - Débranchez l'appareil avant toute intervention, car certains composants sous tension sont dangereux (risque d'électrocution).

Toute intervention sur l'installation ou travaux de maintenance sont à proscrire en cas d'orage.

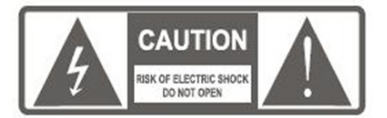

# **BIZTONSÁGI INFORMÁCIÓK**

Tűz és elektromos áramütés veszélyének elkerülése érdekében ne tegye ki a készüléket esőnek vagy bármilyen nedvességnek.

Figyelem: Tűz és elektromos áramütés veszélyének elkerülése érdekében ne távolítsa el a készülék fedlapját vagy hátlapját. A javítást bízza a szakszervizre.

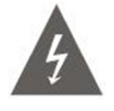

A háromszögbe zárt villám jele készülék belsején belül nem szigetelt veszélyes nagyfeszültség jelenlétére figyelmezteti a felhasználót, amely elektromos áramütést eredményezhet.

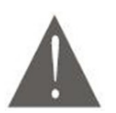

A háromszögbe zárt felkiáltójel arra figyelmezteti a felhasználót, hogy a leírásban fontos működtetési és kezelési információt talál.

FR

EN

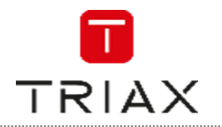

### FIGYELEM

TŰZ ÉS ELEKTROMOS ÁRAMÜTÉS VESZÉLYÉNEK ELKERÜLÉSE ÉRDEKÉBEN NE TEGYE KI A KÉSZÜLÉKET ESŐNEK VAGY BÁRMILYEN NEDVESSÉGNEK. FIGYELEM: ELEKTROMOS ÁRAMÜTÉS VESZÉLYÉNEK ELKERÜLÉSE ÉRDEKÉBEN A HÁLÓZATI KÁBELT MEGFELEŐEN CSATLAKOZTASSA A KONNEKTORHOZ.

A készüléket nem szabad csöpögő vagy spriccelő víz közelébe tenni és nem szabad rá folyadékkal teli edényeket, mint pl.: vázát tenni. Az elemeket nem szabad nagy hőhatásnak kitenni, mint pl.: napsütés vagy tűz.

FGYELEM: Az elemek felrobbanhatnak, ha nem megfelelően cseréli ki. Mindig csak ugyanolyan elemeket használjon.

A hálózati dugónak könnyen elérhető helyen kell lennie.

#### Fontos biztonsági útmutatók

A minőségi szabályoknak megfelelően a termék gyártásánál a biztonság a legfontosabb tényező. De a biztonság megőrzése az Ön feladata is. Ez az oldal olyan fontos információkat tartalmaz, amelyek segítenek biztosítani, hogy problémamentesen és megfelelően használja a készüléket. Olvassa ezeket figyelmesen végig, mielőtt elkezdi használni a készüléket.

#### Beüzemelés

- Olvassa el és tartsa be az instrukciókat. Mielőtt elkezdi használni a készüléket, olvasson el minden biztonsági működési útmutatót és ezeket tartsa be.
- Minden biztonsági működési útmutatót őrizzen meg, hogy a jövőben is tájékozódni tudjon belőlük.
- Tegyen eleget minden figyelmeztetésnek, amelyet a készüléken vagy a leírásban talál!
- Ezt a készüléket csak a mellékelt hálózati csatlakozóval szabad üzemeltetni.
- Ne terhelje túl a hálózati csatlakozót, ez tűzhöz vagy elektromos áramütéshez vezethet. Túlterhelt hálózati csatlakozók, hosszabbítók, sérült hálózati kábelek, rossz szigetelések vagy törött hálózati dugók veszélyesek lehetnek. Rendszeresen vizsgálja meg a hálózati kábelt, ha az sérültnek vagy rossz szigetelésűnek néz ki, akkor cseréltesse ki a szakszervizben.
- A hálózati kábelt úgy kell elhelyezni, hogy sose lehessen rálépni, ne kelljen megtörni, különös tekintettel a falicsatlakozónál vagy a készülék hátuljánál.
- A szellőző nyílások a készülék túlmelegedését hivatottak megelőzni és ezzel a készülék megbízható működését biztosítják. Ezeket sosem szabad letakarni. Ezért sem szabad a készüléket ágyra, szőnyegre, vagy valamilyen fűtőtestre helyezni. A készüléket csak akkor zárja be nem szellőző helyre, mint pl. könyves szekrénybe, ha megfelelő szellőzést tud biztosítani.
- Csak a gyártó által jóváhagyott kiegészítőket használja.
- Ne használja a készüléket víz közelében, mint pl.: fürdőszobában, konyhában, uszodában. A csatlakoztatott elektromos készülékeknek és kiegészítőiknek rendelkezniük kell biztonsági tanúsítvánnyal. Ezzel elkerülhető az elektromos áramütés és a tűz kialakulása.

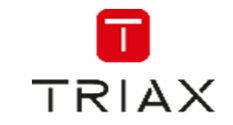

- Ne tegye a készüléket instabil állványra, asztalra, mert leeshet onnan, amivel sérülést okozhat és maga a készülék is károsodhat. Csak stabil helyen tárolja a készüléket, ahonnan nem eshet le. Az elhelyezést a használati útmutatónak megfelelően kivitelezze.
- Különös gondoskodással helyezze a készüléket mozgó állványra. Az állvány gyors megállításra, nagy erő hatására vagy egyenetlen felületen felborulhat. A beszerelésnél vegye figyelembe az NEC szabvány 820-40-es bekezdését, mely szerint a kábel árnyékolását a rendszer földelési pontjához kell kötni, praktikusan közel a kábel bevezetésénél.
- Ezen szabvány kitér az állvány és a levezető kábel földelésére is, amely villámvédelmi patronhoz is csatlakozik.
- A kültéri antenna rendszer nem lehet nagyfeszültségű vezeték közelében, vagy olyan helyen, ahonnan elektromos vezetékekre eshet. Ha kültéri antennarendszert telepítenek különös tekintettel kell lenni, hogy véletlenül se érintsenek meg semmilyen elektromos vezetéket. A munkát bízza szakemberre.
- Húzza ki a hálózati csatlakozót, mielőtt tisztítaná a készüléket. Ne használjon semmilyen tisztító folyadékot vagy aerosolt. Csak egy nedves tisztítókendőt használjon.
- Tüzet vagy elektromos áramütést okozhatnak olyan eszközök, amelyek a készülék belsejében lévő nagyfeszültségű alkatrészeket érinthetnek meg. Sose öntsön folyadékot a készülékre.
- Ha hosszabb ideig nem használja a készüléket vagy villámlással járó vihar esetén húzza ki a készüléket a hálózati csatlakozóból és csatlakoztassa le az antennarendszert. Ezzel megakadályozhatja a villám- és túlfeszültségű károkat.
- Sose próbálja meg saját maga kinyitni és megjavítani a készüléket. Ezzel nagyfeszültségű alkatrészek érintésének vagy más veszélyes szituációknak teheti ki önmagát. A javítást mindig bízza a szakszervizre.
- A következő esetekben áramtalanítsa és vigye szakszervizbe a készüléket:
  - Ha a hálózati kábel vagy csatlakozó megsérült.
  - Ha folyadék került vagy valamilyen idegen tárgy esett a készülék belsejébe.
  - Ha a készülék megázott.
  - Ha a használati útmutatóban leírtak mellett a készülék nem működik megfelelően.
     Csak a használati útmutatóban leírt beavatkozásokat végezze el, ha ezek sikertelenek, forduljon a szakszervizhez.
  - Ha a készülék leesett vagy a burkolata megsérült.
- Ha valamilyen alkatrészre lenne szüksége, forduljon a szakszervizhez.
- A készülék bármilyen javítása esetén szakembert kérjen meg a biztonsági ellenőrzés elvégzésére, hogy a készülék biztonságosan üzemeltethető-e.
- A készüléket falra vagy a mennyezetre csak a gyártó ajánlásával szerelhető
- A készüléket fűtőtesttől, radiátortól, tűzhelytől vagy bármilyen olyan tárgytól, amely meleget sugározhat ki (pl.: erősítő) távol kell tartani.
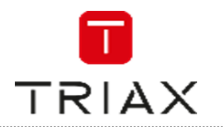

# Table of contents / Inhaltsverzeichnis / Sommaire

| Attentic                               | on! / Achtung! / Consignes de sécurité!                                      | 2                     |
|----------------------------------------|------------------------------------------------------------------------------|-----------------------|
| BIZTON                                 | ISÁGI INFORMÁCIÓK                                                            | 2                     |
| Fonto<br>Beüze                         | s biztonsági útmutatók<br>melés                                              | 3<br>3                |
| 1.                                     | BEVEZETÉS                                                                    | 7                     |
| 1.1<br>1.2<br>1.3                      | Előlap<br>Hátlap<br>Távirányító                                              | 7<br>7<br>8           |
| 2.                                     | RENDSZER CSATLAKOZTATÁSA                                                     | 9                     |
| 2.1<br>2.2<br>2.3                      | Általános<br>Csatlakozás Tv-hez és videóhoz<br>HiFi rendszer csatlakoztatása | 9<br>9<br>9           |
| 3.                                     | KEZDO LEPESEK 1                                                              | U                     |
| 3.1<br>3.2<br>3.3<br><b>4</b> .        | Üdvözlőmenü                                                                  | 0<br>0<br>0           |
| 4.1<br>4.2                             | Csatornaváltás                                                               | 1                     |
| 5.                                     | CSATORNASZERKESZTÉS1                                                         | 2                     |
| 5.1<br>5.2<br>5.3                      | Csatornaszerkesztés menü                                                     | 2<br>2<br>2           |
| 6.                                     | RENDSZER BEÁLLÍTÁSA 1                                                        | 3                     |
| 6.1<br>6.2<br>6.3<br>6.4<br>6.5<br>6.6 | Rendszer menü                                                                | 3<br>3<br>3<br>4<br>4 |
| 6.7                                    | OSD beállítása 1                                                             | 4                     |

HU

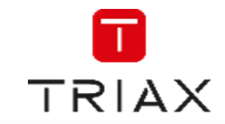

| 6.8<br>6.9<br>6.10<br>6.11             | Kedvencek                    | 4<br> 5<br> 5       |
|----------------------------------------|------------------------------|---------------------|
| 7.                                     | ESZKÖZÖK1                    | 6                   |
| 7.1<br>7.2<br>7.3<br>7.4<br>7.5<br>7.6 | Eszközök főmenü              | 6<br> 6<br> 6<br> 6 |
| 8.                                     | Játék 1                      | 17                  |
| 8.1<br>9                               | Játék 1<br>Felvétel és media | 7<br> 7             |
| 2.                                     |                              |                     |
| 9.1<br>9.2<br>9.3<br>9.4               | Média főmenü                 | 7<br> 8<br> 9<br> 9 |
| 10.                                    | Időeltolás / Felvétel        | 20                  |
| 10.1<br>10.2<br>10.3                   | 2<br>Időeltolás<br>Felvétel  | 20<br>20<br>20      |
| 11.                                    | Problémamegoldás2            | 21                  |
| 12.                                    | Műszaki adatok               | 22                  |

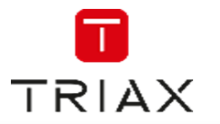

# 1. BEVEZETÉS

1.1 Előlap

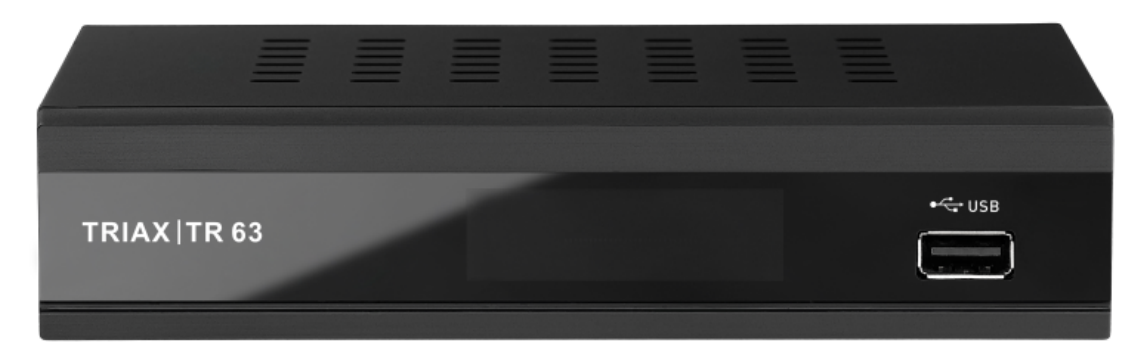

- Kijelző / infra vevő
- USB csatlakozó

# 1.2 Hátlap

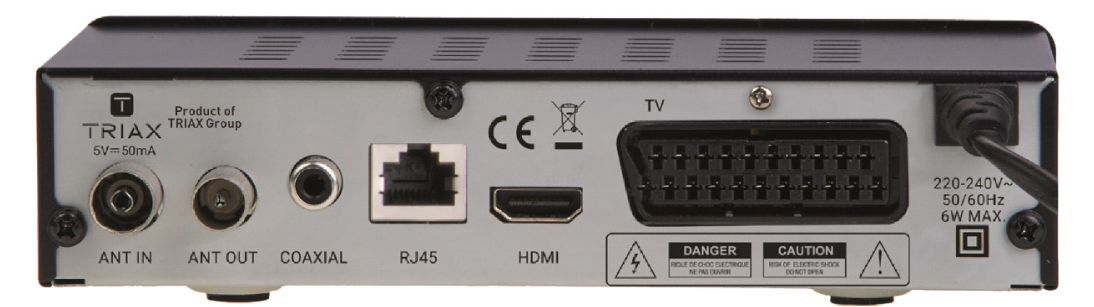

- ANT IN : Antenna bemenet
- ANT OUT : Antenna felfűzés egy másik eszkőzhőz
- COAXIAL : Koax digitális hangkimenet
- RJ 45 : LAN port
- HDMI : HDMI kimenet
- TV : TV SCART csatlakozó
- 220-240V : Hálózai csatlakozó

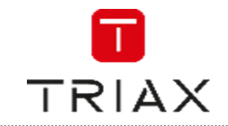

| 1.3 | B Távirányító                                                                                  |                                       |
|-----|------------------------------------------------------------------------------------------------|---------------------------------------|
| 1   | Készenlét (Készülék bekapcsolás és kikapcsolás készenlétbe)                                    |                                       |
| 2   | Piros/Zöld/Sárga/Kék gombok (Interaktív funkció /<br>Almenü funkció gombok) SOS (Gyorskeresés) |                                       |
| 3   | Keresés előre/hátra                                                                            |                                       |
| 4   | PAUSE (Pillanat állj / aktív időeltolás funkció)                                               |                                       |
| 5   | PLAY: Lejátszás                                                                                |                                       |
| 6   | TTX (Teletext megnyitása)                                                                      |                                       |
| 7   | SUBTITLE (Felirat be/kikapcsolása)                                                             |                                       |
| 8   | MENÜ (megnyitja vagy bezárja a menüképernyőt)                                                  |                                       |
| 9   | OK gomb (egy választás jóváhagyása a menüben)                                                  |                                       |
| 10  | Kurzor: (Kurzor: navigációs gombok a menüben<br>való mozgásra,<br>Csatorna váltás/Hangerő)     |                                       |
| 11  | FAV (Kedvenc lista megnyitása)                                                                 | • • • • • • • • • • • • • • • • • • • |
| 12  | RECORD (Tv program felvétele)                                                                  |                                       |
| 13  | VOL+/- (Hangerő növelése és csökkentése)                                                       |                                       |
| 14  | USB (Belépés a Fájl menedzserbe)                                                               |                                       |
| 15  | Számjegy gombok (értékek beírására és a<br>csatornaszám közvetlen megadására)                  |                                       |
| 16  | BACK (Visszalépés az előző csatornához)                                                        |                                       |
| 17  | MUTE (Hang némítása be/ki)                                                                     |                                       |
| 18  | Előző / Következő                                                                              |                                       |
| 19  | STOP (Lejátszás vagy felvétel megállítása)                                                     |                                       |
| 20  | MEDIA (Belépés a felvevő menübe)                                                               |                                       |
| 21  | AUDIO (Audio mód és hang kiválasztás)                                                          | 7 8 9                                 |
| 22  | EPG (Elektronikus programkalauz megnyitása)                                                    | о по васк <b>0</b> туладіо) 26        |
| 23  | INFO: Nyomja meg a jelenlegi csatorna<br>információiért                                        |                                       |
| 24  | EXIT (Kilépés a menüből)                                                                       |                                       |
| 25  | CH+/- (Csatorna fel-/le- váltás)                                                               |                                       |
| 26  | TV/RADIO (Váltás Tv és rádió között)                                                           |                                       |

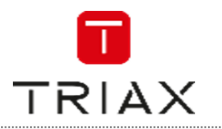

# 2. RENDSZER CSATLAKOZTATÁSA

# 2.1 Általános

Nagyon sokféle Tv típus és más audio/video eszköz létezik, amelyet a beltéri egységhez lehet csatlakoztatni. Ebben a leírásban a beltéri legáltalánosabb csatlakoztatási módjai vannak leírva.

# 2.2 Csatlakozás Tv-hez és videóhoz

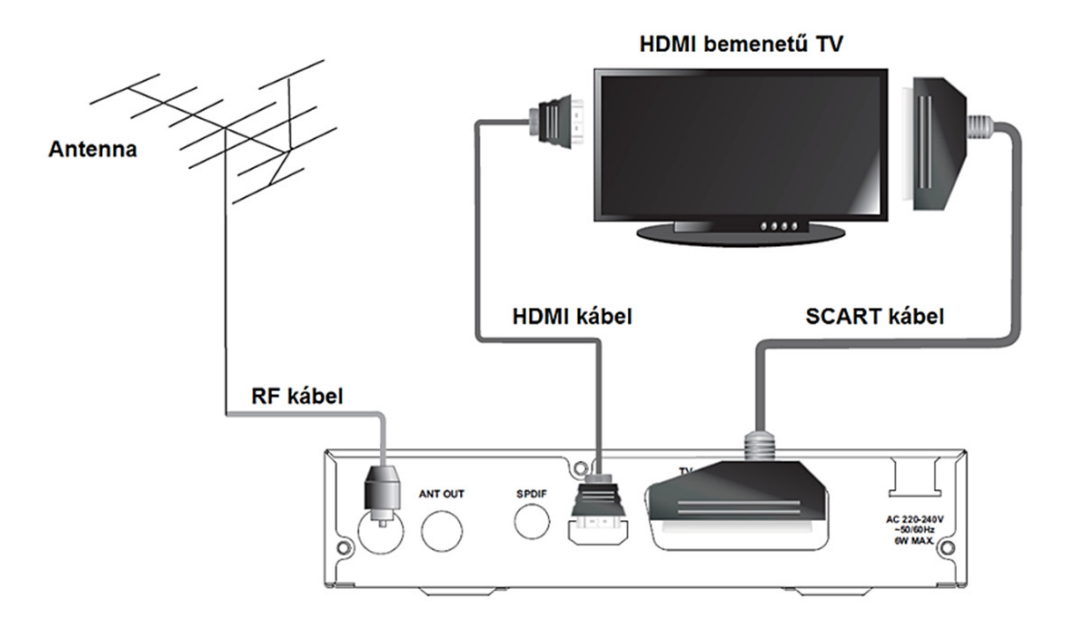

# 2.3 HiFi rendszer csatlakoztatása

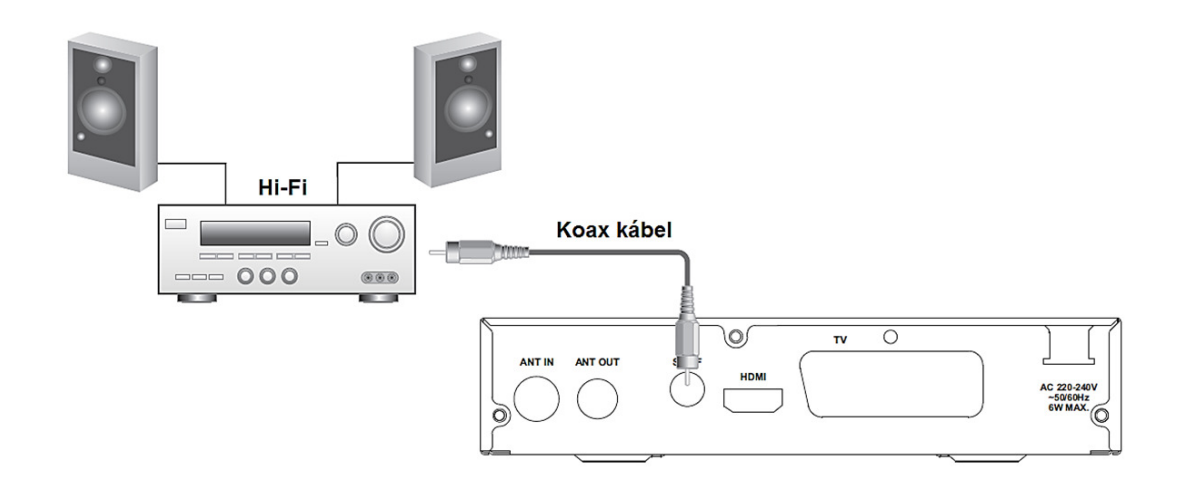

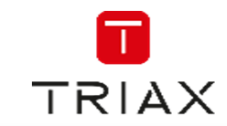

# 3. KEZDŐ LÉPÉSEK

# 3.1 Üdvözlőmenü

Ha először kapcsolja be a beltéri egységet, akkor egy üdvözlő menü jelenik meg. A kurzor gombok segítségével válassza ki a régiót, a nyelvet, a kijelzés módját és a képarányt. Majd lépjen az OK sorra és nyomja meg az OK gombot, hogy elindítsa a csatornakeresést.

### 3.2 Főmenü

Nyomja meg a "MENÜ" gombot, hogy belépjen a főmenübe. A fel / le gombokkal válassza ki a kívánt menüpontot és az "OK" gombbal lépjen be az almenübe.

### 3.3 Telepítés

A Telepítés menü lehetővé teszi a csatornák keresését

- 1. Nyomja meg a "MENÜ" gombot, hogy belépjen a főmenübe.
- 2. A fel / le gombokkal válassza ki a "Telepítés" menüpontot és a jobb gombbal lépjen be a menübe.
- 3. A fel / le gombokkal válassza ki a kívánt menüpontot és az "OK" gombbal lépjen be az almenübe.
- 4. Az "EXIT" gombbal lépjen ki.

#### Automata keresés

- 1. Válassza az "Automata keresés" menüpontot és nyomja meg az "OK" gombot.
- 2. A kurzorral válassza ki a "csak FTA" / "csak T2 jel" beállítást
- 3. Az indításhoz válassza a "Keresés" menüpontot.

#### Csatornakeresés (kézi)

- 1. Válassza a "Csatornakeresés" menüpontot és nyomja meg az "OK" gombot.
- 2. A kurzorral válassza ki a keresés módját, keresési sávot, csatornát, frekvenciát, sávszélességet.
- 3. Az indításhoz válassza a "Keresés" menüpontot.

Keresési mód: Csatorna szerint / Frekvencia szerint

#### LCN

Ha az LCN (Logikai csatornaszám) funkció aktiválva van, akkor nem változtathatja meg a csatornák keresésnél létrejött csatorna számát.

Be- ill. kikapcsolhatja az LCN funkciót az "LCN mód" menüpontban.

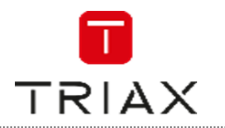

# 4. MŰKÖDÉS

### 4.1 Csatornaváltás

Három módja van a csatorna kiválasztásának – lépkedhet a csatornalistában, választhat szám szerint és választhat a képernyőn megjelenő listából is.

- <u>Lépkedés a csatornalistában:</u>
- A fel/le vagy CH+/- gombok nyomogatásával végigmehet a csatornalistán.
  - <u>Csatornaszám szerinti választás:</u>

Közvetlenül a kívánt csatorna gombját (0-9) nyomja meg.

• Képernyőn megjelenő csatornalista:

A képernyőn megjelenő csatornalistából is kiválaszthatja a kívánt adást. Ehhez az "OK" gombot kell megnyomnia először, majd a fel/le gombok megnyomásával kiválaszthatja a csatornát.

### 4.2 Az Elektronikus műsorkalauz (EPG) előhívása

- Nyomja meg az EPG gombot, hogy belépjen az EPG oldalra.
- A kurzorral válasszon a csatornák vagy a választott csatorna eseményei vagy a jelenlegi/következő események közül.
- A "Zöld" gomb megnyomására időzítőt állíthat be az adott eseményhez.
- A "Piros" gomb megnyomására az Idő menübe juthat, ahol 2, illetve 24 órával növelheti vagy csökkentheti a megtekintett EPG tartalmat.
- Az "EXIT" gombbal lépjen ki.

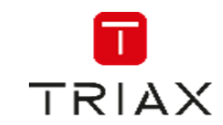

# 5. CSATORNASZERKESZTÉS

# 5.1 Csatornaszerkesztés menü

- Nyomja meg az EPG gombot, hogy belépjen az EPG oldalra.
- A kurzorral válasszon a csatornák vagy a választott csatorna eseményei vagy a jelenlegi/következő események közül.
- A "Zöld" gomb megnyomására időzítőt állíthat be az adott eseményhez.
- A "Piros" gomb megnyomására az Idő menübe juthat, ahol 2, illetve 24 órával növelheti vagy csökkentheti a megtekintett EPG tartalmat.
- Az "EXIT" gombbal lépjen ki.

# 5.2 TV és Rádió csatornák listája

- Használja ezt a menüt a kedvencekhez, a lezáráshoz, az átugráshoz, a mozgatáshoz, a rendezéshez, a törléshez és az átnevezéshez.
- A "Szerkesztés" menüben válassza ki a "TV csatornák listája" vagy "Rádió csatornák listája" menüpontot és nyomja meg az "OK" gombot.
- A fel/le gombokkal válasszon ki egy csatornát, majd nyomja meg az "OK" gombot, hogy megnézhesse azt.
- Nyomja meg a "FAV" gombot, majd nyomja meg az "OK" gombot, hogy a kedvencek funkciót szerkeszthesse.
- Nyomja meg valamelyik színes gombot, hogy az adott funkció szerkesztéséhez kerüljön.
- **Megjegyzés:** Alapvetően a "Rádió csatornalista" műveletei megegyeznek a "Tv csatornalista" műveleteivel, csak egy különbség van: A "Rádió csatornalista" módban mivel nincs kép információ, ezért a jobb oldali előnézeti ablakban mindig a rádió logója jelenik meg.

# 5.3 Összes csatorna törlése

- A "Szerkesztés" menüben válassza ki a "Összes csatorna törlése" menüpontot és nyomja meg az "OK" gombot. Adja meg az alapértelmezett jelszót, ami vagy "0000" vagy "1234"!
- Egy figyelmeztető ablak jelenik meg ekkor.
- A törléshez válassza az "Igen"-t és nyomja meg az "OK" gombot.
- A törlés visszavonásához válassza az "Nem"-et és nyomja meg az "OK" gombot.

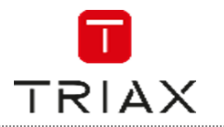

# 6. RENDSZER BEÁLLÍTÁSA

#### 6.1 Rendszer menü

Ebben a menüben beállíthatjuk a nyelvet, TV szabványt, helyi időt, időzítőt, gyerekzárat, OSD kijelzést, kedvenceket, hangos leírót és egyebeket.

- Nyomja meg a "MENÜ" gombot, hogy belépjen a főmenübe.
- A fel/le gombokkal válassza ki a "Rendszer" menüpontot, majd az "OK" gombbal lépjen bele.
- A fel/le gombokkal válassza ki a kívánt funkciót és az "OK" gombbal lépjen a kívánt almenübe.
- Az "EXIT" gombbal lépjen ki.
  - 6.2 Nyelv

.

Ebben a menüben beállíthatja a készülék menünyelvét, az elsődleges és másodlagos hangot, a felirat nyelvét és típusát illetve a teletext nyelvét.

Felirat: Ki/Normál/Nagyothalló

### 6.3 TV szabvány

Itt beállíthatja a kép felbontását, a képarányt, a video kimenetet és a digitális hangkimenetet.

<u>Video felbontás:</u> forrás szerint / TV szerint / 480i / 480p / 576i / 576p / 720p @50Hz / 720p@60Hz / 1080i@50Hz / 1080p@60Hz / 1080p@60Hz <u>Képarány:</u> Auto / 4:3PS (Pan & Scan) / 4:3LB (Letterbox) / 16:9 <u>Video kimenet:</u> SCART CVBS+HDMI / SCART RGB <u>Digitális audio kimenet:</u> BS / LPCM

#### 6.4 Helyi idő beállítása

Ebben a menüben beállíthatja a régiót és az időt.

| <u>Régió:</u>             | Itt állítható a régió                                                            |
|---------------------------|----------------------------------------------------------------------------------|
| <u>GMT használata:</u>    | Itt be- / kikapcsolhatja a GMT idő használatát.                                  |
| <u>GMT eltolás:</u>       | Ez a menü csak akkor aktív, ha "Saját beállításokat" használ a "GMT használata"  |
|                           | menüpontban. A beállítható tartomány: "-11:30 ~ +12:00", fél órás lépésközökkel. |
| <u>Nyári időszámítás:</u> | Be- ill. kikapcsolható a nyári időszámítás                                       |
| Dátum:                    | A "Dátum" és az "Idő" menüpontok csak akkor aktívak, ha a "GMT használata"       |
|                           | menüpontban "Ki" beállítást alkalmaz.                                            |
| <u>ldő:</u>               | A számokkal írja be az időt                                                      |
|                           |                                                                                  |

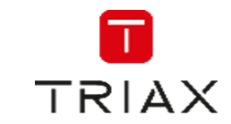

# 6.5 Időzítő beállítása

Ebben a menüben állíthatja be a programok időzítőjét. Maximum 8 időzítőt lehet beállítani.

| ldőzítő mód:          | Ki / Egyszer / Naponta / Hetente / Havonta                             |
|-----------------------|------------------------------------------------------------------------|
| Időzítő szolgáltatás: | Csatorna / Felvétel                                                    |
| Csatorna:             | Itt kiválaszthat egy csatornát, ami bekapcsoljon                       |
| Dátum:                | Nyomja meg az "OK" gombot és utána a számokkal írja be a dátumot.      |
| ldő:                  | Nyomja meg az "OK" gombot és utána a számokkal írja be az időt.        |
| Hossz:                | Nyomja meg az "OK" gombot és utána a számokkal írja be az időtartamot. |

#### 6.6 Gyermekzár

Ebben a menüben levédheti a "Telepítés" menübe való belépést, egyes csatornákat és megváltoztathatja a jelszót.

- A "Rendszer" menüben válassza a "Gyermekzár" menüpontot és nyomja meg az "OK" gombot. Ha a rendszer jelszót kér, adja azt meg, a gyári alapbeállítás "0000" vagy "1234".
- A számjegyekkel beírt helyes jelszó megadás után a "Gyermekzár" menübe lépett.

| <u>Menü zárolása</u> : | A "Telepítés" és a "Szerkesztés" menü lezárásához. Ha az "Automatikus keresés" |
|------------------------|--------------------------------------------------------------------------------|
|                        | vagy a "Csatornakeresés" menüpontokhoz akar hozzáférni, akkor meg kell adnia a |
|                        | jelszót. A menü zárat be- vagy kikapcsolhatja.                                 |
| <u>Korhatár zár:</u>   | Ki / 4 - 18 év között tetszőlegesen választható                                |
| <u>Új jelszó:</u>      | A jelszó megváltoztatásához.                                                   |
| Jelszó megerősíté      | se: Az új jelszó megerősítése                                                  |

# 6.7 OSD beállítása

Ebben a pontban beállíthatja az infósáv várakozási idejét és a menü átlátszóságát.

Menü eltűnési idő:1-10Menü áttetszőség:Az áttetszőség a következő értékekre állítható: Ki / 10% / 20% / 30% / 40%

#### 6.8 Kedvencek

- Ebben a menüben átnevezheti a kedvenc csoportokat.
- A "Csatornaszerkesztés" menüben válassza ki a "Kedvencek" menüpontot és nyomja meg az "OK" gombot.
- Válassza ki a kívánt kedvenc listát, majd nyomja meg az "OK" gombot. Ekkor a képernyőn megjelenik egy virtuális billentyűzet. Írja be a kívánt nevet a kurzor és az "OK" gomb használatával. A bevitel befejezésével válassza a képernyőn megjelenő OK-t a jóváhagyáshoz, ezzel sikeresen megváltoztatta a lista nevét.
- Az "EXIT" gombbal lépjen ki.

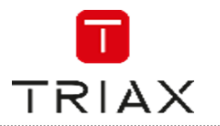

# 6.9 Audiokommentár (AD) beállítása

Ebben a menüben beállíthatja a hangos leíró szolgáltatást.

- AD szolgáltatás: Be/Ki
- AD használat alapértelmezése: Be/Ki
- AD hangerő beállítás:

#### 6.10 Mozaik beállítása

Ebben a menüben beállíthatja a Mozaik nézetet.

- A "Rendszer" menüben válassza a "Mozaik beállítás" menüpontot és nyomja meg az "OK" gombot. Válassza ki a kívánt nézetet!
- Majd nyomja meg az "EXIT" gombot, hogy visszalépjen a Főmenühöz. A KÉK gombbal léphet a Multi nézetbe.

• <u>Mozaik beállítás:</u>

3x3 kép / 4+1 kép

#### 6.11 Egyéb

Ebben a menüben beállíthatja a csatornatípust, az akusztikus hangjelzést és az automatikus kikapcsolást.

<u>Csatorna típus:</u> Mind / FTA(Szabadon fogható) / Kódolt Csatorna +/- léptetésnél a kijelölt csatorna típuson léptet.

Hangjelzés: Be/Ki

Automatikus kikapcsolás: 30perc / 1 óra / 2 óra / 3 óra / Ki

Ha a beállított időtartamon belül nem nyom meg semmilyen gombot a távirányítón és nincs időzítő se beállítva, akkor a készülék automatikusan készenléti állapotba kapcsol. Ha ez a funkció nincs bekapcsolva, akkor a készülék nem kapcsol automatikusan standby módba.

Átfűzés standby módban: Be/Ki.

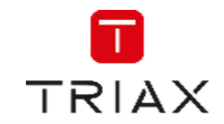

# 7. ESZKÖZÖK

# 7.1 Eszközök főmenü

- Nyomja meg a "MENÜ" gombot, hogy belépjen a főmenübe.
- A fel/le gombokkal válassza ki az "Eszközök" menüpontot, majd az "OK" gombbal lépjen bele.
- A fel/le gombokkal válassza ki a kívánt funkciót és az "OK" gombbal lépjen a kívánt almenübe.
- Az "EXIT" gombbal lépjen ki

### 7.2 Információ

Ez a menü néhány adatot jelenít meg a készülék hardver modelljéről, hardver verziójáról, szoftver modelljéről, szoftver verziójáról és a frissítési dátumról.

- Az "Eszközök" menüben válassza az "Információ" menüpontot és nyomja meg az "OK" gombot.
- Az "EXIT" gombbal lépjen ki.

# 7.3 Gyári beállítások

Ebben a menüpontban visszaállíthatja a gyári beállításokat és törölheti az összes beállított csatornát.

- Az "Eszközök" menüben válassza a "Gyári beállítások" menüpontot és nyomja meg az "OK" gombot. Ha a rendszer jelszót kér, adja azt meg, a gyári alapbeállítás "0000" vagy "1234".
- Egy figyelmeztető ablak jelenik meg ekkor.
   A visszaállításhoz és minden csatorna törléséhez válassza az "Igen"-t.
   A visszaállítás elkerüléséhez válassza az .Nem"-et.
- Az "EXIT" gombbal lépjen ki.

# 7.4 Szoftverfrissítés

A szoftvert vagy antennán keresztül (OTA) vagy USB-n frissítheti.

- Az "Eszközök" menüben válassza a "SW frissítés OTA" vagy a "Frissítés USB" menüpontot, majd nyomja meg az "OK" gombot. Ekkor megjelenik a szoftver frissítő menü.
- A kurzor gombokkal válassza ki a kívánt elemet majd a "Start" menüpontot és az "OK" gombbal indítsa el a frissítést.
- Az "EXIT" gombbal lépjen ki.

#### 7.5 USB eszköz leválasztása

• Az "Eszközök" menüben válassza a "USB eszköz biztonságos eltávolítása" menüpontot. Nyomja meg az "OK" gombot a jóváhagyáshoz, ekkor megjelenik egy üzenet, hogy már eltávolíthatja az eszközt.

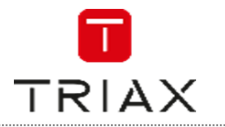

# 7.6 Hálózat

Ebben a menüben beállítható a hálózat, megtekinthető a időjárás előrejelzés, hallgathatók a netes rádiócsatornák.

Hálózatbeállítás: Hálózatválasztás Beállítások Hálózati alkalmazások: Rádió csatorna Időjárás csatorna

# 8. Játék

#### 8.1 Játék

Ebben a menüben játékokat játszhat.

- Nyomja meg a "MENÜ" gombot, hogy belépjen a főmenübe.
- A fel/le gombokkal válassza ki a "Játék" menüpontot, majd a jobbra gombbal lépjen bele.
- A fel/le gombokkal válassza ki a kívánt funkciót és az "OK" gombbal lépjen a kívánt almenübe.
- Az "EXIT" gombbal lépjen ki.

# 9. Felvétel és media

#### 9.1 Média főmenü

- Nyomja meg a "MENÜ" gombot, hogy belépjen a főmenübe.
- A fel/le gombokkal válassza ki a "Média" menüpontot, majd a jobbra gombbal lépjen bele.
- A fel/le gombokkal válassza ki a kívánt funkciót és az "OK" gombbal lépjen a kívánt almenübe.
- Az "EXIT" gombbal lépjen ki

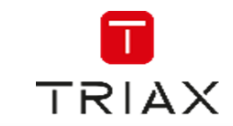

# 9.2 Médialejátszó

Ez a funkció lehetővé teszi, hogy fájlokat játsszon le USB eszközről.

- A "Média" menüben válassza a "Médialejátszó" menüpontot és nyomja meg az "OK" gombot.
- Először a Médialejátszó ablakba jut, ahol a USB/HDD eszköz lesz kijelölve. Nyomja meg a le gombot, hogy a kijelölést a Könyvtár / fájl mezőbe mozgassa.
- Az "1"-es gombbal válthat a Zene / Kép / Videó / Felvétel között.
- A fel/le gombokkal válassza ki a kívánt elemet és az "OK" gomb megnyomásával játssza azt le.
- Az "EXIT" gombbal lépjen ki.

#### Zene:

| PIROS gomb:<br>ZÖLD gomb:             | Nyomja meg a PIROS gombot a Lejátszási lista megjelenítéséhez.<br>Válassza ki azt a fájlt, amit a Lejátszási listához szeretne adni, majd nyomja meg<br>a ZÖLD gombot, Ekkor az egy, Kedvene" ikonnal jelöli meg a fájlt                                                                                |
|---------------------------------------|----------------------------------------------------------------------------------------------------|
| SÁRGA gomb:                           | Használja a SÁRGA gombot az adott könyvtárban lévő összes fájl Lejátszási<br>listához való adásához. Nyomja meg még egyszer az összes könyvtárban<br>található fáil Lejátszási listásból való törléséhez                                                                                                |
| KÉK gomb:<br>"2" gomb:                | A KÉK gombbal léphet a szerkesztés almenübe.<br>Nyomja meg a "2"-es gombot, hogy megnyissa a rendezés ablakot.<br>Rendezhet Név / Idő / Méret / Kedvencek szerint                                                                                                    |
| INFO gomb:                            | Az INFO gombbal állíthatja be az ismétlés típusát: Könyvtár ismétlése / Véletlen<br>könyvtár / Ismétlés egyszer.                                                                                                    |
| EXIT gomb:                            | Visszalépés a szülőkönyvtárba.                                                                                                    |
| <u>Kép:</u>                           |                                                                                                    |
| PIROS gomb:<br>ZÖLD gomb:             | Nyomja meg a PIROS gombot a Lejátszási lista megjelenítéséhez.<br>Válassza ki azt a fájlt, amit a Lejátszási listához szeretne adni, majd nyomja meg<br>a ZÖLD gombot, Ekkor ez egy, Kedvepor, ikonnal jelöli meg a fájlt                                                                               |
| SÁRGA gomb:                           | Használja a SÁRGA gombot az adott könyvtárban lévő összes fájl Lejátszási<br>listához való adásához. Nyomja meg még egyszer az összes könyvtárban<br>található fáil Lejátszási listásból való törléséhez                                                                                                |
| KÉK gomb:<br>"2" gomb:                | A KÉK gombbal léphet a szerkesztés almenübe.<br>Nyomja meg a "2"-es gombot, hogy megnyissa a rendezés ablakot.<br>Rendezhet Név / Idő / Méret / Kedvencek szerint.                                                                                                    |
| INFO gomb:<br>"3" gomb:<br>EXIT gomb: | Az INFO gombbal a kép beállításokat hívhatja elő.<br>A "3"-as gombbal léphet a multi módba.<br>Visszalépés a szülőkönyvtárba.                                                                                                    |
| Video:                                |                                                                                                    |
| KÉK gomb:<br>"2" gomb:                | A KÉK gombbal léphet a szerkesztés almenübe.<br>Nyomja meg a "2"-es gombot, hogy megnyissa a rendezés ablakot.<br>Rendezhet Név / Idő / Méret / Kedvencek szerint                                                                                                    |
| EXIT gomb:                            | Visszalépés a szülőkönyvtárba.                                                                                                    |
| <u>Felvétel:</u>                      |                                                                                                    |
| PIROS gomb:<br>ZÖLD gomb:             | Nyomja meg a PIROS gombot az átnevezéshez.<br>Válassza ki azt a fájlt, amit le szeretne zárni, nyomja meg a ZÖLD gombot, ekkor<br>meg kell adnia a jelszót, az alapértelmezett jelszó: "0000" vagy "1234". A helyes<br>elszó megadása után az adott fájl zárolva lesz, a kinyitáshoz a zöld gomb újbóli |
| SÁRGA gomb:                           | megnyomása és a jelszó szükséges.<br>Használja a SÁRGA gombot az adott fájl törlésre való kijelöléséhez, ekkor törlés jel<br>jelenik meg a fáil neve mellett                                                                                                    |
| EXIT gomb:                            | Visszalépés a szülőkönyvtárba.                                                                                                    |

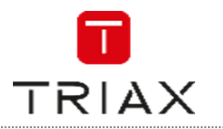

### 9.3 HDD információ

Ebben a menüben a csatlakoztatott USB tárolóeszközről kaphat információkat.

- A "Média" menüben válassza a "HDD információ" menüpontot és nyomja meg az "OK" gombot.
- Az "EXIT" gombbal lépjen ki.
- Formázás: FAT/NTFS
   Nyomja meg a SÁRGA gombot, hogy megnyissa a formázás menüt.
   A balra/jobbra gombokkal válassza ki a formázás módját.
   Nyomja meg az "OK" gombot, vagy a "Mégse" gombbal léphet vissza.
- Felvétel beállítás: Felvétel és Időeltolás (REC & TMS) / Felvétel (Record) / Időeltolás (Timeshift)
   Nyomja meg a KÉK gombot, hogy megnyissa a Felvétel beállítás menüt.
   A balra/jobbra gombokkal válassza ki a felvétel típusát.
   Nyomja meg az "OK" gombot, vagy a "Mégse" gombbal léphet vissza.

### 9.4 Felvétel beállítások

Használja a fel/le gombokat, hogy kiválassza a kívánt funkciót, majd a balra/jobbra gombokkal változtassa meg azok beállításait.

• Timeshift

Auto / Szünet / Ki Be/Ki Be/Ki

Timeshift felvételePS felvétel

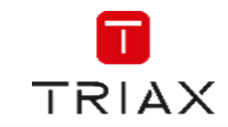

# 10. Időeltolás / Felvétel

### 10.1

Ha külső merevlemezt csatlakoztat az USB csatlakozón keresztül lehetősége van az időeltolás funkció használatára vagy felvétel készítésére egy sugárzott programról.

- Állítsa meg az élő adást és folytassa a lejátszását később (időeltolás).
- Vegyen fel egy adást.
- Ha a csatlakoztatott merevlemez betelik, akkor a felvétel megáll.

Megjegyzés:

USB 2.0 szabványú merevlemezt csatlakoztasson, ha felvenni akar vagy használni akartja az időeltolás funkciót.

Ezen funkciókhoz 2 GB-nál nagyobb merevlemezre vagy Pendrive-ra van szükség!

### 10.2 Időeltolás

#### Bevezetés:

- Az időeltolás Tv nézés közben a "PAUSE" gomb megnyomásával aktiválódik.
- Nyomja meg a balra / jobbra gombot, hogy a kívánt lejátszási pillanathoz kerüljön. Nyomja meg az "OK" gombot a jóváhagyáshoz.

Tippek, trükkök:

Lejátszás közben a következő funkciók érhetők el:

- Nyomja meg a "PAUSE" gombot, hogy egy pillanatra megállítsa a lejátszást.
- Nyomja meg a "Keresés előre" gombot, hogy felgyorsítsa a lejátszást
- Nyomja meg a "Keresés hátra" gombot, hogy visszafelé játssza le a felvételt.

Időeltolás leállítása:

Nyomja meg a "Stop" gombot, hogy leállítsa az időeltolást.

# 10.3 Felvétel

Azonnali felvétel

- Tv nézés közben nyomja meg a "Felvétel" gombot, hogy azonnal elindítsa a felvételt az éppen nézett csatornán.
- Ha a "Felvétel" gombot még egyszer megnyomja, beállíthatja a felvétel időtartamát. Nyomja meg a "Stop" gombot, hogy leállítsa a felvételt, ekkor egy jóváhagyó üzenet jelenik meg.
- Válassza az "Igen"-t a felvétel megállításához vagy válassza a "Nem"-et a felvétel folytatásához.

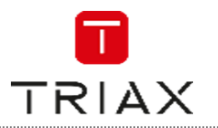

# 11. Problémamegoldás

| Probléma                     | Lehetséges ok                    | Mit tegyen                      |  |
|------------------------------|----------------------------------|---------------------------------|--|
| A készenléti lámpa nem       | A hálózati kábel nincs bedugva.  | Ellenőrizze a hálózati kábelt.  |  |
| világít.                     | Kiment a biztosíték.             | Ellenőrizze a biztosítékot.     |  |
|                              | Nincs csatlakoztatva az          |                                 |  |
| Nincsiel                     | antenna.                         | Ellenőrizze az antennakábelt.   |  |
|                              | Az antenna megsérült vagy        | Ellenőrizze az antennát.        |  |
|                              | rossz irányba áll.               |                                 |  |
| Nincs kép vagy hang.         | SCART/AV nincs kiválasztva a     | Kapcsoljon AV csatornára.       |  |
|                              | Tv-n.                            |                                 |  |
| Kódolt csatorna üzenetet     | Kódolt az adás.                  | Válasszon másik csatornát.      |  |
| latja a kepernyon.           |                                  |                                 |  |
| A készülék nem reagál a      | A távirányítót nem a készülék    | A távirányítót a készülék felé  |  |
| taviranyitora.               | fele iranyitja.                  | tartsa.                         |  |
|                              | A keszülek elolapjat valami      | l egye el az utbol az akadalyt. |  |
|                              | eltakarja.                       |                                 |  |
|                              | A taviranyito elemei kimerultek. | Usereije ki az elemeket.        |  |
| Elfelejtette a csatornazár   |                                  | Kerestesse újra a csatornákat.  |  |
|                              |                                  |                                 |  |
| Elfelejtette a menuzar       |                                  | Keresse fel a szakszervizt.     |  |
| KODJAT.                      |                                  |                                 |  |
|                              | I) A taviranyito elemeit         | I) Userelje Kla                 |  |
| A taviranyito nem vezerii a  |                                  | elemeket.                       |  |
| Keszüleket.                  | 2) A keszülek elolapjat          | 2) Tegye el az utbol az         |  |
|                              | Valami eltakarja.                | akadalyt.                       |  |
| Másik szobába téve a         | Az új vételi helyre lehet, hogy  | Próbálja a jelet kozvetlenul    |  |
| keszüleket nem tud digitalis | hosszabb kabelen vagy            | levezetni a keszülekhez.        |  |
| adasokat venni.              | valamilyen elosztóhálózaton jut  |                                 |  |
|                              | el a jel és nagyon legyengül.    |                                 |  |

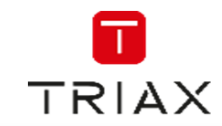

# 12. Műszaki adatok

| <u>Tuner és csatorna</u>                              | <ul> <li>RF bemeneti csatlakozó x1<br/>(IEC-TYPE, IEC169-2, FEMALE)</li> <li>RF kimeneti csatlakozó x1<br/>(IEC-TYPE, IEC169-2, MALE (felfűzhető))</li> <li>Frekvenciasáv:<br/>174MHz~230MHz(VHF)</li> <li>470MHz ~862MHz (UHF)</li> <li>Jelszint:<br/>-15 ~ -70 dbm</li> </ul> |
|-------------------------------------------------------|----------------------------------------------------------------------------------------------------|
| <u>Tulajdonságok</u>                                  |                                                                                                    |
| <ul><li>Video dekóder</li><li>Audio dekóder</li></ul> | MPEG-2 MP@HL, AVC/H.264 HP @L4.1<br>MPEG-4 ASP támogatott<br>MPEG-1 Layer 1,2/PCM/HE-AAC V1.0                                                                                                    |
|                                                       | ICE958 PDIF                                                                                                    |
| Video formátum                                        | 4:3/16:9/ Kapcsolható                                                                                                    |
| Video kimenet                                         | HDMI, RGB                                                                                                    |
| Moduláció                                             | QPSK,16QAM,64QAM                                                                                                    |
| <u>Csatlakozás</u>                                    |                                                                                                    |
| <ul> <li>Hálózati kábel</li> </ul>                    | Fix                                                                                                    |
| • Tuner                                               | Antenna bemenet x 1, RF kimenet x1                                                                                                    |
| <ul> <li>SCART</li> </ul>                             | TV-hez x1                                                                                                    |
| SPDIF                                                 | Koax x1                                                                                                    |
| Adat port                                             | USB csatlakozó                                                                                                    |
| <ul> <li>HDMI</li> </ul>                              | HDMI kimenet x1                                                                                                    |
| Tápegység                                             |                                                                                                    |
| Bementi feszültség                                    | AC220~240V, 50/60Hz                                                                                                    |
| <ul> <li>Fogyasztás</li> </ul>                        | Max. 6W                                                                                                    |

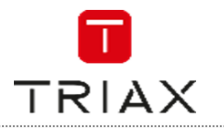

# Notes-Notizen-Notes-Notas-Notater

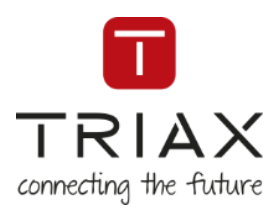

# Information and manuals:

Information og brugervejledninger: Information och manualer: Information und Bedienungsanleitungen: Informations et modes d'emploi: Información y manuales: Lisätietoja ja oppaita: információk és útmutatók:

# triax.com/support

triax.dk/support - triax.se/support - triax-gmbh.de/support triax.fr/support - triaxmultimedia.es/support - triax.uk/support triax.at/support - triax.hu/support

> Subject to change without notice Änderungen vorbehalten Peut être sujet à modification sans préavis

Copyright © 2017 TRIAX. All rights reserved. The TRIAX Logo and TRIAX, TRIAX Multimedia are registered trademarks or trademarks of the TRIAX company or its affiliates.

TRIAX A/S | Bjørnkærvej 3 | 8783 Hornsyld | Denmark

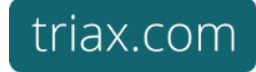